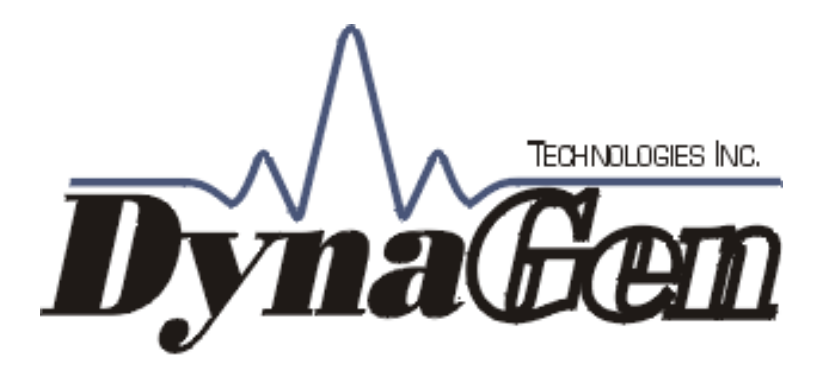

# **GSC400 Series**

## Automatic Gen-Set Controller Manual

**Revision 2.6** 

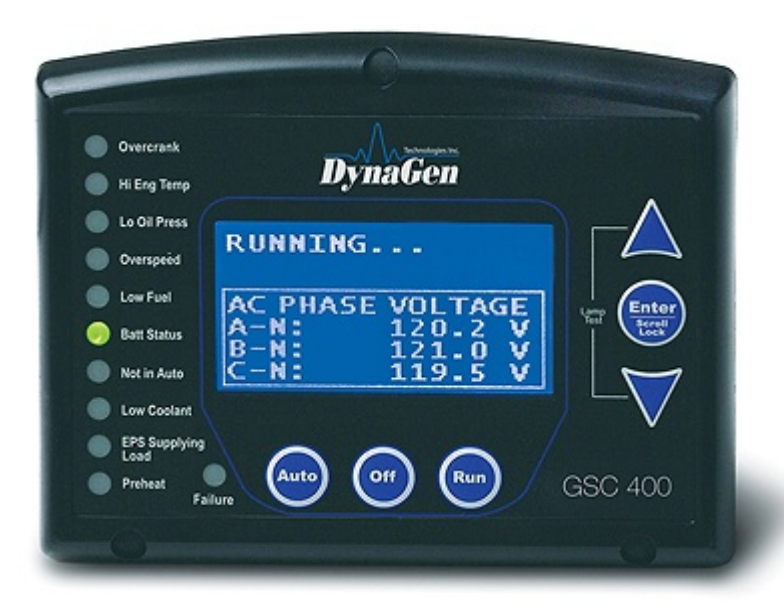

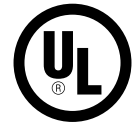

## **GSC400** Automatic Gen-Set Controller Installation and User Manual

MAN-0076 Rev2.6, GSC400 User Manual.doc, May 2010

#### Thank You For Purchasing This DynaGen Product

#### Please Read Manual Before Installing Unit

## **Receipt of Shipment and Warranty Return Information**

Upon receipt of shipment, carefully remove the unit from the shipping container and thoroughly examine the unit for shipping damage. In case of damage, immediately contact the carrier and request that an inspection report be filed prior to contacting DynaGen.

All returned items are to be shipped prepaid and include a Return Material Authorization (RMA) number issued by DynaGen. RMA forms are available by contacting DynaGen Technical Support through the contact methods listed below.

## **Limited Warranty**

The GSC400 Gen-set controller carries a five year warranty. For more information refer to the standard terms and conditions of sale at http://www.dynagen.ca.

## Dynagen GSC400 Webpage

For up-to-date manuals and other information please see the GSC400 section of the Dynagen website at: <a href="http://www.dynagen.ca/products/GSC400.htm">www.dynagen.ca/products/GSC400.htm</a>

#### We welcome your comments and suggestions. Please contact us at:

DynaGen Technologies Inc. Phone: 1-888-396-2436 (902) 406-0133 Fax: (902) 567-0633 Email: support@dynagen.ca WEB SITE: <u>www.dynagen.ca</u>

## **GSC400 Specifications**

| VDC Rating                                                | 12/24 VDC                                                                 |                                                                     |                                   |  |  |  |  |
|-----------------------------------------------------------|---------------------------------------------------------------------------|---------------------------------------------------------------------|-----------------------------------|--|--|--|--|
| Standby Current                                           | 50 mA @ 12 VDC                                                            |                                                                     |                                   |  |  |  |  |
| Consumption                                               |                                                                           |                                                                     |                                   |  |  |  |  |
| Operating Temp                                            | -40°C to +85°C (-40°F to +185°F)                                          |                                                                     |                                   |  |  |  |  |
| LCD Operating                                             |                                                                           | $-20^{\circ}$ C to $70^{\circ}$ C ( $-4^{\circ}$ F to $+15^{\circ}$ | (8 <sup>0</sup> F)                |  |  |  |  |
| Temp***                                                   |                                                                           | × ×                                                                 | ,                                 |  |  |  |  |
| Function                                                  | Function                                                                  | Selection                                                           | Range                             |  |  |  |  |
| Selection                                                 | Speed Sensing                                                             | Generator pickup                                                    | 0-300vac, 0-3600rpm               |  |  |  |  |
| Range                                                     |                                                                           | Magnetic pickup                                                     | 0-300vac, 0-3600rpm               |  |  |  |  |
|                                                           | Voltage Sensing                                                           | Single phase,                                                       | Max 700vac, +/- 1%                |  |  |  |  |
|                                                           |                                                                           | Three phase,                                                        | Max 700vac, +/- 1%                |  |  |  |  |
|                                                           |                                                                           | Delta, Wye                                                          | Max 700vac, +/- 1%                |  |  |  |  |
|                                                           | Current Sensing*                                                          | Enable/Disable                                                      | Max 5A, +/- 2%                    |  |  |  |  |
|                                                           | Frequency Sensing                                                         | Enable/Disable                                                      | 1 – 100 HZ                        |  |  |  |  |
|                                                           | Engine Temp                                                               | GND=Fail, Open=Fail                                                 | 10-265°F, 10-265°C                |  |  |  |  |
|                                                           | Oil Pressure                                                              | GND=Fail, Open=Fail                                                 | 0-90 PSI, 0-90 Kpa                |  |  |  |  |
|                                                           | Oil Level                                                                 | GND=Fail, Open=Fail                                                 | 0-90%                             |  |  |  |  |
|                                                           | Fuel Level                                                                | GND=Fail, Open=Fail                                                 | 0-100%                            |  |  |  |  |
|                                                           | Engine Logic                                                              | Delay to start                                                      | 0-60 seconds                      |  |  |  |  |
|                                                           | 8                                                                         | Pre-heat                                                            | 0-60 seconds                      |  |  |  |  |
|                                                           |                                                                           | Crank                                                               | 3-60 seconds                      |  |  |  |  |
|                                                           |                                                                           | Rest Time                                                           | 1-60 seconds                      |  |  |  |  |
|                                                           |                                                                           | Mid Heat                                                            | 0-60 seconds                      |  |  |  |  |
|                                                           |                                                                           | Crank attempts                                                      | 1-60 tries                        |  |  |  |  |
|                                                           |                                                                           | False restart                                                       | Enable, Disabled                  |  |  |  |  |
|                                                           | Post heat $0-60$ seconds                                                  |                                                                     |                                   |  |  |  |  |
|                                                           | Warm-up 0 – 600 seconds                                                   |                                                                     |                                   |  |  |  |  |
|                                                           | Cooldown 0-600 seconds                                                    |                                                                     |                                   |  |  |  |  |
|                                                           |                                                                           | Crank oil pressure                                                  | 0-90 KPa                          |  |  |  |  |
|                                                           |                                                                           | Crank Disconnect                                                    | 100-2000 RPM                      |  |  |  |  |
|                                                           | Analog Input                                                              | Input 2 (Low Z, $Gain = 1$ )                                        | Gnd=Fail, Open=fail, 7mA Max      |  |  |  |  |
|                                                           |                                                                           | Input 3,4 (Low Z, $Gain = 3$ )                                      | Note: On LS/LX controllers        |  |  |  |  |
|                                                           |                                                                           | Input 5,7 (High Z, Gain $=3$ )                                      | Input 2 is High Z, $Gain = 3$ and |  |  |  |  |
|                                                           |                                                                           | Input 6 (High Z, $Gain = 1$ )                                       | Input 6 has a gain of 3.          |  |  |  |  |
|                                                           | Digital Input                                                             | Input A-D (Sw to Bat)                                               | Bat=Fail, 7mA Max                 |  |  |  |  |
|                                                           | <b>B</b>                                                                  | Input E-H (Sw to Gnd)                                               | Gnd=Fail, /mA Max                 |  |  |  |  |
|                                                           | Digital Output                                                            | Output A-H                                                          | 200 mA Max                        |  |  |  |  |
|                                                           |                                                                           | Extra Relay                                                         | 40A Max                           |  |  |  |  |
|                                                           | Exerciser                                                                 | Enable, Disable                                                     | 10-240 Minutes                    |  |  |  |  |
|                                                           | Battery Recharge                                                          | Enable, Disable                                                     | 10-240 Minutes                    |  |  |  |  |
|                                                           | Password 4-Digit 0-9                                                      |                                                                     |                                   |  |  |  |  |
| LCD Display                                               | Red Green Vellow LED                                                      | Dackiil, 00 viewing angle                                           | e 60° viewing angle               |  |  |  |  |
| Display<br>Drogramming                                    | Red, Green, Yellow LED representation, Daytime Visible, 60° viewing angle |                                                                     |                                   |  |  |  |  |
| I I Ograffilling                                          | Low emission conches                                                      | apgradeadie                                                         |                                   |  |  |  |  |
| Releve**                                                  | Replaceable 40A releva f                                                  | or Crank Fuel Extra output 12                                       | or 24VDC Coil                     |  |  |  |  |
| Dimensions                                                | W v H v D 120 v 112 v 4                                                   | 5  mm (5.47  y 4.45  y 2.56  mm)                                    |                                   |  |  |  |  |
| Weight                                                    | W x H x D, 139 x 113 x 65 mm (5.47 x 4.45 x 2.56 in.)                     |                                                                     |                                   |  |  |  |  |
| *Lice of Leducture 4                                      | eight U.45 Kg (1.0 Lb)                                                    |                                                                     |                                   |  |  |  |  |
| • Use of industry s                                       | Standard CT Kequired.                                                     | 40A output at room te                                               | inperature. The LCD               |  |  |  |  |
| display will exhib                                        | it color and response ti                                                  | me changes at high and lo                                           | ow temperatures respectively      |  |  |  |  |
| but will not be damaged as long as within Operating Temp. |                                                                           |                                                                     |                                   |  |  |  |  |

## **Table of Contents**

| 1 | GSC   | 400 Controller Series                           | 7  |
|---|-------|-------------------------------------------------|----|
|   | 1.1   | This Manual                                     | 7  |
| 2 | Rece  | ving, Handling, and Storage                     | 8  |
| 3 | GSC   | 400 Product Number Identification               | 9  |
| 4 | GSC   | 400 Series Installation and Wiring              | 10 |
|   | 4.1   | Safety Information                              | 10 |
|   | 4.2   | Mounting Location:                              | 11 |
|   | 4.2.1 | GSC400 Mounting Dimensions                      | 12 |
|   | 4.3   | GSC400 12/24VDC System Operation                | 13 |
|   | 4.3.1 | UL Rating                                       | 13 |
|   | 4.3.2 | 40A Relays                                      | 13 |
|   | 4.3.3 | Relay Fuses                                     | 13 |
|   | 4.4   | GSC400 Terminals                                | 14 |
|   | 4.4.1 | CAN Wiring Note (J1939)                         | 20 |
|   | 4.4.2 | Current Transformer (CT) Wiring Note            | 20 |
| 5 | GSC-  | 400 Operation and Basic User Configuration      | 21 |
|   | 5.1   | Power-up                                        | 21 |
|   | 5.1.1 | Controller Alarming                             | 21 |
|   | 5.2   | Remote Start Contacts / Emergency Stop          | 21 |
|   | 5.3   | Controller States                               | 22 |
|   | 5.3.1 | Locking the GSC400 Screen While in the Run Mode | 23 |
|   | 5.4   | GSC400 Start / Stop Behavior                    | 24 |
|   | 5.5   | Idle Mode                                       | 25 |
|   | 5.5.1 | Cummins Electronic Engine Idle Mode             | 26 |
|   | 5.6   | Generator Starting and Stopping                 | 26 |
|   | 5.7   | Controller Sleep                                | 26 |
|   | 5.8   | GSC400 Menu System Operation                    | 27 |
|   | 5.9   | Basic Menu                                      | 27 |
|   | 5.9.1 | Clock Setup                                     | 29 |
|   | 5.9.2 | Basic Setup                                     | 29 |
|   | 5.9.3 | Event History Log                               | 31 |
|   | 5.10  | GSC400 LED Status Indicators                    | 35 |
|   | 5.11  | Warnings and Failures                           | 38 |

|   | 5.11. | 1 Diagnostic Trouble Code Shutdowns                | 38 |
|---|-------|----------------------------------------------------|----|
|   | 5.11. | 2 EPS Supplying Load                               | 39 |
|   | 5.12  | J1939                                              | 39 |
|   | 5.12. | 1 Cummins Idle Speed Control                       | 39 |
|   | 5.13  | J1939 Diagnostic Trouble Code (DTC) Display        | 40 |
|   | 5.13. | 1 DM1 Messages                                     | 40 |
|   | 5.13. | 2 DM2 Messages                                     | 41 |
|   | 5.13. | 3 DM1 Event Log:                                   | 42 |
| 6 | Adva  | nced Setup                                         | 43 |
|   | 6.1   | J1939 Setup                                        | 51 |
|   | 6.1.1 | Cummins Idle Speed                                 | 52 |
|   | 6.1.2 | Diagnostic Trouble Codes (DTCs)                    | 53 |
|   | 6.2   | Analog Inputs                                      | 54 |
|   | 6.2.1 | Fuel Level Sender – Special Case                   | 56 |
|   | 6.2.2 | GSC400 Sender Support                              | 57 |
|   | 6.3   | Speed Sensing                                      | 58 |
|   | 6.3.1 | Rated Speed                                        | 58 |
|   | 6.4   | Generator (AC Voltage / Current / Frequency) Setup | 59 |
|   | 6.4.1 | AC Frequency                                       | 59 |
|   | 6.4.2 | AC Voltage                                         | 59 |
|   | 6.4.3 | AC Current                                         | 61 |
|   | 6.4.4 | AC Current and Voltage Calibration                 | 62 |
|   | 6.5   | Engine Logic                                       | 62 |
|   | 6.5.1 | Startup Sequence                                   | 62 |
|   | 6.5.2 | Shutdown Sequence                                  | 64 |
|   | 6.6   | Digital Output Setup                               | 64 |
|   | 6.7   | Exerciser Setup                                    | 66 |
|   | 6.8   | Digital Input Setup                                | 67 |
|   | 6.9   | Battery Setup                                      | 69 |
|   | 6.9.1 | Low Battery Recharge                               | 69 |
|   | 6.10  | Password Setup                                     | 70 |
|   | 6.11  | Set Maintain                                       | 71 |
|   | 6.12  | Set Modbus                                         | 71 |
|   | 6.13  | Common Faults                                      | 71 |

| 6.14 | 4 Set Dummy Load                             | 72  |  |  |  |  |  |  |
|------|----------------------------------------------|-----|--|--|--|--|--|--|
| 7 R  | Recommended Maintenance                      |     |  |  |  |  |  |  |
| 8 D  | Default Configuration Settings               | 74  |  |  |  |  |  |  |
| 9 A  | ppendix A: Accessory List                    |     |  |  |  |  |  |  |
| 9.1  | GSC400 Controller Harness - Accessories      |     |  |  |  |  |  |  |
| 9.2  | GSC400 Programmer Assembly                   | 79  |  |  |  |  |  |  |
| 9.3  | CT's (Current Transformers)                  | 80  |  |  |  |  |  |  |
| 9.4  | Engine Sending Units                         | 81  |  |  |  |  |  |  |
| 9.5  | GSC400 replaceable 12/24VDC relays           | 81  |  |  |  |  |  |  |
| 9.6  | GSC400 Fusing                                |     |  |  |  |  |  |  |
| 10   | Appendix B: Modbus Map                       | 83  |  |  |  |  |  |  |
| 10.1 | 1 Communication Details                      | 83  |  |  |  |  |  |  |
| 10.2 | 2 Modbus Commands                            | 84  |  |  |  |  |  |  |
| 10.3 | 3 Register Map                               | 85  |  |  |  |  |  |  |
| 11   | Appendix C: J1939 Old DTC Conversion Methods | 103 |  |  |  |  |  |  |
| 12   | Appendix D: Additional Drawings              |     |  |  |  |  |  |  |

## 1 GSC400 Controller Series

The GSC400 is designed for use on generator sets with either mechanical or electronic (J1939) engines. It can monitor analog data from senders on the engine and generator such as oil pressure, coolant temperature, current, voltage, and engine speed and generator frequency. The GSC400 can also gather engine parameters from the engine ECM via J1939 and use them to control the engine or for display purposes.

An RS232 interface is provided that allows communication with the DynaGen GSC400 PC Interface to change settings or display information on the PC. An RS485 port is provided for Modbus communications (slave only) for remote annunciation or communications.

In addition to the monitoring features, the GSC400 controller can be used to automatically start/stop a generator system as well as provide protective warnings or shutdowns.

#### 1.1 This Manual

This manual is divided into three sections:

- 1. Hardware installation
- 2. Operation / configuration
- 3. Advanced configuration

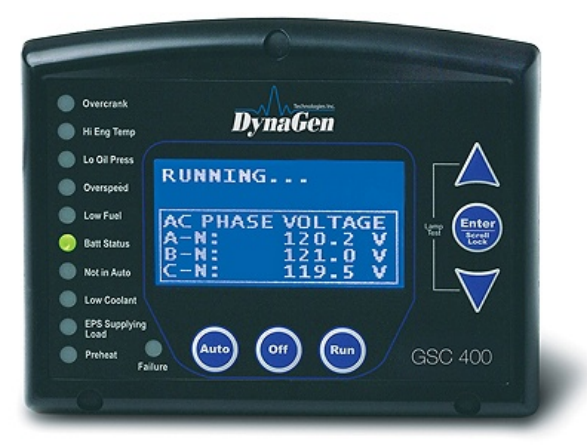

#### GSC400 Back View

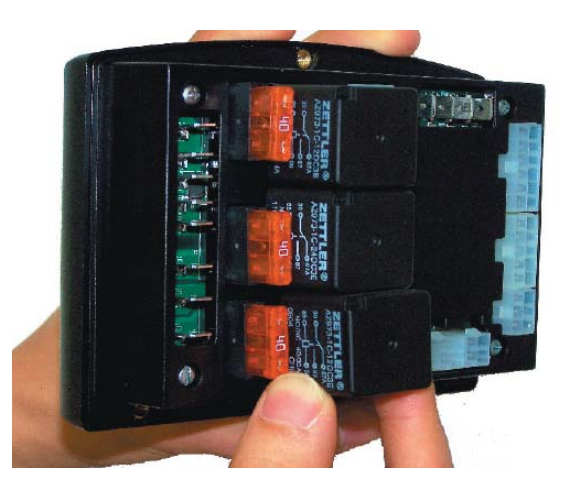

#### GSC400 Front View

## 2 Receiving, Handling, and Storage

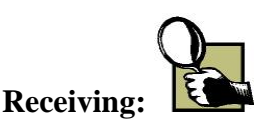

Every effort is made to ensure that your GSC400 gen-set controller arrives at its destination undamaged and ready for installation. The packaging is designed to protect the GSC400 internal components as well as the enclosure. Care should be taken to protect the equipment from impact at all times. Do not remove the protective packaging until the equipment is at the installation site and ready to be installed.

When the GSC400 reaches its destination, the customer should inspect the shipping box and controller for any signs of damage that may have occurred during transportation. Any damage should be reported to a DynaGen representative after a thorough inspection has been completed.

A shipping label affixed to the shipping box includes a variety of product and shipping information, such as items and Customer numbers. Make certain that this information matches your order information.

Each GSC400 controller is packaged in its own box. Do not discard the packing material until the controller is ready for installation.

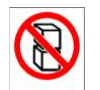

#### Handling: DO NOT STACK

As previously mentioned, each GSC400 gen-set controller is packaged in its own individual box. Protect the equipment from impact at all times and do not carelessly stack. Once the controller is at the installation site and ready to be installed, the packaging material may be removed.

#### Storage:

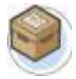

Although well packaged, this equipment is not suitable for outdoor storage. If the GSC400 is to be stored indoors for any period of time, it should be stored with its protective packaging in place. Protect the controller at all times from excessive moisture, dirty conditions, corrosive conditions, and other contaminants. It is strongly recommended that the package-protected equipment be stored in a climate-controlled environment of -20 to 65°C (-4 to 149°F), with a relative humidity of 80% or less. Do not stack other equipment on top of the stored controllers.

## 3 GSC400 Product Number Identification

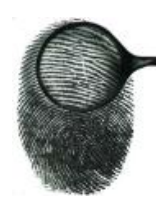

The GSC400 series product numbering scheme (i.e. product number) provides various information – including options selected by the customer – about the unit. A product number has the format given in Figure 1.

The product number is located on the backside of the GSC400 controller under the bar code.

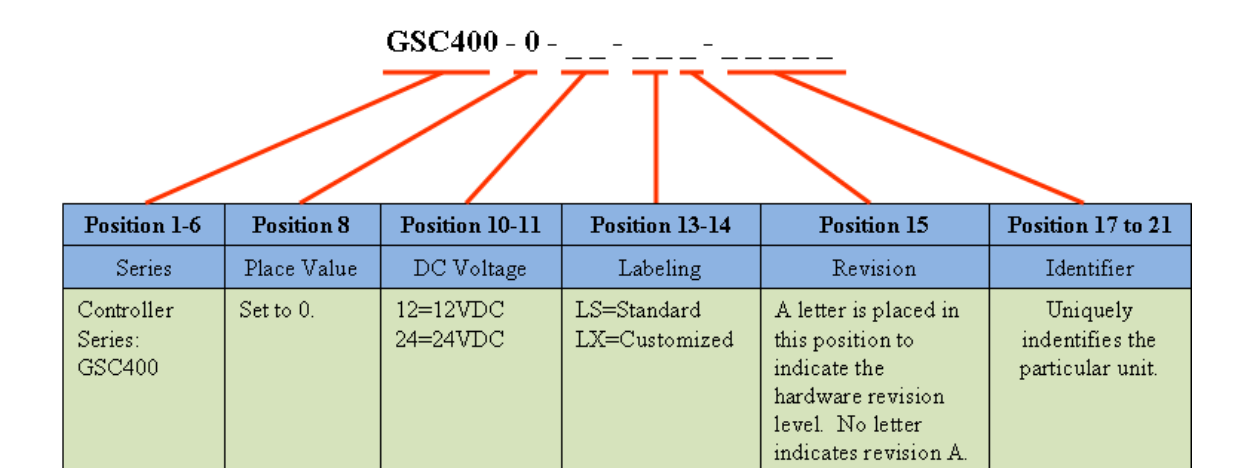

**Figure 1 – GSC400 product numbering scheme** 

## 4 GSC400 Series Installation and Wiring

## 4.1 Safety Information

Generator systems contain high voltage circuits. Working on powered equipment can cause damage to equipment, injury, or death. The following symbols will be used in this document to classify information:

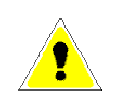

<u>**Caution**</u>: This is used to indicate something that you should take special notice of but that is not normally a threat to safety.

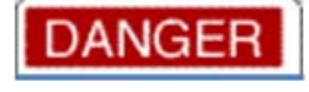

**Danger:** This is used to indicate a potential for injury or death.

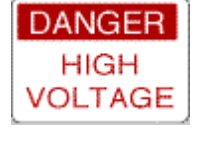

**Danger – High Voltage:** This is similar to Danger above but relates specifically to conditions where high voltage is encountered.

The following general safety precautions should be headed:

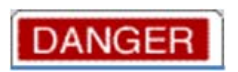

1. The GSC400 may carry high Voltage/Current which can cause serious injury or death. Extreme caution must be exercised when connections are being installed to or from the controller. All wiring connections must be de-energized before any installations are performed. Wiring of the GSC400 should be performed by qualified electricians only.

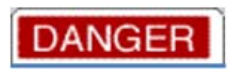

DANGER

- 2. AC power may carry high Voltage/Current which can cause serious injury or death. De-energize all AC power sources before any connections are performed.
- 3. <u>NEVER</u> energize AC power with AC current sensing connector unplugged. An energized, unplugged connector could result in severe injury or death. Never unplug an energized connector.

## 4.2 Mounting Location:

The GSC400 gen-set controller must be properly mounted for safe operation. Caution must be taken at the installation site to make sure the site is free from excessive moisture, fluctuating temperatures, dust, corrosive materials etc. The controller should be safely mounted in a secure location using the 3 mounting screws provided. See Figure 2 for the mounting locations.

Caution: Mounting screws must be installed at the recommended torque of 10 inch pounds.

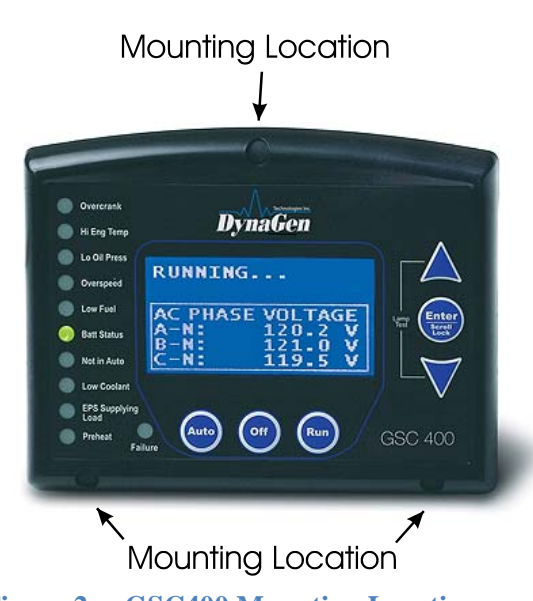

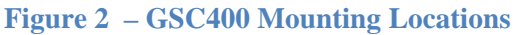

TOLERANCE, + /- 0.005"

#### 4.2.1 GSC400 Mounting Dimensions

Figure 3 gives the precise dimensions of the mounting hardware.

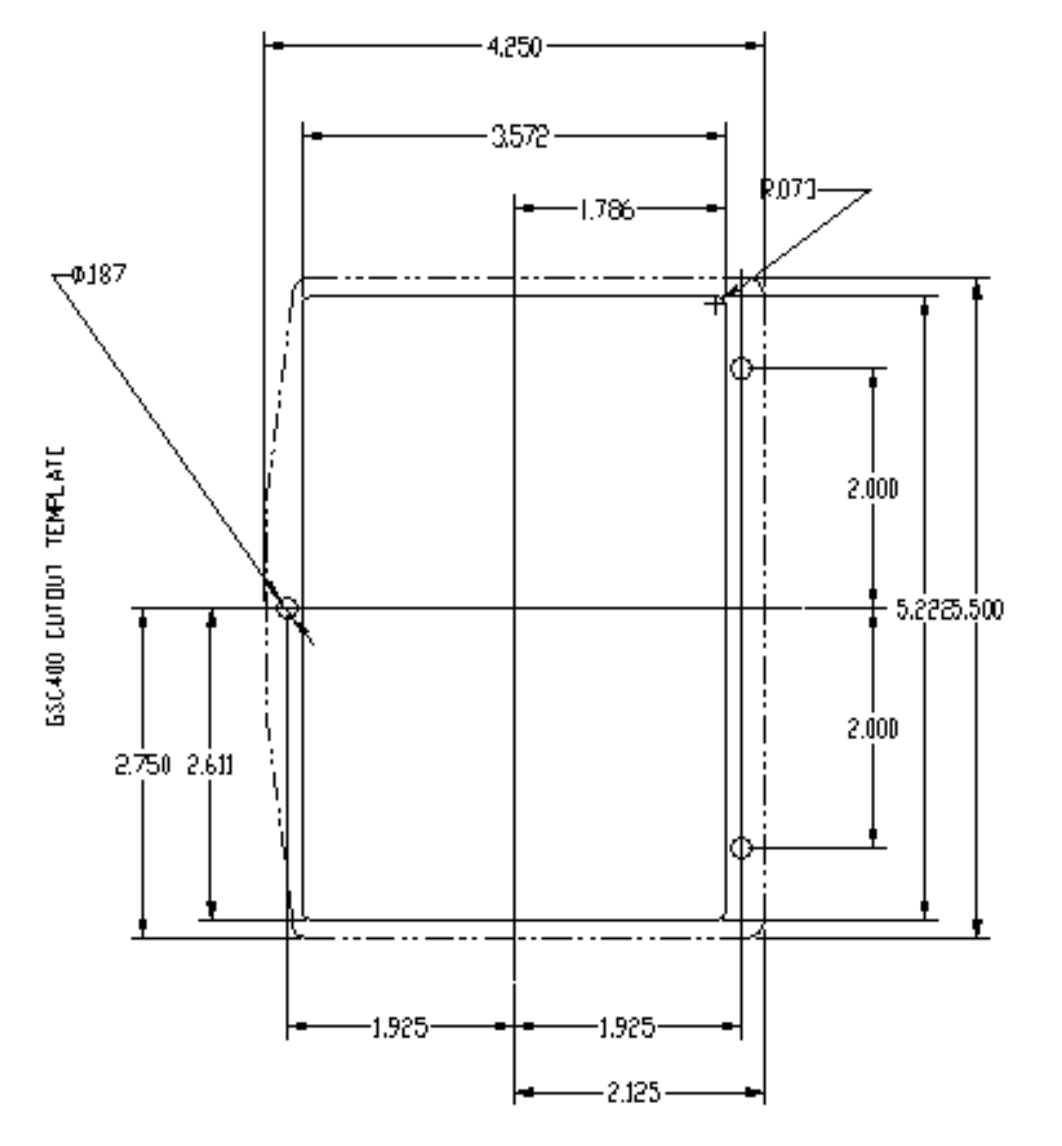

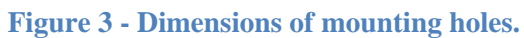

## 4.3 GSC400 12/24VDC System Operation

The GSC400 controller can be placed in either 12V or 24V electrical systems.

#### 4.3.1 UL Rating

The GSC400 is UL listed to UL508. For conditions of acceptability refer to UL file number: E250327 or contact DynaGen.

#### 4.3.2 40A Relays

The GSC400 controller is designed to operate on 12 or 24 VDC systems. When operating on 12VDC systems the fuel, crank and extra outputs require 12VDC relays, and 24VDC relays when operating on 24VDC systems. The GSC400 comes preinstalled with the correct relays depending on the product number specified when ordered (see section 3 on page 9).

Contact DynaGen if replacement relays are required (quote Dynagen Part numbers from Table 23 on page 81).

UL Listed relays for 12 or 24VDC system operation are as follows:

- HASCO CAR-1A-40-DC12-S for 12VDC operation
- HASCO CAR-1A-40-DC24-S for 24VDC operation

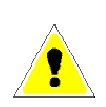

<u>CAUTION</u>: The above relays must be installed in the GSC400 for it to meet UL.

#### 4.3.3 Relay Fuses

<u>CAUTION</u> needs to be taken when connecting relay outputs to an inductive load. Due to the inductive nature of certain loads (starters, pull coils), initial current draw may be higher than stated in the load specs which could damage the onboard relays.

Output relays are protected by onboard 40A fuse protection. Smaller amperage fuses from many automotive stores may be used in place of the higher current 40A. If installing lower amperage fuse protection, be certain that the current draw on each relay does not exceed the fuse current limit.

An approved 40A fuse is:

• LITTLEFUSE – 257040 (32VDC, 40A, auto fast action)

#### 4.4 GSC400 Terminals

The type and part number for each of the terminal connections are given in Table 1. Figure 4 on the next page shows the location of all terminals on the controller and the numbering of all circuits. Table 18 on page 79 gives the part numbers of the various starter-kit harnesses you can order from DynaGen. Only commonly used circuits on each connector are populated (i.e. connected with a wire on the harness). Table 18 also lists the circuits (i.e. pins) that are included as part of the harness.

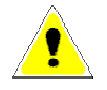

Table 2 lists the minimum wire size, maximum current capacity, name, and function of each circuit. **The wire gages given in the table are the minimum recommended only.** To maintain UL rating, the correct wire gauge as specified by UL must be used.

| Table 1 – GSC400 Terminal Information (Manufacturer and Part Number)                                                                                                    |                                                                                |                                                                                        |  |  |  |
|----------------------------------------------------------------------------------------------------|--------------------------------------------------------------------------------|----------------------------------------------------------------------------------------|--|--|--|
| Terminal Name                                                                                                    | GSC400 Terminal<br>Type*                                                       | Mating Connector Type (For<br>Wiring Harness)**                                        |  |  |  |
| Digital Inputs                                                                                                    | Molex 39-28-1123                                                               | Molex 39-01-2120                                                                       |  |  |  |
| Digital Outputs                                                                                                    | Molex 39-28-1103                                                               | Molex 39-01-2100                                                                       |  |  |  |
| AC Current                                                                                                    | Molex 39-28-1063                                                               | Molex 39-01-2060                                                                       |  |  |  |
| RS485 (Modbus)                                                                                                    | Molex 39-28-1063                                                               | Molex 39-01-2060                                                                       |  |  |  |
| CAN (J1939)                                                                                                    | Molex 39-28-1043                                                               | Molex 39-01-2040                                                                       |  |  |  |
| Analog Inputs                                                                                                    | Molex 39-28-1083                                                               | Molex 39-01-2080                                                                       |  |  |  |
| RS232                                                                                                    | Amp 87227-5                                                                    | Major League Electronics<br>TSHS-1-05-D-16-A-C (2x5pin<br>double header, 0.1" spacing) |  |  |  |
| Quick Connects                                                                                                    | Keystone 4901 (0.25"                                                           | Standard 0.25" wide female                                                             |  |  |  |
| (Spade Terminals)                                                                                                    | wide)                                                                          | quick connect                                                                          |  |  |  |
| * These are the terminals located on the GSC400 that the wiring harness mates to.<br>**The Molex connectors require the following contacts: <b>Molex 39-00-0039</b> . The |                                                                                |                                                                                        |  |  |  |
| hand crimp tool required to crimp the contacts to the wire is <b>Molex 0638190900</b> .                                                                                   |                                                                                |                                                                                        |  |  |  |
| The extraction tool part number is Molex 011030044 which allows you to remove                                                                                             |                                                                                |                                                                                        |  |  |  |
| contacts from the Molex                                                                                                    | contacts from the Molex connector without damaging the contact. The extraction |                                                                                        |  |  |  |
| tool is available from DynaGen (part number: ACC0097).                                                                                                    |                                                                                |                                                                                        |  |  |  |

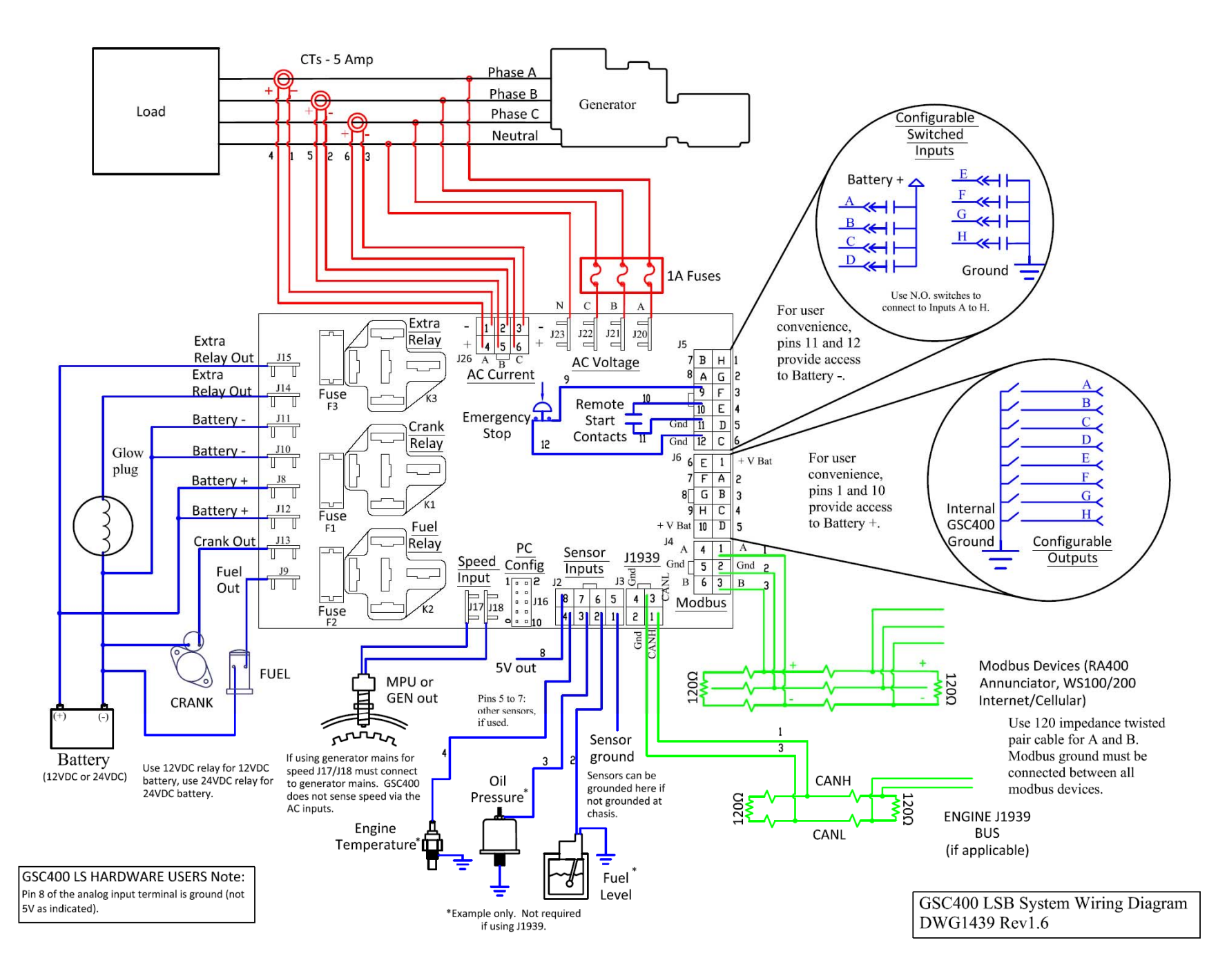

Figure 4 – General GSC400 System Wiring Diagram

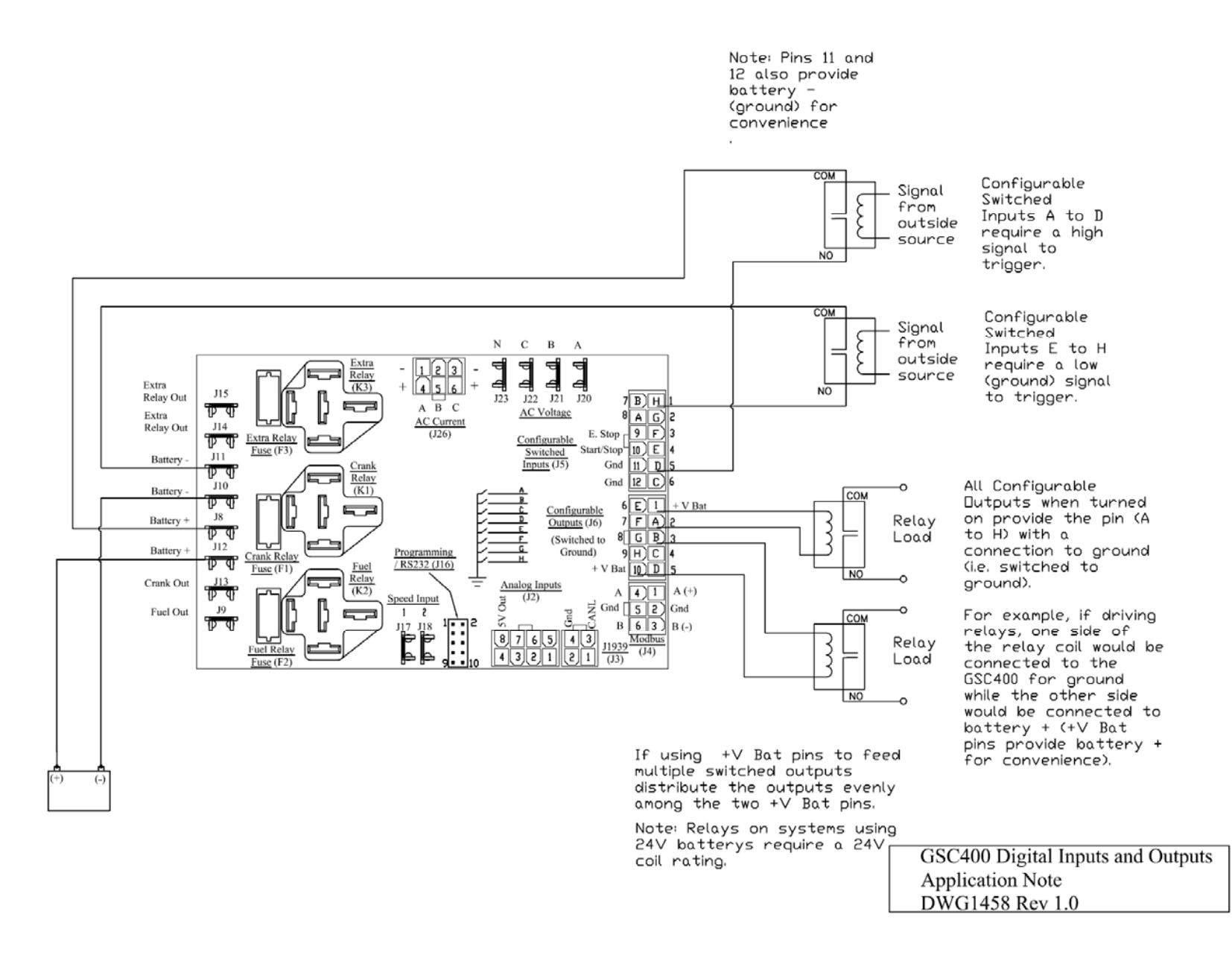

**Figure 5 – Digital IO Example** 

| Table 2 – GSC400 Terminal Details |                                                    |                    |                |                         |                                                   |  |
|-----------------------------------|----------------------------------------------------|--------------------|----------------|-------------------------|---------------------------------------------------|--|
| Quick Fit<br>Terminals            | Terminal                                           | Wire Size<br>(AWG) | Current m      | ax.*                    | Function                                          |  |
|                                   | Crank                                              | 12                 | 40A            | Cı                      | ank Output Terminal                               |  |
|                                   | Battery $+^3$                                      | 12                 | 40A            | Po                      | ositive Battery Terminal                          |  |
|                                   | Battery $-\frac{3}{3}$                             | 12                 | 40A            | N                       | egative Battery Terminal                          |  |
|                                   | Fuel                                               | 12                 | 40A            | Fu                      | iel Output Terminal                               |  |
|                                   | Extra Relav <sup>1</sup>                           | 12                 | 40A            | C                       | onfigurable <sup>1</sup> Dry Contact <sup>2</sup> |  |
|                                   | Extra Relay                                        |                    | Other side of  | f Configu               | rable Dry Contact <sup>2</sup>                    |  |
|                                   | Speed 1                                            | 18                 | 100mA          |                         | beed Signal Connection                            |  |
|                                   | Speed 2                                            | 18                 | 100mA          | A Sp                    | beed Signal Connection                            |  |
|                                   | *Total controlle                                   | r current outpu    | ut (max 60A)   | )                       |                                                   |  |
|                                   | <sup>1</sup> This is a configuration $\frac{1}{2}$ | gurable output     | . See Table 1  | 4 on page               | e 64 for possible selections.                     |  |
|                                   | <sup>2</sup> A normally ope                        | en SPST relay      | with user ac   | cess to bo              | th sides of the switch. This is                   |  |
|                                   | unlike the Fuel a                                  | and Crank rela     | y outputs wh   | nich have               | one side connected internally                     |  |
|                                   | with battery pos                                   | itive and the o    | pposite side   | accessible              | e to the user.                                    |  |
|                                   | Ensure wire ga                                     | ge is sufficient   | t; otherwise ( | (especially             | y during cranking) there could                    |  |
|                                   | be a voltage dro                                   | p across the ca    | able to the co | ntroller fi             | com the battery causing the                       |  |
|                                   | features of the c                                  | ontroller          | voltage and    | negativery              | affect the battery related                        |  |
|                                   | reatures of the c                                  | ond oner.          |                |                         |                                                   |  |
| Analog                            | Terminal                                           | Terminal           | Wire           | Curren                  | t Function                                        |  |
| Inputs                            | Detail                                             | Location           | Size           | max.                    |                                                   |  |
|                                   |                                                    | 1                  | (AWG)          | 7.4                     |                                                   |  |
|                                   | Ground                                             | 1                  | 18             | /mA                     | Ground<br>Configurable (Low                       |  |
|                                   | Input 2                                            | Z                  | 18             | /mA                     | Resistance Gain of 1) *                           |  |
|                                   | Input 3                                            | 3                  | 18             | 7mA                     | Configurable (Low                                 |  |
|                                   | input 5                                            | 5                  | 10             | ,                       | Resistance, Gain of 3)                            |  |
|                                   | Input 4                                            | 4                  | 18             | 7mA                     | Configurable (Low                                 |  |
|                                   |                                                    |                    |                |                         | Resistance, Gain of 3)                            |  |
|                                   | Input 5                                            | 5                  | 18             | 7mA                     | Configurable (High                                |  |
|                                   | In most C                                          | 6                  | 10             | 7                       | Resistance, Gain of 3)                            |  |
|                                   | Input 6                                            | 6                  | 18             | /mA                     | Configurable (High<br>Resistance, Gain of 1) **   |  |
|                                   | Input 7                                            | 7                  | 18             | 7mA                     | Configurable (High                                |  |
|                                   | input /                                            | ,                  | 10             | ,                       | Resistance, Gain of 3)                            |  |
|                                   | 5V out ***                                         | 8                  | 18             | 7mA                     | Power for electronic                              |  |
|                                   |                                                    |                    |                |                         | sensors. ***                                      |  |
|                                   | * LSB/LXB con                                      | trollers only.     | For LS/LX c    | controllers             | s, this input spec is High                        |  |
|                                   | Resistance, Gain                                   | 1 of 3.            | Ear I C/I V    |                         | a this input has a pair of 2                      |  |
|                                   | ** LSB/LXB co                                      | ontrollers only.   | For LS/LX      | controlle<br>X controll | rs this input has a gain of 3.                    |  |
|                                   |                                                    | ond one is only    | y. 101 L3/L2   | <b>v</b> controll       | ers ans terminar is a ground.                     |  |
|                                   |                                                    |                    |                |                         |                                                   |  |
|                                   |                                                    |                    |                |                         |                                                   |  |

| Digital  | Terminal                                 |                                               | Termin                               | nal     | W              | ire       | Curi          | ent  | Function                                                           |
|----------|------------------------------------------|-----------------------------------------------|--------------------------------------|---------|----------------|-----------|---------------|------|--------------------------------------------------------------------|
| Inputs   | Detail                                   |                                               | Locati                               | on      | Si<br>(AV      | ze<br>VG) | ma            | X.   |                                                                    |
|          | Input H -                                |                                               | 1                                    |         | 1              | 8         | 7m            | A    | Configurable <sup>1, 3</sup>                                       |
|          | GND                                      |                                               |                                      |         |                |           |               |      | 1.2                                                                |
|          | Input G -                                |                                               | 2                                    |         | 1              | 8         | 7m            | A    | Configurable <sup>1, 3</sup>                                       |
|          | Input F -                                |                                               | 3                                    |         | 1              | 8         |               | A    | Configurable <sup>1,3</sup>                                        |
|          | GND                                      |                                               |                                      |         |                |           |               |      | Configuration                                                      |
|          | Input E -                                |                                               | 4                                    |         | 1              | 8         | 7m            | A    | Configurable <sup>1, 3</sup>                                       |
|          | Input D -<br>BAT                         |                                               | 5                                    |         | 1              | 8         | 7m            | A    | Configurable <sup>2, 3</sup>                                       |
|          | Input C - BA                             | ۸T                                            | 6                                    |         | 1              | 8         | 7m            | A    | Configurable <sup>2, 3</sup>                                       |
|          | Input B - BA                             | ۸T                                            | 7                                    |         | 1              | 8         | 7m            | A    | Configurable <sup>2, 3</sup>                                       |
|          | Input A -<br>BAT                         |                                               | 8                                    |         | 1              | 8         | 7m            | A    | Configurable <sup>2, 3</sup>                                       |
|          | Emer. Stop                               |                                               | 9                                    |         | 1              | 8         | 7m            | A    | Allows Manual<br>Emergency Stop (Open<br>= Active)                 |
|          | Start/Stop<br>(Remote Start<br>Contacts) |                                               | 10                                   |         | 1              | 8         | 7m            | A    | Allows Manual<br>Start/Stop of Engine<br>(Active = Start, Inactive |
|          | Ground                                   |                                               | 11                                   |         | 1              | 8         | 7m            | A    | Ground                                                             |
|          | Ground                                   |                                               | 12                                   |         | 1              | 8         | 7m            | A    | Ground                                                             |
|          | <sup>1</sup> Ground input                |                                               | Ground input to generate logic high. |         |                |           |               |      |                                                                    |
|          | $\frac{2}{2}$ Tie input t                | ie input to battery + to generate logic high. |                                      |         |                |           |               |      |                                                                    |
|          | See Table 1                              | 5 01                                          | n page 67 t                          | for pos | ssible         | selecti   | ons.          |      |                                                                    |
| Digital  | Terminal                                 | T                                             | erminal                              | W       | ire            | Cur       | rent          |      | Function                                                           |
| Outputs* | Detail                                   | L                                             | ocation                              | Si      | ze             | m         | ax.           |      |                                                                    |
|          | N.D.                                     |                                               | 1                                    |         | $\frac{VG}{O}$ | - 1       | ~ .           | D    |                                                                    |
|          | + v Bat                                  |                                               | $\frac{1}{2}$                        | 1       | 8<br>8         | 200       | DA<br>ImΔ     | Post | tive Battery Voltage                                               |
|          | Output R                                 |                                               | 3                                    | 1       | 8              | 200       | mA            | Con  | figurable*                                                         |
|          | Output C                                 |                                               | 4                                    | 1       | 8              | 200       | mA            | Con  | figurable*                                                         |
|          | Output D                                 |                                               | 5                                    | 1       | 8              | 200       | mA            | Con  | figurable*                                                         |
|          | Output E                                 |                                               | 6                                    | 1       | 8              | 200       | mA            | Con  | figurable*                                                         |
|          | Output F                                 |                                               | 7                                    | 1       | 8              | 200       | mA            | Con  | figurable*                                                         |
|          | Output G                                 |                                               | 8                                    | 1       | 8              | 200       | mA            | Con  | figurable*                                                         |
|          | Output H                                 |                                               | 9                                    | 1       | 8              | 200       | mA            | Con  | figurable*                                                         |
|          | + V Bat                                  |                                               | 10                                   | 1       | 8              | 1.        | 5A            | Posi | tive Battery Voltage                                               |
|          | *See Table switched to                   | 14 o<br>gro                                   | n page 64<br>und).                   | for po  | ssible         | selecti   | ons. <b>I</b> | hese | are sinking outputs (i.e.                                          |

| RS485<br>(Modbus) | Terminal<br>Dotail                                                                                                    | <b>Terminal</b>                                                           | Wire<br>Sizo | Current      | Function                           |  |
|-------------------|----------------------------------------------------------------------------------------------------|---------------------------------------------------------------------------|--------------|--------------|------------------------------------|--|
| (WIOUDUS)         | Detall                                                                                                    | Location                                                                  | (AWG)        | шах.         |                                    |  |
|                   | RS485-A                                                                                                    | 1                                                                         | 18           | 7mA          | RS485 Connection High              |  |
|                   | Ground                                                                                                    | 2                                                                         | 18           | 7mA          | Ground Terminal                    |  |
|                   |                                                                                                    |                                                                           |              |              | Connection                         |  |
|                   | RS485-B                                                                                                    | 3                                                                         | 18           | 7mA          | RS485 Connection Low               |  |
|                   | RS485-A                                                                                                    | 4                                                                         | 18           | 7mA          | RS485 Connection High              |  |
|                   | Ground                                                                                                    | 5                                                                         | 18           | 7mA          | Ground Terminal                    |  |
|                   | DS/85 P                                                                                                    | 6                                                                         | 19           | 7m (         | Connection<br>PS485 Connection Low |  |
|                   | К5465-В                                                                                                    | For                                                                       | safety it is | highly reco  | mmended to install a               |  |
|                   | DANG                                                                                                    | ER swi                                                                    | tch on eithe | r the RS485  | A or B lines locally at the        |  |
|                   |                                                                                                    | gen                                                                       | erator. Thi  | s can be use | ed to prevent an                   |  |
|                   | unexpected star                                                                                                    | rt remotely wl                                                            | nile perform | ing mainte   | nance or repairs.                  |  |
|                   |                                                                                                    |                                                                           |              |              |                                    |  |
| AC Voltage        | Terminal                                                                                                    | Wire Size                                                                 | Current      |              | Function                           |  |
| Sensing           |                                                                                                    | (AWG)                                                                     | max.         |              |                                    |  |
|                   | Phase A*                                                                                                    | 18                                                                        | /mA          | Monitor      | Generated AC Voltage               |  |
|                   | Phase B*                                                                                                    | 18                                                                        | /mA          | Monitor      | Generated AC Voltage               |  |
|                   | Phase C*                                                                                                    | 18                                                                        | /mA          | Monitor      | Generated AC voltage               |  |
|                   | Neutral *Diago                                                                                                    | *Place 1A fuse between the hot lines and the voltage sensing terminals of |              |              |                                    |  |
|                   | GSC400                                                                                                    | A fuse betwee<br>).                                                       |              | es and the v | onage sensing terminals of         |  |
|                   |                                                                                                    |                                                                           | <b>XX</b> 7• | 0 1          |                                    |  |
| AC Current        | Terminal<br>Dotail                                                                                                    | <b>Terminal</b>                                                           | Wire<br>Sizo | Current      | Function                           |  |
| Sensing           | Detail                                                                                                    | Location                                                                  | (AWG)        | max.         |                                    |  |
|                   | Phase A                                                                                                    | 1                                                                         | 18           | 5A           | Phase A current sensing            |  |
|                   |                                                                                                    |                                                                           |              |              | CT-                                |  |
|                   | Phase B                                                                                                    | 2                                                                         | 18           | 5A           | Phase B current sensing            |  |
|                   |                                                                                                    | 2                                                                         | 10           | <b>~</b> •   | CT-                                |  |
|                   | Phase C                                                                                                    | 3                                                                         | 18           | 5A           | CT-                                |  |
|                   | Phase A                                                                                                    | 4                                                                         | 18           | 5A           | Phase A current sensing<br>CT+     |  |
|                   | Phase B                                                                                                    | 5                                                                         | 18           | 5A           | Phase B current sensing<br>CT+     |  |
|                   | Phase C                                                                                                    | 6                                                                         | 18           | 5A           | Phase C current sensing CT+        |  |
|                   | DANGER His extremely important to connect each phase to the appropriate terminal location. Never mix phase inputs. Always match terminal details to the matching terminal location.   Always match terminal details to the matching terminal location.   The current transformers (CTs) pagetive loads must be termineted |                                                                           |              |              |                                    |  |
|                   | individually into the GSC400 AC Current connector. DO NOT                                                                                                    |                                                                           |              |              |                                    |  |

| J1939<br>(CAN) | Terminal<br>Detail                                                        | Terminal<br>Location | Wire Size<br>(AWG) | Current<br>max. | Function        |  |
|----------------|---------------------------------------------------------------------------|----------------------|--------------------|-----------------|-----------------|--|
|                | CANH                                                                      | 1                    | 18                 | 7mA             | CANH Connection |  |
|                | Ground                                                                    | 2                    | 18                 | 7mA             | Ground Terminal |  |
|                |                                                                           |                      |                    |                 | Connection      |  |
|                | CANL                                                                      | 3                    | 18                 | 7mA             | CANL Connection |  |
|                | Ground                                                                    | 4                    | 18                 | 7mA             | Ground Terminal |  |
|                |                                                                           |                      |                    |                 | Connection      |  |
|                | <b>Important!</b> 1200hm resistors must be placed on either end of the bu |                      |                    |                 |                 |  |

#### 4.4.1 CAN Wiring Note (J1939)

The CAN communication bus's CANL and CANH lines must be terminated with 1200hm resistors on either end of the bus. If you are not connecting to an existing bus you must do this. If you are connecting to an existing bus check that it has the proper terminating resistors.

To check for proper resistance disconnect the CAN bus harness from the GSC400 and measure across the CANH and CANL pins on the harness connector. It should be 60 Ohms (two 120 Ohms in parallel). If you measure 1200hms then only one resistor has been installed.

If using the optional J1939 harness DWG1373R3-5 from Dynagen there is a 1200hm resistor built in. It can be cut out if the GSC400 is not the last device on the bus. If you are using DWG1375R2-5 this version of the J1939 harness does not have a terminating resistor.

#### 4.4.2 Current Transformer (CT) Wiring Note

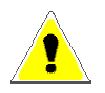

The current transformers (CTs) negative leads must be terminated individually into the GSC400 AC Current connector. **Do not tie the negative leads together to a common neutral or ground.** The negative lead of the CT is usually black.

## 5 GSC400 Operation and Basic User Configuration

#### 5.1 Power-up

The very first time the controller is powered up the unit will go through an initialization where all the configurable settings are set to factory default values. This will happen only on the first power-up. Once the initialization is finished, the controller will display the firmware and hardware version on the screen and flash the indicator lamps on the side of the controller (this will also occur during all subsequent power-ups).

The controller will then enter the OFF mode. By default, it is possible to manually start the generator in the OFF Mode. The user can disable manual start in OFF mode in the basic menu (in which case the GSC400 must be in the AUTO mode to manually start the generator). See section 5.9.2 on page 29.

Pressing the Auto key will cause the controller to enter the AUTO mode. From this mode, the user can manually put the controller into RUN mode (i.e. start the generator) or the controller itself will be able to start the generator automatically if required (e.g. remote start capability on low battery if enabled).

The controller has the ability to remember whether it was in the OFF or AUTO mode the last time it was powered up and will reenter that mode when it is repowered.

#### 5.1.1 Controller Alarming

If the **emergency stop input** of the digital input terminal is not connected to ground the controller will alarm and display "Emergency Stop" when connected. Emergency Stop also forces the controller to the OFF mode. To prevent this ground the emergency stop input (pin 9) to either of the grounds (pins 11 or 12) on the digital input terminal. See Figure 4 on page 15.

#### 5.2 Remote Start Contacts / Emergency Stop

The GSC400 has a dedicated **remote start contact** located on the digital input connector. See Figure 4 on page 15 for the location of the remote start contact. A grounded signal on the contact when the controller is in AUTO Mode (see below for more information on the AUTO Mode) will cause the controller to start. Removing the ground will cause the controller to go back into AUTO Mode.

It is also possible to set one of the programmable digital inputs as a remote start contact. This feature works the same way as the dedicated remote start (active = start). See Table 15 on page 67 for more information on the digital input features.

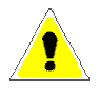

The GSC400 also has a dedicated **emergency stop** input that when open will stop the generator immediately and the controller will enter the OFF Mode (see below for more information on the OFF Mode) and remain in the OFF Mode until the emergency stop input is grounded. While the emergency stop input is active the GSC400 will sound an audible alarm and display "Emergency Stop" on the LCD display. See Figure 4 on page 15 for the location of the emergency stop input.

### 5.3 Controller States

The GSC400 incorporates 3 primary modes of operation:

- 1. OFF Mode
- 2. AUTO Mode
- 3. RUN Mode
- OFF Mode When the GSC400 is set to the Off Mode, automatic starting will be disabled. No automatic controls will be initiated. The Off Mode may be initiated when no generator controls are required or when the controller configuration requires adjustment. The user can disable manual start in OFF mode in the basic menu. See section 5.9.2.

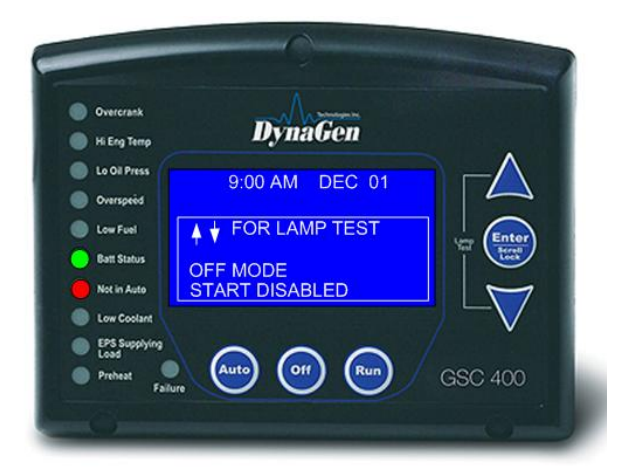

All of the failures and most of the warnings are disabled when the controller is in Off Mode. The controller will beep every few seconds to alert the user that the unit is in the Off Mode and cannot automatically start. To silence this alarm press the off key as instructed on the screen.

In Off Mode you may simultaneously press the up and down arrow keys to perform a lamp test.

2. AUTO Mode - When the GSC400 is set to the Auto Mode, automatic starting will be enabled. Possible triggers include start/stop, battery recharge and exerciser features (all of which are controllable from the menu system). If the engine is started, failures will be automatically detected allowing for safe engine operation.

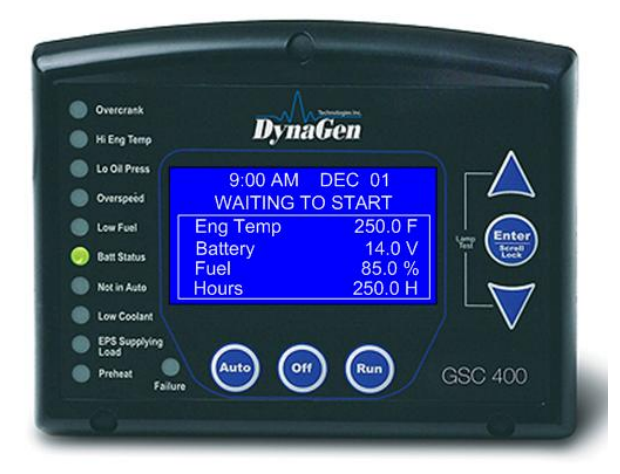

While in Auto Mode the controller will display engine temperature, battery voltage, fuel level, and engine hours.

 RUN Mode – The controller starts the engine/generator and enters the RUN Mode automatically on certain triggers (low battery voltage or to exercise the generator) or the user can manually start the engine/generator by pressing the Run key. Another option is to use the remote start contacts located on the digital input connector. The controller will automatically shut the

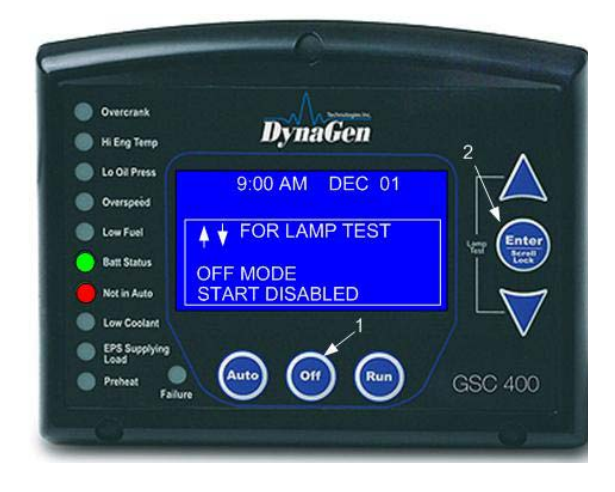

engine/generator down and re-enter the auto mode if it initiated an engine/generator start. When the controller is in the OFF Mode automatic starting is disabled.

When the controller is in the RUN Mode, generator parameters will be displayed on the screen to allow the user to monitor the engine status. These include engine speed, generator voltage and current, and engine temperature as well as others. The parameters are displayed in groups and the screen scrolls between the various groups. The **Page Roll Display** menu option controls how long each parameter group is displayed on the screen before moving on to the next group. See Table 5 on page 30 for more information.

If an analog input is set to a **Switch** the GSC400 will display "SW" where normally the value is displayed. If the analog input is set to J1939 or an Input Pin then the actual value of the input will be displayed.

#### 5.3.1 Locking the GSC400 Screen While in the Run Mode

When in the RUN Mode the GSC400 LCD screen can be locked to display a particular parameter group. To do this press the up or down keys to scroll to the parameter group you wish to view and then press the ENTER key to lock the screen. You will see a lock symbol displayed on the top right hand side of the display just under the date and time.

To unlock the screen press "Enter" again which causes the lock symbol to disappear and the screen will start to scroll though the parameter groups again. The screen will automatically unlock after 10 minutes.

## 5.4 GSC400 Start / Stop Behavior

There are three ways to start the generator (start conditions):

- 1. Modbus Sending a "Start" using the appropriate register.
- 2. Remote Start Contacts Pins 10 and 11 of the digital input connector.
- 3. Run key Located on the GSC400 front panel.

There are two features that can automatically start the generator:

- 1. Battery Recharge
- 2. Exerciser

The battery recharge and exerciser options will only start the generator when the GSC400 is in the AUTO mode. These features will not interrupt a shutdown.

When the controller is in the AUTO mode the three manual start conditions above can be used to start the generator. When the controller is in the RUN mode it will display the reason for start on the screen (Modbus Run, Remote Start Run, Manual Run, ...).

#### **Stopping the Generator**

If the controller is in the RUN mode due the remote contacts or modbus, for the first 10s either of the two can be used to place the controller back in the OFF state (the remote start contacts cannot be used to stop the generator unless it was the cause of start). After this 10s period only the start condition that caused the start can be used to place the controller back in the AUTO or OFF mode. The OFF key on the front panel menu can be used to place the GSC400 in OFF regardless of the start condition.

#### Preventing a Stop when in Cool Down

An exception to the above is that once the GSC400 is in cool down and another start condition was received the controller will exit cool down and remain running. It will display the new start condition on the screen.

#### **OFF key pressed during Manual Run**

If the OFF key is pressed during a manual Run, a cool down popup will display on the GSC400. Press the AUTO key to immediately enter the Auto mode, press the OFF key to immediately enter the OFF mode, or press the Enter key to enter cool down. If no key is pressed the GSC400 will remain in the Run mode.

If the OFF key is pressed during another start condition (e.g. Modbus Run) a cool down popup will appear again but in this case the only option is to press the OFF key to immediately enter the OFF mode.

#### 5.5 Idle Mode

For generators that have the capability of idling at a lower speed than the normal operating speed the GSC400 controller has an **Idle Mode** feature that suppresses the warnings and failures for under-voltage, under-frequency, and under-speed. The GSC400 displays "**Idle Running**" when this feature is enabled.

The controller remains in Idle Mode as long as the "Idle Mode" digital input is active. See Table 15 on page 67 for more information on the digital inputs. If the user desires a digital output to turn on during Idle Mode, the "Voltage Regulator" digital output can be used. It is inactive when the controller is in Idle Mode and active when the controller is not in Idle Mode. See Table 14 on page 64 for more information on the digital outputs. The output is usually used to turn off the generator voltage regulator but can be used for any purpose.

For users who have engines that idle during warm-up and/or cool-down (See section 6.5 on page 62 for more information on the Warm-up and Cool-down features.) the "**Warm-up**" and "**Cool-down**" digital outputs can be tied to the "Idle Mode" digital input via an external relay (shown in Figure 6 below).

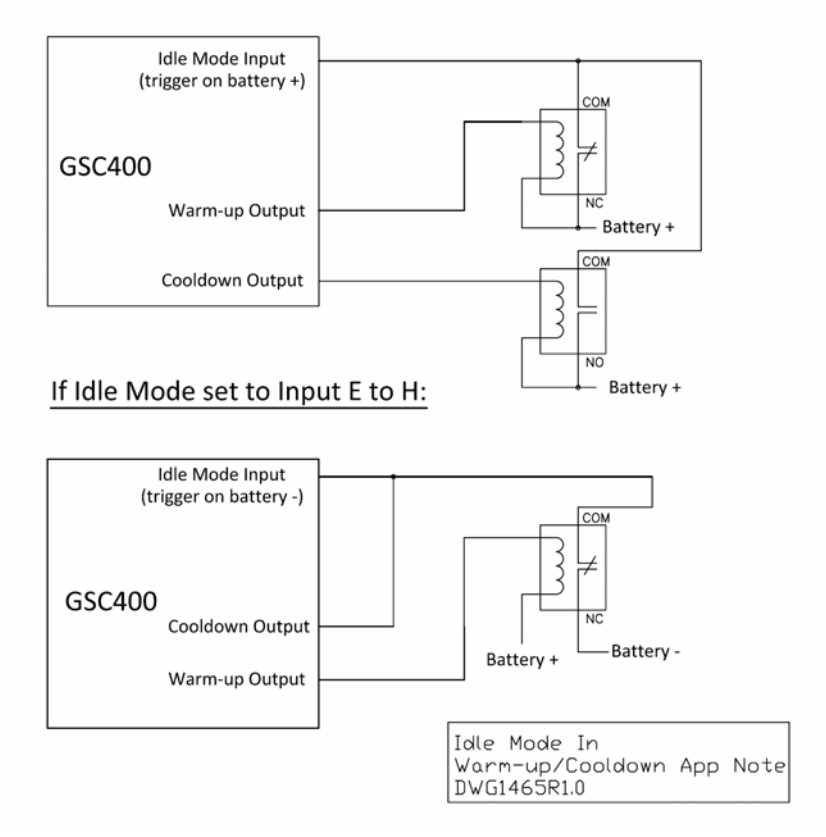

If Idle Mode set to Input A to D:

**Figure 6 – Idle Mode during warm-up and cool-down application note.** 

#### 5.5.1 Cummins Electronic Engine Idle Mode

For Cummins electronic engines the GSC400 will control the engine using the J1939 speed control feature. Whenever the Idle Mode digital input is active the GSC400 will send a command over J1939 to put the engine into idle. See section 5.12.1 of page 39 for more information. To program this feature using the GSC400 front panel menu see section. 6.1.2 on page 52.

#### 5.6 Generator Starting and Stopping

The GSC400 startup and shutdown behavior can be set by the user from the Advanced menu (password protected) such as the amount of time to wait before starting, whether to preheat and for how long, the crank time, etc. See sections 6.5.1 Startup Sequence and 6.5.2 Shutdown Sequence starting on page 62 for more information on the options for starting and stopping the generator respectively.

#### 5.7 Controller Sleep

The controller has a low power Sleep Mode that it can enter when in the OFF or AUTO states. In this state the LCD screen backlighting is turned off. The time it takes to enter Sleep Mode is configurable in the menu. It is recommended that the Sleep Delay is set as short as possible to prolong the life of the backlighting and to reduce battery consumption.

The backlight display will illuminate automatically when a key is pressed. A key press will only cause the controller to exit the Sleep Mode. The key must be pressed again to perform its normal function.

## 5.8 GSC400 Menu System Operation

The GSC400 incorporates a menu system to allow the end user to adjust basic settings. The menu system will also allow technicians and OEMs to adjust advanced settings (this feature is password protected).

With the controller in the Off Mode, the menu system may be selected simply by pressing the Enter key.

In the off state press "ENTER" to access the GSC400 Menu System. This is

called the Basic Menu. The following keys perform the menu navigation:

- 1. Scroll up using the up key
- 2. Scroll down using the down key
- 3. Enter menus by pressing the enter key.

Each menu has a "Back" selection. To go back to the previous menu scroll up to the Back selection and press the Enter key. When in the basic menu you can go back to the OFF mode by pressing the OFF key.

#### 5.9 Basic Menu

When you press the Enter key in the OFF mode you will enter the basic menu which includes the Clock Setup, Basic Setup, Advanced Setup, and Failure History submenus.

- 1. Clock Setup
- 2. Basic Setup
- 3. Advanced Setup
- 4. Failure History

|            | 9:00 AM    | DEC         | 01 |
|------------|------------|-------------|----|
| <b>4</b> E | BACK       |             |    |
| CL         | OCK SETU   | P           |    |
| BA         | SIC SETUP  |             |    |
| AD         | VANCED S   | ETUP        |    |
| FA         | ILURE HIST | <b>FORY</b> |    |

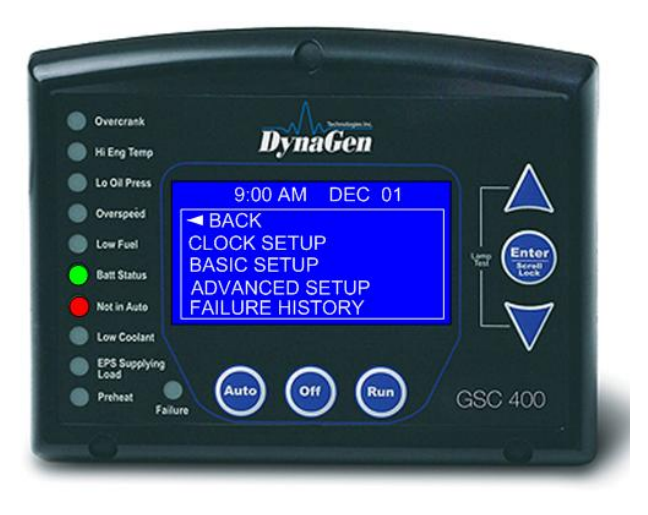

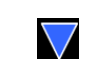

| Table 3 - Basic Menu Layout |                |                                                                                                    |  |  |
|-----------------------------|----------------|----------------------------------------------------------------------------------------------------|--|--|
|                             | Clock Setup    | Year<br>Month<br>Date<br>Day<br>Hour<br>Minute<br>12/24                                                           |  |  |
| Basic Menu                  | Basic Setup    | Contrast Adj.<br>Page Roll Delay<br>State Roll Dly<br>Sleep Delay<br>Maintenance<br>Not In Auto<br>Off Mode Start |  |  |
|                             | Events History |                                                                                                    |  |  |

#### 5.9.1 Clock Setup

The Clock Setup menu will allow you to set the clock. The clock is important if you are planning to use the event log (records all failures and warnings and when they occurred) or the exerciser feature (starts the generator for a settable period).

| Table 4 – Clock Setup Menu |                     |  |  |  |
|----------------------------|---------------------|--|--|--|
| Menu                       | SELECTION AND RANGE |  |  |  |
| Year                       | 2000 - 2099         |  |  |  |
| Month                      | January - December  |  |  |  |
| Date                       | 01-31               |  |  |  |
| Day                        | Monday - Sunday     |  |  |  |
| Hour                       | 00-23               |  |  |  |
| Minute                     | 00-59               |  |  |  |
| 12/24                      | 12 Hours, 24 Hours  |  |  |  |

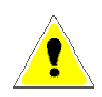

The GSC400 internal clock information can remain "in memory" for approximately 2 weeks when no DC power is supplied to the controller. Two week memory storage is available in a completely charged controller clock. DC power is required to be supplied continually to the GSC400 for approximately 1 hour to allow a complete clock charge.

#### 5.9.2 Basic Setup

The Basic Setup menu will allow the user to customize the basic features of the GSC400 to their preference.

The **Contrast Adjustment** allows the user to adjust the contrast of the LCD.

The **Page Roll Delay** controls how long each group of parameters are displayed in the RUN state (i.e. when the engine/generator is running) before displaying the next set of parameters.

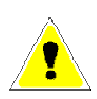

The second line of the GSC400 LCD screen is usually dedicated to displaying warnings, and events. The **State Roll Delay** determines how long the warning or event message is displayed before moving on to the next message. **Setting the State Roll Delay to a larger value may cause some warning or event messages to not be displayed if the event or warning is of a short duration.** 

The **Sleep Delay** determines how long to wait after the last key press before turning off the LCD backlighting. The Sleep Delay also controls the automatic exit from the menu system. First the controller exits to the basic menu after the first sleep delay, exits to the Off state after the second sleep delay, and finally goes into sleep mode after the third sleep delay. The sleep delay does not work in the Run Mode or during cranking. The controller can be made to NOT sound the alarm when the controller is not in the AUTO mode. This is controlled by the **Not In Auto** setting.

The **OFF Mode Start** setting can be set to Enable to allow a manual start from the OFF mode. Otherwise a manual run can only be performed when the controller is in the AUTO mode.

| Table 5 – Basic Setup Menu |                                                     |  |
|----------------------------|-----------------------------------------------------|--|
| Menu                       | SELECTION AND RANGE                                 |  |
| Contrast Adjust            | 5-95 %                                              |  |
| Page Roll Delay            | 1-10 s                                              |  |
| State Roll Delay           | 1-10 (1 is shortest delay, 10 is longest)           |  |
| Sleep Delay                | 10-600s. Shorter is ideal to extend the             |  |
|                            | backlighting life.                                  |  |
| Maintenance                | Read only. Displays the amount of hours until       |  |
|                            | next service if this feature is enabled. If service |  |
|                            | is overdue the hours become negative.               |  |
| Not In Auto                | Disable Beep, Enable Beep                           |  |
| OFF Mode Start             | Disable, Enable                                     |  |

#### 5.9.3 Event History Log

The GSC400 incorporates an event history logging system. When engine failures, events, or DTCs (Diagnostic Trouble Codes – see section 5.13 on page 40) occur, an entry is created in the GSC400 Event History Log. See Table 6 – Event Log Entries below for the possible events that are stored.

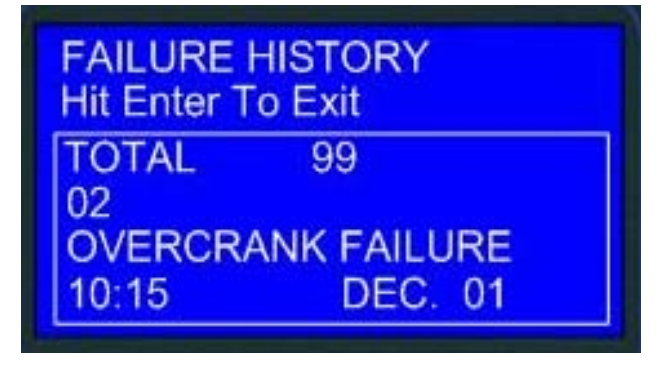

A total of 100 entries can be recorded.

Entries may be viewed simply by scrolling up or down using the "UP" and "DOWN" keys. In addition to the entry reason information, the associated date and time of the entry will be displayed.

The 100 entries are subdivided into a maximum of 30 events, 40 failures, and 30 DTCs. This prevents one type from flushing the other types from the log.

Simply scroll through the Failure History Log by pressing the or

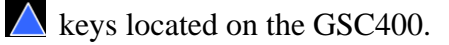

The event history log can store up to 30 event, 30 DTCs, and 40 failures entries. If these are exceeded the entry is replaced with the newest

| FAILURE HISTORY<br>Hit Enter To Exit |
|--------------------------------------|
| TOTAL 99                             |
| LOW COOLANT FAILURE                  |
| 10:00 DEC. 01                        |

entry. The events, failures, and DTC entries are displayed together in the log in reverse chronological order (i.e. newest entry first).

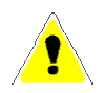

Upgrading the controller firmware to revision 2.00 from an earlier revision will cause the history log to be reset.

## **Table 6 – Event Log Entries**

An "\*" beside the Event Entry indicates the Event is a GSC400 event. All other events are failures (see page section 5.11 on page 38).

| Event Entry        | Description                                                     |  |
|--------------------|-----------------------------------------------------------------|--|
| ADC SWITCH FAILURE | These are internal GSC400 failures. Try power cycle             |  |
| ADE READ FAILURE   | the GSC400. If the failure occurs repeatedly the unit           |  |
| ADE WRITE FAIL     | could be defected.                                              |  |
| AUTO ENABLE*       | Auto button on front face of controller pressed.                |  |
|                    | GSC400 placed in AUTO mode.                                     |  |
| AUXILIARY FAIL     | The Auxiliary Fail digital input was active. See Table          |  |
|                    | 15 on page 67.                                                  |  |
| CHARGE OVER*       | The battery charge run period for low battery is                |  |
|                    | finished and the generator has shut down. See section           |  |
|                    | 6.9.1 on page 69.                                               |  |
| CHARGE START*      | The generator has started up due to low battery                 |  |
|                    | voltage. See section 6.9.1 on page 69.                          |  |
| Config Fail 1      | The Config Fail 1/2 digital input has been triggered.           |  |
| Config Fail 2      | See Table 15 on page 67. The text displayed is the              |  |
|                    | text the user entered from the PC Interface.                    |  |
| EEPROM FAILURE     | This is an internal GSC400 failure. Try to power                |  |
|                    | cycle the GSC400. If the failure occurs repeatedly the          |  |
| EMEDGENOV GTOD     | unit could be defected.                                         |  |
| EMERGENCYSTOP      | terminal) has been estivated                                    |  |
|                    | AC ourrant consing indicating that the generator is             |  |
| EFS LOADS ERROR    | AC current sensing indicating that the generator is not running |  |
|                    | This could indicate something is wrong with the                 |  |
|                    | GSC400 See section 5.11.2 on page 39                            |  |
| EXERCISER DELAYED  | If the generator was running when it was due for an             |  |
| TO NEXT RUN*       | exercise run. See section 6.7 on page 66                        |  |
| EXERCISER OVER*    | The exerciser run period is over and the generator has          |  |
|                    | shut down. See section 6.7 on page 66.                          |  |
| EXERCISER START*   | The generator has started up to exercise itself. See            |  |
|                    | section 6.7 on page 66.                                         |  |
| HIGH BATTERY       | Failure occurred due to high battery voltage. See               |  |
|                    | section 6.9 on page 69.                                         |  |
| HIGH ENGINE TEMP   | Failure occurred due to high engine coolant                     |  |
|                    | temperature. See section 6.2 on page 54.                        |  |
| INITIALIZING*      | EEPROM is being loaded with factory defaults. This              |  |
|                    | occurs on first power up or if the user resets the              |  |
|                    | GSC400 to factory defaults from the PC Interface.               |  |
| KEY BOARD FAILURE  | This is an internal GSC400 failure. Try to power                |  |
|                    | cycle the GSC400. If the failure occurs repeatedly the          |  |
|                    | unit could be defected.                                         |  |
| LOCKED ROTOR       | Cranking attempt failed on locked rotor. See section            |  |

|                     | 6.5.1.1 on page 63.                                     |  |
|---------------------|---------------------------------------------------------|--|
| LOSS OF ECM COMM    | J1939 messages required by the GSC400 have not          |  |
|                     | been received. The generator has shut down. See         |  |
|                     | section 6.1 on page 51.                                 |  |
| LOW AIR PRESSURE    | The low air pressure digital input is active. See Table |  |
|                     | 15 on page 67.                                          |  |
| LOW BATTERY         | Low battery voltage failure. See section 6.2 on page    |  |
|                     | 54.                                                     |  |
| LOW COOLANT [Level] | Low coolant level failure. See Table 15 on page 67.     |  |
| LOW FUEL LEVEL      | Failure due to low fuel. See section 6.2 on page 54.    |  |
| LOW HYDRAULIC       | Low Hydraulic digital input was active. See Table 15    |  |
|                     | on page 67.                                             |  |
| LOW OIL LEVEL       | See section 6.2 on page 54.                             |  |
| LOW OIL PRESSURE    | See section 6.2 on page 54.                             |  |
| MAINTENANCE         | The generator requires maintenance. See section 6.11    |  |
| NEEDED*             | on page /1.                                             |  |
| MAINTENANCE         | Maintenance has been performed on the generator         |  |
| PERFORMED*          | (i.e. the maintenance timer has been reset). See        |  |
| MANILAL STADT*      | Section 0.11 on page /1.                                |  |
| MANUAL START*       | key                                                     |  |
| MANUAL STOD*        | Concreter stopped manual from the front panel OEE       |  |
| MANUAL STOL         | key                                                     |  |
| OFF ENABLE*         | Front papel OFF key pressed to disable automatic        |  |
|                     | starting.                                               |  |
| OPEN ENG TEMP       | <u>-</u>                                                |  |
| OPEN ENGINE TEMP    |                                                         |  |
| OPEN FUEL BASIN     | Analog sender always reads the maximum voltage.         |  |
| OPEN FUEL LEVEL     | Could indicate that the sender is not connected to the  |  |
| OPEN OIL LEVEL      | analog input (i.e. broken wire). See                    |  |
| OPEN OIL PRES       |                                                         |  |
| OVER CRANK          | The engine RPM was too high. See section 6.3 on         |  |
|                     | page 58.                                                |  |
| OVER CURRENT        | Over current failure. See section 6.4.3 on page 61.     |  |
| OVER FREQUENCY      | Generator Frequency over the failure threshold. See     |  |
|                     | section 6.4.1 on page 59.                               |  |
| OVER SPEED          | Generator RPM too high. See section 6.3 on page 58.     |  |
| OVER VOLTAGE        | Generator voltage high. See section 6.4.2 on page 59.   |  |
| POWER ON*           | GSC400 was powered up from unpowered state.             |  |
| REMOTE START*       | The GSC400 was started / stopped from the remote        |  |
| REMOTE STOP*        | start contacts. See section 5.2 on page 21.             |  |
| RS232 FAILURE       | These are internal GSC400 failures. Try power cycle     |  |
| RS485 FAILURE       | the GSC400. If the failure occurs repeatedly the unit   |  |
|                     | could be detected.                                      |  |
| SHORT ENG TEMP      | Analog sender reads zero volts or close to zero. This   |  |

| SHORT ENGINE TEMP | could be caused by a shorted sender.                  |
|-------------------|-------------------------------------------------------|
| SHORT FUEL BASIN  |                                                       |
| SHORT FUEL LEVEL  |                                                       |
| SHORT OIL LEVEL   |                                                       |
| SHORT OIL PRES    |                                                       |
| TLE6230 FAILURE   | These are internal GSC400 failures. Try power cycle   |
|                   | the GSC400. If the failure occurs repeatedly the unit |
|                   | could be defected.                                    |
| UNDER FREQUENCY   | The generator frequency is too low. See section 6.4.1 |
|                   | on page 59.                                           |
| UNDER SPEED       | The engine speed is too low. See section 6.3 on page  |
|                   | 58.                                                   |
| UNDER VOLTAGE     | The generator output voltage is too low. See section  |
|                   | 6.4.2 on page 59.                                     |

## 5.10 GSC400 LED Status Indicators

Some industry standard failures, warnings, and events on the GSC400 are indicated by a series of LEDs on the left side of the controller.

Specific LED indicators will be illuminated depending upon the condition of the controller. The GSC400 LED indicators allow a quick check of the controller's condition.

The GSC400 displays multi color LED's for specific condition representation.

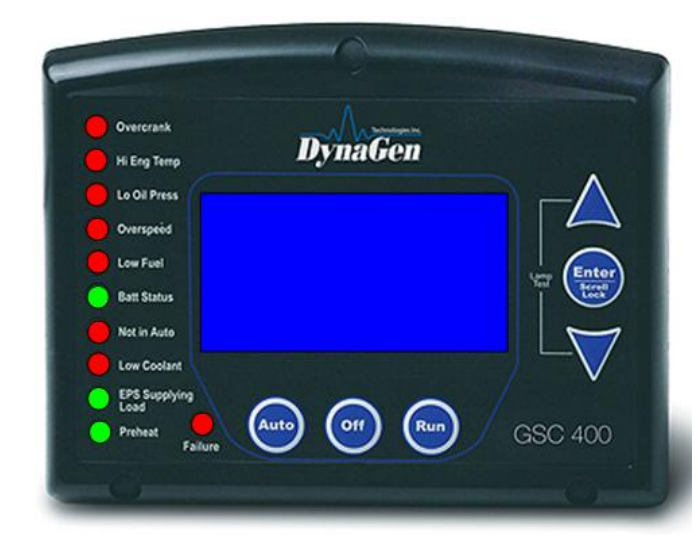

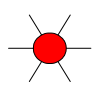

Red - Represents Failure Conditions

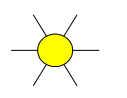

Yellow

- Represents Warning Conditions

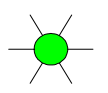

Green

- Represents Normal/Active Conditions

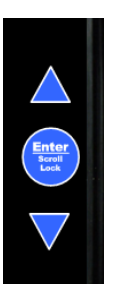

An LED test may be performed by the user for illumination of all controller LED's. The LED test may be performed by simultaneously pressing the UP key and the DOWN key in the GSC400.

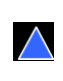

| Table 7 – GSC400 Lamp Indication Meanings |           |                    |                                                                                                    |
|-------------------------------------------|-----------|--------------------|----------------------------------------------------------------------------------------------------|
| LED<br>Description                        | LED Color | LED<br>Status      | Indication                                                                                                    |
| Over Crank                                | Red       | Solid Red<br>Solid | A solid red illuminated LED represents an Over<br>Crank condition on the final crank attempt.<br>This is a Failure.<br>A solid yellow illuminated LED represents an |
|                                           |           | Yellow             | Over Crank Warning condition when there are crank attempts still remaining.                                                                                         |
| High Eng<br>Temp                          | Red       | Solid Red          | A solid red illuminated LED represents a High engine Temp Failure condition.                                                                                        |
|                                           | Yellow    | Solid<br>Yellow    | A solid yellow illuminated LED represents a High engine Temp Warning condition.                                                                                     |
| Low Oil<br>Press                          | Red       | Solid Red          | A solid red illuminated LED represents a Low<br>Oil Pressure Failure condition.                                                                                     |
|                                           |           | Solid<br>Yellow    | A solid yellow illuminated LED represents a Low Oil Pressure Warning condition.                                                                                     |
| Over Speed                                | Red       | Solid Red          | A solid red illuminated LED represents an Over Speed Failure condition.                                                                                             |
|                                           |           | Solid<br>Yellow    | A solid yellow illuminated LED represents an Over Speed Warning condition.                                                                                          |
| Low fuel                                  | Red       | Solid Red          | A solid red illuminated LED represents a Low<br>Fuel Level Failure condition.                                                                                       |
|                                           | Yellow    | Solid<br>Yellow    | A solid yellow illuminated LED represents a Low Fuel Level Warning condition.                                                                                       |
| Battery Status                            | Green     | Solid<br>Green     | A solid green illuminated LED represents a normal battery condition.                                                                                                |
|                                           |           | Flashing<br>Green  | Controller in Auto mode – Waiting to start                                                                                                    |
|                                           | Yellow    | Solid<br>Yellow    | A solid yellow illuminated LED represents a Low Battery condition.                                                                                                  |
|                                           |           |                    |                                                                                                    |

| LED LED C | olor LED Status | Indication |
|-----------|-----------------|------------|
|-----------|-----------------|------------|
| Not In Auto              |                | Red   | Solid Red   | A solid red illuminated LED represents a Not in Auto condition.                                               |  |
|--------------------------|----------------|-------|-------------|----------------------------------------------------------------------------------------------------|--|
| Low Coolant              |                | Red   | Solid Red   | A solid red illuminated LED represents a<br>Low Coolant (Temperature and/or Level)<br>failure condition.      |  |
|                          | <u> </u>       | Amber | Solid Amber | A solid yellow illuminated LED<br>represents a Low Coolant Temperature<br>Warning condition                   |  |
| Pre-Heat                 | <u> </u>       | Green | Solid Green | A solid green illuminated LED represents an active Pre-Heat condition.                                        |  |
| EPS<br>Supplying<br>Load | - <del>\</del> | Green | Solid Green | A solid green illuminated LED indicates<br>that the generator is supplying load and is<br>operating normally. |  |
|                          |                | Red   | Solid Red   | A solid red indicates load is detected on<br>the generator when none should be.                               |  |
|                          |                |       |             | See section 5.11.2 on page 39 for more information about EPS Supplying Load.                                  |  |
| Failure                  |                | Red   | Solid Red   | A solid red illuminated LED represents a general Failure condition.                                           |  |

# 5.11 Warnings and Failures

The GSC400 incorporates many types of warnings and failures. Some are only active in the RUN mode while others are also active in the AUTO and/or OFF modes. Warnings and failures can be triggered from a Digital Input, Analog Input, AC Voltage, AC Current, Speed Signal Input, as well as others. The Advanced Setup section of this manual will give more information of the specific warning and failures for each type of input.

When a **warning** occurs, the second line (the area under the time and date display) of the LCD is used to display the warning text. Also, after the warning is displayed, instructions are displayed showing the user how to silence the warning. When in the AUTO or RUN modes the instructions are to press the Auto key and when in the OFF mode press the Off key.

When a **failure** occurs (although most failures only occur in the RUN mode, the **Low Fuel Level** and **Low Coolant Level** failures occur in any state including OFF and AUTO) the controller exits the RUN mode and goes to the FAILURE mode – turning off the Fuel output and other outputs on or off depending on the advanced settings – and displays the failure message. The alarm will sound and remain on until it is silenced by the user. The Auto key can be pressed to silence the alarm. Once the alarm is silenced it can be reset by pressing the Auto key and then the Off key. This returns the controller to the OFF mode.

The failure is recorded in the event log accessible from the Basic menu.

#### 5.11.1 Diagnostic Trouble Code Shutdowns

This section only applies if the Diagnostic Trouble Code (DTC) feature is enabled. See section 5.13 for more information on DTCs.

The GSC400 does not have the ability to detect when the generator ECM has shutdown the generator. In the case of an ECM shutdown the GSC400 will display one of the following failures reasons:

- 1. Low Oil Pressure
- 2. Under Speed
- 3. Under Frequency
- 4. Under Voltage

The failure message display will depend on the user's failure set points for the above. On one of the above failures the user can check the Event History Log (see section 5.9.3 on page 31 about the history log) to determine if there has been a shutdown of the generator due to a DTC (DM1).

# 5.11.2 EPS Supplying Load

The GSC400 is often used to control a utility backup generator. When the generator is started and load is detected on the generator when the GSC400 is in the RUN mode the "**EPS Supplying Load**" LED on the GSC400 front panel will turn green. This indicates that the generator is supply load as normal. If load is detected on the generator when it is not in the Run mode (e.g. the GSC400 is cranking, preheating, etc) the GSC400 terminates starting and enters the failure mode and the "EPS Supplying Load" LED on the GSC400 front panel will turn green.

The generator is considered loaded when either the AC current is equal to or greater than 5% of the over current failure setpoint or if the EPS Supplying Load Switched Input is active.

# 5.12 J1939

This section applies if J1939 is enabled for one or more parameters. The parameters will be displayed the same for J1939 as they are for analog inputs. The only difference is that when a certain parameter is not read from the J1939 bus the text "N.A." is displayed in place of the parameter value.

If the Loss of ECM setting is enabled the GSC400 will shut the generator down on "Loss of ECM" if no communications are detected on the J1939 bus.

#### 5.12.1 Cummins Idle Speed Control

For generators using Cummins electronic engines the GSC400 has the capability of switching between Idle speed and operating speed (i.e. the speed at which the generator produces load) if enabled. This feature is activated by applying a signal to one of the GSC400 digital inputs (see section 6.1.2 on page 52 for more information on how to setup this feature).

# 5.13 J1939 Diagnostic Trouble Code (DTC) Display

This section applies for electronic generators only (i.e. generators that use J1939)

The GSC400 can read J1939 diagnostic trouble codes (DTCs) from an electronic ECM, if enabled (see section 6.1.3 on page 53 for information on how to configure and customize the GSC400 DTC feature).

#### 5.13.1 DM1 Messages

When the engine's ECM detects a fault, it will send an Active Diagnostic Trouble Code, DM1, message. The DM1 message sent by the ECU will also contain information on the type of fault as well as the number of occurrences for the fault. If multiple DTCs are present, each will be transmitted over the J1939 network. When the DM1 messages are received by the GSC400 controller there are 3 important pieces of information that are captured and displayed:

- FMI <u>Failure Mode Indicator</u> The type of failure. You must refer to the engine manufacturer's documentation to identify the meaning of the failure mode indicator number.
- OC Occurrence Count Identifies the number of times the failure has occurred.
- SPN <u>Suspect Parameter Number</u> The parameter number.

If one of these DTCs appears, please consult your engine manufacture for the definition of this fault. With some engine manufacturers, the text of the message can also vary slightly between engine types.

When active DTC messages are being received this will cause the controller display to lock and display the messages. If multiple active DTCs are received the controller will scroll and display each DTC message. The time between scrolling will be 3 seconds. The DTC message display will look at follows.

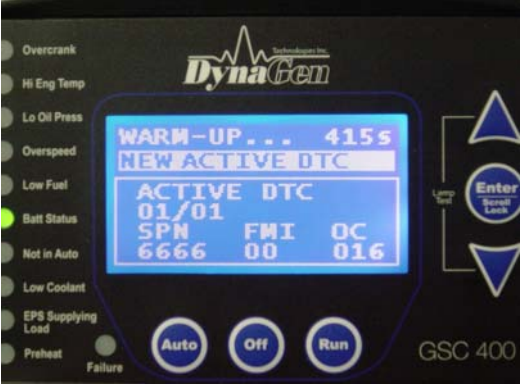

**Figure 7 – Single Active DTC message** 

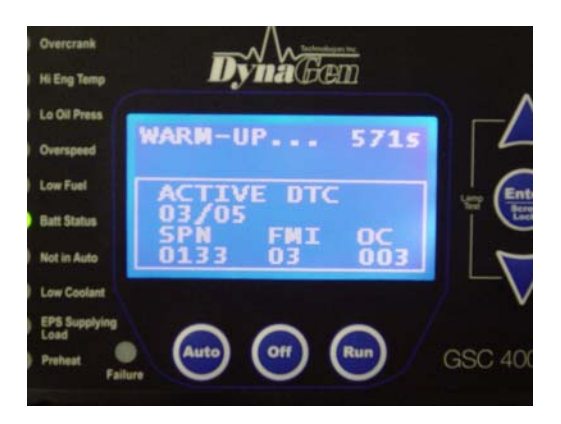

Figure 8 – Five active DTC messages and the 3<sup>rd</sup> one being displayed

The user can also manually cycle through the DTC messages by activating either the "UP" or "DOWN" key after the screen has been locked. If the user stops at a specific DTC message the display screen will remain on that message for a period of 10 seconds before it begins scrolling again. Once the last DTC message is displayed, the display will begin scrolling though other GSC400 parameters as normal. The DTC messages are no longer available for viewing.

#### 5.13.2 DM2 Messages

DM2 messages are previously active faults messages which are stored to permanent memory on the engine ECM. These stored messages can be retrieved by the host GSC400 controller and displayed on the controller when a request is initiated by the user. The DM2 messages display the same type of information as the DM1 messages.

The GSC400 controller can support a maximum of 32 messages. When previously active DTC messages are requested and received, the GSC400 controller will display the stored messages on the GSC400 front panel LCD screen. If multiple stored messages are received the user can either manually scroll through each stored message or the screen will scroll between each DTC stored message at a 3 second interval. If the user intervenes, the interval will change to 10s. The DTC stored message display appears as follows:

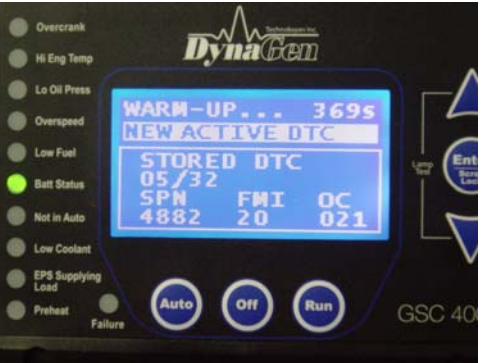

Figure 9 – 32 stored DTC messages, the 5<sup>th</sup> stored code being displayed

**To Trigger a DM2 Request,** simultaneously press the "UP" and "DOWN" keys for a period of 3 seconds in either the AUTO, OFF, or RUNNING modes. The controller's alarm will sound and the controller will send a request to the ECM. A LAMP test will additionally be triggered in the OFF mode. The "UP" and "DOWN" keys can also be pressed to remove the DM2 message screen.

If the GSC400 is in the OFF or AUTO mode when the request is triggered, the ECM may not be powered on, so the controller will energize the fuel relay output and wait for the ECM to power on. The GSC400 then sends out the DM2 request. In the event there is no response from the ECM, the controller will re-attempt sending out the DM2 request an additional 3 times every 1.25 seconds. It will then display "REQUESTING FAIL" and turn off the fuel output if there is no valid response on the fourth try. The default ECM address for DM2 request is 0 and the ECM address can only be changed from the GSC400 PC interface. The GSC400 may also show "READING ABORT..." if communication is unsuccessful. If the request was successful, the GSC400 will show "READ DTC SUCCESS" and start to display the messages.

#### 5.13.3 DM1 Event Log:

The GSC400 Event Log (see section 5.9.3 on page 31) can store up to 30 DM1 messages (DM2 messages are not stored). Once the 30 limit has been reached the oldest message is removed from the log to be replaced by the incoming DM1. All entries in the log are stored in a reverse chronological order with the most recent event display first.

# 6 Advanced Setup

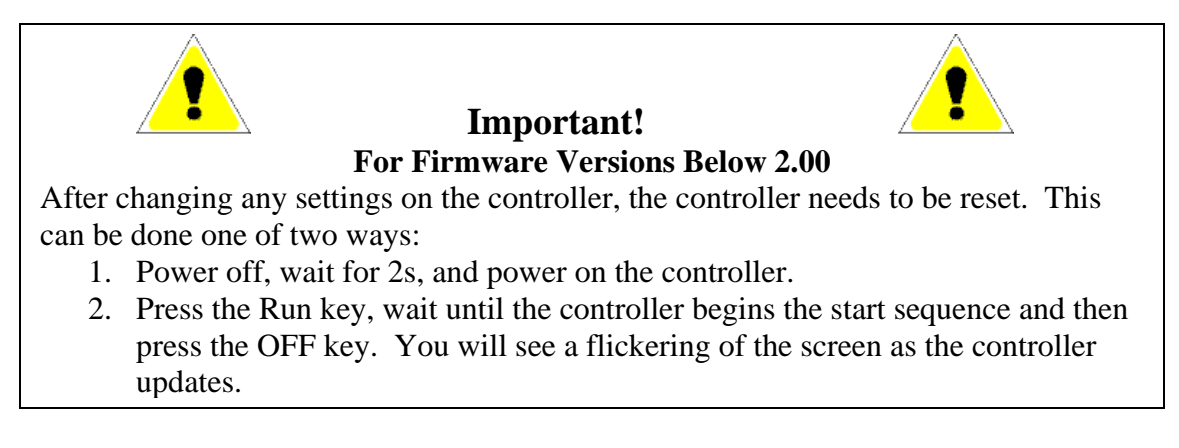

The GSC400 incorporates an Advanced Setup menu. The possible advanced menu selections are covered in this section. Only OEMs or advanced and knowledgeable users should change these parameters.

Before entering the Advanced menu a

password is required to be entered. The password will consist of a four digit number. Each number needs to be selected using the up or down arrows on the GSC400. Simply choose the correct password number for each selected position by scrolling to the proper number followed by the Enter key.

The default password is 0 0 0 0. The password may be changed anytime. See Password Setup section.

The Advanced Setup menu on the GSC400 is shown to the right.

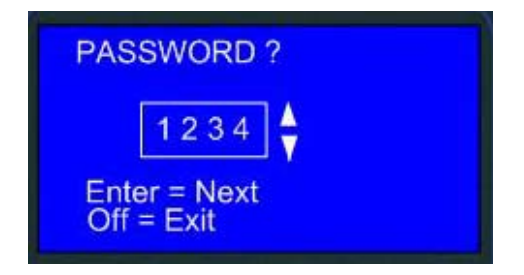

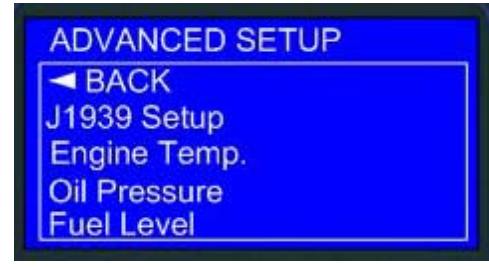

| Table 8 – Advanced Menu Layout Summary   |                  |                                                                                                    |  |
|------------------------------------------|------------------|----------------------------------------------------------------------------------------------------|--|
| Me                                       | nu Layout        | Description                                                                                                    |  |
| Advanced Menu<br>(Password<br>Protected) | J1939 Setup      | The J1939 setup contains general<br>settings for J1939 such as shutdown on<br>loss of messages. To read parameters<br>from the J1939 bus please see "Analog<br>Inputs" below               |  |
|                                          | High Engine Temp | Analog Inputs:<br>These control all aspects of the specific                                                                                                    |  |
|                                          | Oil Pressure     | analog input listed in the left column<br>such as whether it is a switch, sender, or                                                                                                    |  |
|                                          | Fuel Level       | obtained from J1939. You can also set<br>the input you want it to connect to. The                                                                                                    |  |
|                                          | Oil Level        | warnings and failures as well as open<br>and shorted sender detection shutdowns                                                                                                    |  |
|                                          | Fuel In Basin    | are also configurable.                                                                                                    |  |
|                                          | Low Engine Tmp   |                                                                                                    |  |
|                                          | Speed Sensing    | The speed sensing source (magnetic<br>pickup, generator voltage, J1939), under<br>and over speed warnings and failures.                                                                    |  |
|                                          | AC Frequency     | The crank disconnect frequency and the over/under frequency warning/failures.                                                                                                    |  |
|                                          | AC Voltage       | The AC voltage sensing/display is<br>contained here as well as the over and<br>under voltage warnings and failures.                                                                        |  |
|                                          | AC Current       | The CT ratio, AC current sensing and display enable are contained in this menu.                                                                                                    |  |
|                                          | Engine Logic     | All the basic start and shutdown logic are contained in this menu.                                                                                                    |  |
|                                          | Outputs Setup    | This menu allows you to assign a<br>feature/action to one of eight digital<br>outputs. For example you can turn on a<br>digital output when an under-speed<br>failure occurs.              |  |
|                                          | Exerciser Set    | Generators require periodic operation as<br>part of their scheduled maintenance.<br>This menu allows settings to control how<br>often the engine/generator is started and<br>for how long. |  |
|                                          | Inputs Setup     | This menu allows you to assign<br>features/warnings, for example low oil<br>pressure, to one of eight digital inputs.                                                                      |  |
|                                          | Battery Setup    | This menu controls the settings for the<br>battery under and over voltage warnings<br>and failures. It also allows the user to set<br>at what battery voltage to start the                 |  |

|                | generator and how long the generator is                                                                                                    |
|----------------|----------------------------------------------------------------------------------------------------|
| Set Password   | The advanced menu requires a password<br>for access. The user can change the<br>password here. The default password is<br>0000.                                                                                                    |
| Set Maintain   | This menu controls the service<br>notification feature for regular<br>maintenance. The user can<br>enable/disable the feature and set the<br>service interval. A technician can reset<br>the service interval here. On reset the<br>service counts down to the next service. |
| Set Modbus     | This sets the modbus slave address and baud rate.                                                                                                    |
| Common Faults  | The user can select a group of failures,<br>warnings, and events that when triggered<br>will cause a digital output to turn on.<br>The user also needs to select this feature<br>in the digital outputs menu for one of the<br>outputs.                                      |
| Set Dummy Load | This contains the logic to turn on and off<br>a digital output to place an additional<br>load on a generator. The user can select<br>the switch-on and switch-off current<br>thresholds.                                                                                     |

| J1939 Setup     John Deere, Volvo, Cummins,<br>Yanmar, Detroit Diesel, Others       Loss of ECM     Enable, Disable       Display Group 1     Enable, Disable       DTC Display     Display Coup 2       DTC Display     Disable, Enable       Active DTC Log     Disable, Enable       Active DTC Display     Disable, Enable       Active DTC Disable     Disable, Collect       Active DTC     Disable, Enable       Cummins Idle     Disable, Collect       Bypass Delay     10-60 Seconds       Switch Setting     GND = Fail, Open = Fail       Shorted Sender     Disable, Warning, Shutdown       Open Sender     Disable, Warning, Shutdown       Open Sender     Disable, Warning, Shutdown       Open Sender     Disable, Warning, Shutdown       Open Sender     Disable, Warning, Shutdown       Open Sender     Disable, Warning, Shutdown       Units     Pailure Level     0-90 PSI, 0-90 KPa       Failure Level     D-90 PSI, 0-90 KPa     Failure Level       Norted Sender     Disable, Warning, Shutdown       Units     PSipals Delay     10-60 Seconds       <                                                                                                    | Table 9 – Submenus of the Advanced Menu |                       |                                        |  |
|----------------------------------------------------------------------------------------------------|-----------------------------------------|-----------------------|----------------------------------------|--|
| J1939 Setup     Manufacturer     Yanmar, Detroit Diesel, Others       Loss of FCM     Enable, Disable     Display Group 1     Enable, Disable       Display Group 2     Enable, Disable     Disable     Disable       Active DTC Log     Disable, Enable     Active DTC     Disable, Enable       Read Stored DTC     Disable, Enable     Enable     Enable       Active DTC Log     Disable, Enable     ECM Power Delay     5-30 Seconds       Cummins Idle     Disable, GCP Enable, GC1 Enable     Disable, Switch Input, Sender 1, 2, or 3       Bypass Delay     10-60 Seconds     Switch Setting     GND = Fail, Open = Fail       Shorted Sender     Disable, Warning, Shutdown     Open Sender     Disable, Warning, Shutdown       Units     Fahrenheit, Celsus     Warning Level     10-265°F, 10-265°C       Input Pin     Reserve, Analog 2-7     Signal Source     J1939, Switch Input, Sender 1, 2 or 3       Bypass Delay     10-60 Seconds     Switch Setting     GND = Fail, Open = Fail       Shorted Sender     Disable, Warning, Shutdown     Disable, Warning, Shutdown       Units     PSI, 0-90 KPa     Failure Level     0-90 PSI, 0-90 KPa <th></th> <th></th> <th>John Deere, Volvo, Cummins,</th>                                                                                                    |                                         |                       | John Deere, Volvo, Cummins,            |  |
| Loss of ECMEnable, DisableDisplay Group 1Enable, DisableDisplay Group 2Enable, DisableDTC DisplayDisable, EnableActive DTC LogDisable, EnableActive DTC LogDisable, EnableActive DC Delay5-30 secondsCummins IdleDisable, GCP Enable, GC1 EnableBignal SourceJ1939, Switch input, Sender 1, 2, or 3Bypass Delay10-60 SecondsSwitch SettingGND = Fail, Open = FailShorted SenderDisable, Warning, ShutdownOpen SenderDisable, Warning, ShutdownUnitsFahrenheit, CelsiusWarning Level10-265°F, 10-265°CFailure LevelCod SecondsSwitch SettingGND = Fail, Open = FailShorted SenderDisable, Warning, ShutdownOil PressureSignal SourceBypass Delay10-60 SecondsSwitch SettingGND = Fail, Open = FailShorted SenderDisable, Warning, ShutdownOil PressureInput PinReserve, Analog 2-7Signal SourceDisable, Warning, ShutdownOpen SenderDisable, Warning, ShutdownOpen SenderDisable, Warning, ShutdownOpen SenderDisable, Warning, ShutdownOpen SenderDisable, Warning, ShutdownOpen SenderDisable, Warning, ShutdownOpen SenderDisable, Warning, ShutdownUnitsPSI, 6-90 KPaFuel Level0-90 PSI, 0-90 KPaInput PinReserve, Analog 2-7Signal SourceSwitch Sett                                                                                                    | J1939 Setup                             | Manufacturer          | Yanmar, Detroit Diesel, Others         |  |
| Display Group 1Enable, DisableDisplay Group 2Enable, DisableDTC DisplayDisable, EnableActive DTC LogDisable, EnableRead Stored DTCDisable, EnableAuto Power ECMDisable, EnableECM Power Delay5-30 secondsCummins IdleDisable, Analog 2-7Signal SourceJ1939, Switch input, Sender 1, 2, or 3Bypass Delay10-60 SecondsSwitch SettingGND = Fail, Open = FailShorted SenderDisable, Warning, ShutdownOpen SenderDisable, Warning, ShutdownUnitsFahrenkeit, CelsiusWarning Level10-265°F, 10-265°CTalure Level10-265°F, 10-265°CTalure LevelJ0-60 SecondsSynich SettingGND = Fail, Open = FailShorted SenderDisable, Warning, ShutdownOpen SenderDisable, Warning, ShutdownUnitsFailore EnableWarning LevelJ0-265°F, 10-265°CTalure LevelJ939, Switch input, Sender 1, 2 or 3Bypass Delay10-60 SecondsSwitch SettingGND = Fail, Open = FailShorted SenderDisable, Warning, ShutdownOpen SenderDisable, Warning, ShutdownUnitsPFinReserve, Analog 2-7Signal SourceSwitch input, SenderBypass Delay10-60 SecondsWarning Level0-90 PSI, 0-90 KPaFuel LevelO-90 PSI, 0-90 KPaFuel LevelDisable, Warning, OPEN = Warning, OPEN = Warning, OPEN = Warning, GND = Fail, Open = Fail <t< th=""><th></th><th>Loss of ECM</th><th>Enable, Disable</th></t<>                                                                                                    |                                         | Loss of ECM           | Enable, Disable                        |  |
| Display Group 2Enable, DisableDisplay Croup 2Disable, EnableActive DTC LogDisable, EnableRead Stored DTCDisable, EnableAuto Power ECMDisable, EnableECM Power Delay5-30 secondsCummins IdleDisable, GCP Enable, GC1 EnableHigh Engine TmpSignal SourceSignal SourceJ1939, Switch input, Sender 1, 2, or 3Bypass Delay10-60 SecondsSwitch SettingGND = Fail, Open = FailShorted SenderDisable, Warning, ShutdownOpen SenderDisable, Warning, ShutdownUnitsFahrenheit, CelsiusWarning Level10-265°F, 10-265°CFailure Level10-265°F, 10-265°CBypass Delay10-60 SecondsSwitch SettingGND = Fail, Open = FailShorted SenderDisable, Warning, ShutdownUnitsPaleyBypass Delay10-60 SecondsSwitch SettingGND = Fail, Open = FailShorted SenderDisable, Warning, ShutdownUnitsPSI, 6-90 KPaInput PinReserve, Analog 2-7Signal SourceSwitch input, SenderUnitsPSI, 0-90 KPaInput PinReserve, Analog 2-7Signal SourceSwitch input, SenderDisable, Warning, ShutdownOpen SenderUnitsPSI, 0-90 KPaInput PinReserve, Analog 2-7Signal SourceSwitch SettingGND = Fail, Open = FailShorted SenderDisable, Warning, ShutdownOpen SenderDisable                                                                                                    |                                         | Display Group 1       | Enable, Disable                        |  |
| DTC Display     Disable, Enable       Active DTC Log     Disable, Enable       Active DTC Log     Disable, Enable       Read Stored DTC     Disable, Enable       Auto Power ECM     Disable, GCP Enable, GC1 Enable       Cummins Idle     Disable, GCP Enable, GC1 Enable       Bypass Delay     10-66 Seconds       Switch Setting     GND = Fail       Shorted Sender     Disable, Warning, Shutdown       Units     Fahrenheit, Celsius       Warning Level     10-265°F, 10-265°C       Failure Level     10-265°F, 10-265°C       Input Pin     Reserve, Analog 2-7       Signal Source     J1939, Switch input, Sender 1, 2 or 3       Bypass Delay     10-66 Seconds       Warning Level     10-265°F, 10-265°C       Input Pin     Reserve, Analog 2-7       Signal Source     J1939, Switch input, Sender 1, 2 or 3       Bypass Delay     10-66 Seconds       Switch Setting     GND = Fail, Open = Fail       Shorted Sender     Disable, Warning, Shutdown       Open Sender     Disable, Warning, Shutdown       Units     PSI, KPa       Warning Level <th></th> <th>Display Group 2</th> <th>Enable, Disable</th>                                                                                                    |                                         | Display Group 2       | Enable, Disable                        |  |
| Active DTC LogDisable, EnableRead Stored DTCDisable, EnableAuto Power ECMDisable, EnableECM Power Delay5-30 secondsCummins IdleDisable, CCP Enable, GC1 EnableInput PinDisable, Analog 2-7Signal SourceJ1939, Switch input, Sender 1, 2, or 3Bypass Delay10-60 SecondsSwitch SettingGND = Fail, Open = FailShorted SenderDisable, Warning, ShutdownOpen SenderDisable, Warning, ShutdownUnitsFahrenheir, CelsiusWarning Level10-265°F, 10-265°CFailure Level10-265°F, 10-265°CFailure Level10-265°F, 10-265°CSignal SourceJ1939, Switch input, Sender 1, 2 or 3Bypass Delay10-60 SecondsSwitch SettingGND = Fail, Open = FailShorted SenderDisable, Warning, ShutdownOpen SenderDisable, Warning, ShutdownOpen SenderDisable, Warning, ShutdownOpen SenderDisable, Warning, ShutdownOpen SenderDisable, Warning, ShutdownUnitsPSI, KPaWarning Level0-90 PSI, 0-90 KPaFuel LevelMyass DelayInput PinReserve, Analog 2-7Signal SourceSwitch input, SenderBypass Delay10-60 SecondsSwitch SettingGND = Fail, Open = FailShorted SenderDisable, Warning, ShutdownUnitsPercentageWarning Level0-90%Ord Dens Gata sheet or measuredWarning Level0-90% <th></th> <th>DTC Display</th> <th>Disable, Enable</th>                                                                                                    |                                         | DTC Display           | Disable, Enable                        |  |
| Read Stored DTCDisable, EnableAuto Power ECMDisable, EnableECM Power Delay5-30 secondsCummins IdleDisable, GCP Enable, GC1 EnableHigh Engine TmpSignal SourceJ1939, Switch input, Sender 1, 2, or 3Bypass Delay10-60 SecondsSwitch SettingGND = Fail, Open = FailShorted SenderDisable, Warning, ShutdownOpen SenderDisable, Warning, ShutdownUnitsFahrenheit, CelsiusWarning Level10-265°F, 10-265°CInput PinReserve, Analog 2-7Signal SourceJ1939, Switch input, Sender 1, 2 or 3Bypass Delay10-60 SecondsSwitch SettingGND = Fail, Open = FailShorted SenderDisable, Warning, ShutdownUnitsFailure Level10-265°F, 10-265°CInput PinReserve, Analog 2-7Signal SourceJ1939, Switch input, Sender 1, 2 or 3Bypass Delay10-60 SecondsWarning Level0-90 PSI, 0-90 KPaOpen SenderDisable, Warning, ShutdownOpen SenderDisable, Warning, ShutdownOpen SenderDisable, Open = FailShorted SenderDisable, 0-90 KPaFuel Level0-90 PSI, 0-90 KPaFuel Level0-90 PSI, 0-90 KPaOpen SenderDisable, Warning, OPEN = Warning,<br>OPEN = Warning, OPEN = Warning,<br>OPEN = Switch input, SenderBypass Delay10-60 SecondsSwitch SettingGND = Fail, Open = FailShorted SenderDisable, Warning, ShutdownOpen Sender<                                                                                                    |                                         | Active DTC Log        | Disable, Enable                        |  |
| Auto Power DelayDisable, EnableECM Power Delay5-30 secondsCummins IdleDisable, Analog 2-7Signal SourceJ1939, Switch input, Sender 1, 2, or 3Bypass Delay10-60 SecondsSwitch SettingGND = Fail, Open = FailShorted SenderDisable, Warning, ShutdownOpen SenderDisable, Warning, ShutdownUnitsFahrenheit, CelsiusWarning Level10-265°F, 10-265°CFailure Level10-265°F, 10-265°CFailure Level10-265°F, 10-265°CSignal SourceJ1939, Switch input, Sender 1, 2 or 3Bypass Delay10-60 SecondsSwitch SettingGND = Fail, Open = FailShorted SenderDisable, Warning, ShutdownOpen SenderDisable, Warning, ShutdownOpen SenderDisable, Warning, ShutdownOpen SenderDisable, Warning, ShutdownOpen SenderDisable, Warning, ShutdownOpen SenderDisable, Warning, ShutdownUnitsPSI, KPaWarning Level0-90 PSI, 0-90 KPaFuel LevelDisable, SecondsSwitch SettingGND = Fail, Open = FailShorted SenderDisable, Warning, ShutdownOpen SenderDisable, Warning, ShutdownOpen SenderDisable, Warning, ShutdownOpen SenderDisable, Warning, ShutdownOpen SenderDisable, Warning, ShutdownOpen SenderDisable, Warning, ShutdownOpen SenderDisable, Warning, ShutdownOpen SenderDisable, Warning, Shutdown                                                                                                    |                                         | Read Stored DTC       | Disable, Enable                        |  |
| ECM Power Delay<br>Cummins Idle5-30 seconds<br>Disable, GCP Enable, GC1 Enable<br>Disable, Analog 2-7High Engine TmpInput Pin<br>Signal SourceJ1939, Switch input, Sender 1, 2, or 3<br>Bypass DelayHigh Engine TmpSignal Source<br>Bypass DelayJ10-60 Seconds<br>Switch SettingSwitch SettingGND = Fail, Open = Fail<br>Disable, Warning, Shutdown<br>Open SenderDisable, Warning, Shutdown<br>UnitsWarning Level10-265°F, 10-265°CFailure Level10-265°F, 10-265°CFailure Level10-265°F, 10-265°CBypass Delay10-60 SecondsSwitch SettingGND = Fail, Open = Fail<br>Shorted SenderDisable, Warning, Shutdown<br>UnitsBypass DelayOil PressureInput PinReserve, Analog 2-7<br>Signal SourceSignal SourceJ1939, Switch input, Sender 1, 2 or 3<br>Bypass DelayBoyness Delay10-60 Seconds<br>Switch SettingGND = Fail, Open = Fail<br>Shorted SenderDisable, Warning, Shutdown<br>UnitsUnitsPSI, KPa<br>Warning Level0-90 KPa<br>Failure LevelFuel Level0-90 RsI, 0-90 KPa<br>Signal SourceFuel Level0-90 Switch input, SenderOpen SenderDisable, Warning, Shutdown<br>Open SenderOpen SenderDisable, Warning, Shutdown<br>Open SenderOpen SenderDisable, Warning, ShutdownUnitsPercentageWarning Level0-90%<br>Gil, Open = FailShorted SenderDisable, Warning, ShutdownOpen SenderDisable, Warning, ShutdownOpen SenderDisable, Warning, Shutdown                                                                                                    |                                         | Auto Power ECM        | Disable, Enable                        |  |
| Cummins IdleDisable, GCP Enable, GC1 EnableHigh Engine TmpInput PinDisable, Analog 2-7Signal SourceJ1939, Switch input, Sender 1, 2, or 3Bypass Delay10-60 SecondsSwitch SettingGND = Fail, Open = FailShorted SenderDisable, Warning, ShutdownOpen SenderDisable, Varning, ShutdownUnitsFahrenheit, CelsiusWarning Level10-265°F, 10-265°CFailure Level10-265°F, 10-265°CFailure Level10-265°F, 10-265°CInput PinReserve, Analog 2-7Signal SourceJ1939, Switch input, Sender 1, 2 or 3Bypass Delay10-60 SecondsSwitch SettingGND = Fail, Open = FailShorted SenderDisable, Warning, ShutdownOpen SenderDisable, Warning, ShutdownUnitsPSI, KPaWarning Level0-90 PSI, 0-90 KPaFuel LevelNorted SenderSignal SourceSwitch SettingGND = Fail, Open = FailShorted SenderDisable, Warning, ShutdownUnitsPSI, KPaWarning Level0-90 PSI, 0-90 KPaFuel LevelShorted SenderDisable, Warning, OPEN = Warning,<br>GND = Fail, Open = FailShorted SenderDisable, Warning, ShutdownUnitsPercentageWarning Level0-90%GND = Fail, Open = FailShorted SenderDisable, Warning, ShutdownUnitsPercentageWarning Level0-90%GND = Fail, Open = FailShorted SenderD                                                                                                    |                                         | ECM Power Delay       | 5-30 seconds                           |  |
| High Engine TmpInput Pin<br>Signal Source<br>Bypass Delay<br>Witch Setting<br>Open SenderDisable, Analog 2-7<br>J1939, Switch input, Sender 1, 2, or 3<br>Bypass Delay<br>Disable, Warning, Shutdown<br>Open SenderOil PressureInput Pin<br>Input Pin<br>Signal Source<br>Failure LevelReserve, Analog 2-7<br>J1939, Switch input, Sender 1, 2 or 3<br>Bypass DelayOil PressureInput Pin<br>Signal SourceReserve, Analog 2-7<br>J1939, Switch input, Sender 1, 2 or 3<br>Bypass DelayOil PressureInput Pin<br>Signal SourceReserve, Analog 2-7<br>J1939, Switch input, Sender 1, 2 or 3<br>Bypass DelayOil PressureInput Pin<br>Signal SourceReserve, Analog 2-7<br>J1939, Switch input, Sender 1, 2 or 3<br>Bypass DelayFuel Level0-60 Seconds<br>Switch Setting<br>GND = Fail, Open = Fail<br>Shorted SenderDisable, Warning, Shutdown<br>Open Sender<br>O PO PSI, 0-90 KPaFuel Level0-90 PSI, 0-90 KPaInput Pin<br>Reserve, Analog 2-7<br>Signal SourceSwitch input, Sender<br>Switch input, Sender<br>Bypass DelayFuel Level0-90 PSI, 0-90 KPaInput Pin<br>Reserve, Analog 2-7<br>Signal SourceSwitch input, Sender<br>Bypass DelayFuel Level0-90 PSI, 0-90 KPaInput Pin<br>Bypass DelayReserve, Analog 2-7<br>Signal SourceFuel Level0-90 PSI, 0-90 KPaInput Pin<br>Bypass DelayReserve, Analog 2-7<br>Signal SourceFuel Level0-90 PSI, 0-90 KPaInput Pin<br>Bypass DelayReserve, Analog 2-7<br>Signal SourceFuel Level0-90 PSI, 0-90 KPaInput Pin<br>Bypass DelayReserve, Analog 2-7<br>Signal SourceSyntch Setting<br>Open SenderOpisable, Wa |                                         | Cummins Idle          | Disable, GCP Enable, GC1 Enable        |  |
| High Engine TmpSignal SourceJ1939, Switch input, Sender 1, 2, or 3Bypass Delay10-60 SecondsSwitch SettingGND = Fail, Open = FailShorted SenderDisable, Warning, ShutdownOpen SenderDisable, Warning, ShutdownUnitsFahrenheit, CelsiusWarning Level10-265°F, 10-265°CFailure Level10-265°F, 10-265°CInput PinReserve, Analog 2-7Signal SourceJ1939, Switch input, Sender 1, 2 or 3Bypass Delay10-60 SecondsSwitch SettingGND = Fail, Open = FailShorted SenderDisable, Warning, ShutdownOpen SenderDisable, Warning, ShutdownUnitsPSI, KPaWarning Level0-90 PSI, 0-90 KPaFuel LevelInput PinReserve, Analog 2-7Signal SourceSwitch input, SenderBypass Delay10-60 SecondsSwitch SettingGND = Fail, Open = FailShorted SenderDisable, Warning, ShutdownUnitsPSI, KPaWarning Level0-90 PSI, 0-90 KPaFuel LevelBypass Delay10-60 SecondsSwitch SettingGND = Fail, Open = FailShorted SenderDisable, Warning, ShutdownOpen SenderDisable, Warning, ShutdownUnitsPercentageWarning Level0-90%GND = Fail, Open = FailShorted SenderDisable, Warning, ShutdownOpen SenderDisable, Warning, ShutdownUnitsPercentageWarning Level0-90%                                                                                                    |                                         | Input Pin             | Disable, Analog 2-7                    |  |
| Bypass Delay10-60 SecondsSwitch SettingGND = Fail, Open = FailShorted SenderDisable, Warning, ShutdownOpen SenderDisable, Warning, ShutdownUnitsFahrenheit, CelsiusWarning Level10-265°F, 10-265°CFailure Level10-265°F, 10-265°CInput PinReserve, Analog 2-7Signal SourceJ1939, Switch input, Sender 1, 2 or 3Bypass Delay10-60 SecondsSwitch SettingGND = Fail, Open = FailShorted SenderDisable, Warning, ShutdownOpen SenderDisable, Warning, ShutdownOpen SenderDisable, Warning, ShutdownOpen SenderDisable, Warning, ShutdownUnitsPSI, KPaWarning Level0-90 PSI, 0-90 KPaFuel LevelInput PinReserve, Analog 2-7Signal SourceSwitch Switch input, SenderBypass Delay10-60 SecondsSwitch SettingGND = Fail, Open = FailShorted SenderDisable, Warning, OPEN = Warning,<br>GND = Fail, Open = FailShorted SenderDisable, Warning, ShutdownUnitsPercentageWarning Level0-90%GND = Fail, Open = FailShorted SenderDisable, Warning, ShutdownOpen SenderDisable, Warning, ShutdownUnitsPercentageWarning Level0-90%GND = Fail, Open = FailShorted SenderDisable, Warning, ShutdownOpen SenderDisable, Warning, ShutdownOpen SenderDisable, Warning, Shutdown <t< th=""><th>High Engine Tmp</th><th>Signal Source</th><th>J1939, Switch input, Sender 1, 2, or 3</th></t<>                                                                                                    | High Engine Tmp                         | Signal Source         | J1939, Switch input, Sender 1, 2, or 3 |  |
| Switch SettingGND = Fail, Open = Fail<br>Shorted SenderOpen SenderDisable, Warning, Shutdown<br>Open SenderUnitsFahrenheit, Celsius<br>Warning Level10-265°F, 10-265°CFailure Level10-265°F, 10-265°CInput PinReserve, Analog 2-7Signal SourceJ1939, Switch Input, Sender 1, 2 or 3Bypass Delay10-60 SecondsSwitch SettingGND = Fail, Open = FailShorted SenderDisable, Warning, ShutdownOpen SenderDisable, Warning, ShutdownUnitsPSI, KPaWarning Level0-90 PSI, 0-90 KPaFuel LevelInput PinReserve, Analog 2-7Signal SourceSwitch input, SenderBypass Delay10-60 SecondsSwitch SettingGND = Fail, Open = FailShorted SenderDisable, Warning, ShutdownUnitsPSI, KPaWarning Level0-90 PSI, 0-90 KPaFuel LevelBypass DelayInput PinReserve, Analog 2-7Signal SourceSwitch input, SenderBypass Delay10-60 SecondsSwitch SettingGND = Fail, Open = FailShorted SenderDisable, Warning, OPEN = Warning,<br>GND = Fail, Open = FailShorted SenderDisable, Warning, ShutdownOpen SenderDisable, Warning, ShutdownOpen SenderDisable, Warning, ShutdownUnitsPercentageWarning Level0-90%Failure Level0-90%Failure Level0-1000 Ohms (data sheet or measured0% Fuel Level<                                                                                                    |                                         | Bypass Delay          | 10-60 Seconds                          |  |
| Shorted SenderDisable, Warning, ShutdownOpen SenderDisable, Warning, ShutdownUnitsFahrenheit, CelsiusWarning Level10-265°F, 10-265°CFailure Level10-265°F, 10-265°CFailure Level10-265°F, 10-265°COil PressureInput PinSignal SourceJ1939, Switch input, Sender 1, 2 or 3Bypass Delay10-60 SecondsSwitch SettingGND = Fail, Open = FailShorted SenderDisable, Warning, ShutdownOpen SenderDisable, Warning, ShutdownUnitsPSI, VPaWarning Level0-90 PSI, 0-90 KPaFuel LevelInput PinReserve, Analog 2-7Signal SourceSwitch input, SenderBypass Delay10-60 SecondsSignal SourceSwitch input, SenderBypass Delay10-60 SecondsSwitch SettingGND = Warning, OPEN = Warning,<br>GND = Fail, Open = FailShorted SenderDisable, Warning, OPEN = Warning,<br>GND = Fail, Open = FailShorted SenderDisable, Warning, ShutdownOpen SenderDisable, Warning, ShutdownUnitsPercentageWarning Level0-90%Failure Level0-90%O'W Fuel Levelvalue)0-1000 Ohms (data sheet or measured25% Fuel Levelvalue)0-1000 Ohms (data sheet or measured50% Fuel Levelvalue)0-1000 Ohms (data sheet or measured50% Fuel Levelvalue)0-1000 Ohms (data sheet or measured50% Fuel Levelvalue) <th></th> <th>Switch Setting</th> <th>GND = Fail, Open = Fail</th>                                                                                                    |                                         | Switch Setting        | GND = Fail, Open = Fail                |  |
| Open SenderDisable, Warning, ShutdownUnitsFahrenheit, CelsiusWarning Level10-265°F, 10-265°CFailure Level10-265°F, 10-265°CInput PinReserve, Analog 2-7Signal SourceJ1939, Switch input, Sender 1, 2 or 3Bypass Delay10-60 SecondsSwitch SettingGND = Fail, Open = FailShorted SenderDisable, Warning, ShutdownOpen SenderDisable, Warning, ShutdownOpen SenderDisable, Warning, ShutdownOpen SenderDisable, Warning, ShutdownUnitsPSI, KPaWarning Level0-90 PSI, 0-90 KPaFuel LevelInput PinReserve, Analog 2-7Signal SourceSwitch input, SenderBypass Delay10-60 SecondsSwitch SettingGND = Warning, OPEN = Warning,<br>GND = Warning, OPEN = Warning,<br>GND = Fail, Open = FailShorted SenderDisable, Warning, OPEN = Warning,<br>GND = Fail, Open = FailShorted SenderDisable, Warning, ShutdownOpen SenderDisable, Warning, ShutdownOpen SenderDisable, Warning, ShutdownOpen SenderDisable, Warning, ShutdownOpen SenderDisable, Warning, ShutdownOpen SenderDisable, Warning, ShutdownOpen SenderDisable, Warning, ShutdownOpen SenderDisable, Warning, ShutdownOpen SenderDisable, Warning, ShutdownOpen SenderDisable, Warning, ShutdownOpen SenderDisable, Warning, ShutdownOpen SenderDisable, Warning, Shutdown                                                                                                    |                                         | Shorted Sender        | Disable, Warning, Shutdown             |  |
| UnitsFahrenheit, CelsiusWarning Level10-265°F, 10-265°CFailure Level10-265°F, 10-265°CInput PinReserve, Analog 2-7Signal SourceJ1939, Switch input, Sender 1, 2 or 3Bypass Delay10-60 SecondsSwitch SettingGND = Fail, Open = FailShorted SenderDisable, Warning, ShutdownOpen SenderDisable, Warning, ShutdownUnitsPSI, KPaWarning Level0-90 PSI, 0-90 KPaFuel LevelInput PinReserve, Analog 2-7Signal SourceSwitch input, SenderBypass Delay10-60 SecondsSwitch SettingGND = Vaning, OPEN = Warning,<br>GND = Fail, Open = FailSwitch SettingGND = Warning, OPEN = Warning,<br>GND = Fail, Open = FailShorted SenderDisable, Warning, ShutdownOpen SenderDisable, Warning, ShutdownOpen SenderDisable, Warning, ShutdownOpen SenderDisable, Warning, ShutdownOpen SenderDisable, Warning, ShutdownOpen SenderDisable, Warning, ShutdownOpen SenderDisable, Warning, ShutdownUnitsPercentageWarning Level0-90%Failure Level0-90%0% Fuel Levelvalue)0% Fuel Levelvalue)0~1000 Ohms (data sheet or measured50% Fuel Levelvalue)0~1000 Ohms (data sheet or measured50% Fuel Levelvalue)0~1000 Ohms (data sheet or measured50% Fuel Levelvalue)0~1000 Ohms (data s                                                                                                    |                                         | Open Sender           | Disable, Warning, Shutdown             |  |
| Warning Level10-265°F, 10-265°CFailure Level10-265°F, 10-265°CInput PinReserve, Analog 2-7Signal SourceJ1939, Switch input, Sender 1, 2 or 3Bypass Delay10-60 SecondsSwitch SettingGND = Fail, Open = FailShorted SenderDisable, Warning, ShutdownOpen SenderDisable, Warning, ShutdownUnitsPSI, KPaWarning Level0-90 PSI, 0-90 KPaFuel LevelInput PinReserve, Analog 2-7Signal SourceSwitch input, SenderBypass Delay10-60 SecondsSwitch SettingGND = Warning, OPEN = Warning,<br>GND = Fail, Open = FailShorted SenderDisable, Warning, ShutdownOpen SenderDisable, Warning, ShutdownOpen SenderDisable, Warning, ShutdownOyne SenderDisable, Warning, ShutdownOpen SenderDisable, Warning, ShutdownOpen SenderDisable, Warning, ShutdownOpen SenderDisable, Warning, ShutdownOpen SenderDisable, Warning, ShutdownOpen SenderDisable, Warning, ShutdownOpen SenderDisable, Warning, ShutdownOwnedOntool Ohms (data sheet or measuredO% Fuel Levelvalue)O'000 Ohms (data sheet or measuredShorted Levelvalue)O-1000 Ohms (data sheet or measuredO% Fuel Levelvalue)O-1000 Ohms (data sheet or measuredO% Fuel Levelvalue)O-1000 Ohms (data sheet or measuredO% Fuel Levelvalue)                                                                                                    |                                         | Units                 | Fahrenheit, Celsius                    |  |
| Failure Level10-265°CDil PressureInput PinReserve, Analog 2-7Signal SourceJ1939, Switch input, Sender 1, 2 or 3Bypass Delay10-60 SecondsSwitch SettingGND = Fail, Open = FailShorted SenderDisable, Warning, ShutdownOpen SenderDisable, Warning, ShutdownUnitsPSI, KPaWarning Level0-90 PSI, 0-90 KPaFuel LevelInput PinReserve, Analog 2-7Signal SourceSwitch input, SenderBypass Delay10-60 SecondsSwitch SettingGND = Fail, 0-90 KPaInput PinReserve, Analog 2-7Signal SourceSwitch input, SenderBypass Delay10-60 SecondsSwitch SettingGND = Fail, Open = FailShorted SenderDisable, Warning, OPEN = Warning,<br>GND = Fail, Open = FailShorted SenderDisable, Warning, ShutdownOpen SenderDisable, Warning, ShutdownUnitsPercentageWarning Level0-90%Failure Level0-90%Failure Level0-90%671000 Ohms (data sheet or measured0% Fuel Levelvalue)0-1000 Ohms (data sheet or measured50% Fuel Levelvalue)0-1000 Ohms (data sheet or measured75% Fuel Levelvalue)0-1000 Ohms (data sheet or measured0-1000 Ohms (data sheet or measured75% Fuel Levelvalue)0-1000 Ohms (data sheet or measured0-1000 Ohms (data sheet or measured75% Fuel Levelvalue)                                                                                                    |                                         | Warning Level         | 10-265°F, 10-265°C                     |  |
| Oil PressureInput PinReserve, Analog 2-7Signal SourceJ1939, Switch input, Sender 1, 2 or 3Bypass Delay10-60 SecondsSwitch SettingGND = Fail, Open = FailShorted SenderDisable, Warning, ShutdownOpen SenderDisable, Warning, ShutdownUnitsPSI, KPaWarning Level0-90 PSI, 0-90 KPaFuel LevelInput PinReserve, Analog 2-7Signal SourceSwitch input, SenderBypass Delay10-60 SecondsSwitch SettingGND = Warning, OPEN = Warning,<br>GND = Fail, Open = FailShorted SenderDisable, Warning, ShutdownOpen SenderDisable, Warning, ShutdownBypass Delay10-60 SecondsSwitch SettingGND = Fail, Open = FailShorted SenderDisable, Warning, ShutdownOpen SenderDisable, Warning, ShutdownOpen SenderDisable, Warning, ShutdownOpen SenderDisable, Warning, ShutdownUnitsPercentageWarning Level0-90%Failure Level0-90%Of Huel Levelvalue)0% Fuel Levelvalue)0-1000 Ohms (data sheet or measured50% Fuel Levelvalue)0-1000 Ohms (data sheet or measured75% Fuel Levelvalue)0-1000 Ohms (data sheet or measured75% Fuel Levelvalue)0-1000 Ohms (data sheet or measured0-1000 Ohms (data sheet or measured0-1000 Ohms (data sheet or measured0-1000 Ohms (data sheet or measured                                                                                                    |                                         | Failure Level         | 10-265°F, 10-265°C                     |  |
| Oil PressureSignal SourceJ1939, Switch input, Sender 1, 2 or 3Bypass Delay10-60 SecondsSwitch SettingGND = Fail, Open = FailShorted SenderDisable, Warning, ShutdownOpen SenderDisable, Warning, ShutdownUnitsPSI, KPaWarning Level0-90 PSI, 0-90 KPaFuel Level0-90 PSI, 0-90 KPaInput PinReserve, Analog 2-7Signal SourceSwitch input, SenderBypass Delay10-60 SecondsSwitch SettingGND = Warning, OPEN = Warning,<br>GND = Fail, Open = FailShorted SenderDisable, Warning, ShutdownOpen SenderDisable, Warning, ShutdownOpen SenderDisable, Warning, ShutdownOpen SenderDisable, Warning, ShutdownOpen SenderDisable, Warning, ShutdownOpen SenderDisable, Warning, ShutdownOpen SenderDisable, Warning, ShutdownOpen SenderDisable, Warning, ShutdownUnitsPercentageWarning Level0-90%Failure Levelvalue)0% Fuel Levelvalue)0% Fuel Levelvalue)0% Fuel Levelvalue)0% Fuel Levelvalue)0% Fuel Levelvalue)0% Fuel Levelvalue)0% Fuel Levelvalue)0% Fuel Levelvalue)0% Fuel Levelvalue)0% Fuel Levelvalue)0% Fuel Levelvalue)0% Fuel Levelvalue)0% Fuel Levelvalue) <tr <td="">0% Fuel</tr>                                                                                                    |                                         | Input Pin             | Reserve, Analog 2-7                    |  |
|                                                                                                    |                                         |                       |                                        |  |
| Bypass Delay10-60 SecondsSwitch SettingGND = Fail, Open = FailShorted SenderDisable, Warning, ShutdownOpen SenderDisable, Warning, ShutdownUnitsPSI, KPaWarning Level0-90 PSI, 0-90 KPaFailure Level0-90 PSI, 0-90 KPaInput PinReserve, Analog 2-7Signal SourceSwitch input, SenderBypass Delay10-60 SecondsSwitch SettingGND = Warning, OPEN = Warning,<br>GND = Fail, Open = FailShorted SenderDisable, Warning, ShutdownOpen SenderDisable, Warning, ShutdownOpen SenderDisable, Warning, ShutdownOpen SenderDisable, Warning, ShutdownOpen SenderDisable, Warning, ShutdownOpen SenderDisable, Warning, ShutdownOpen Sender0-90%Failure Level0-90%60-1000 Ohms (data sheet or measured0% Fuel Levelvalue)0-1000 Ohms (data sheet or measured25% Fuel Levelvalue)0-1000 Ohms (data sheet or measured50% Fuel Levelvalue)0-1000 Ohms (data sheet or measured75% Fuel Levelvalue)0-1000 Ohms (data sheet or measured75% Fuel Levelvalue)0-1000 Ohms (data sheet or measured75% Fuel Levelvalue)0-1000 Ohms (data sheet or measured75% Fuel Levelvalue)0-1000 Ohms (data sheet or measured                                                                                                    | Oil Pressure                            | Signal Source         | J1939, Switch input, Sender 1, 2 or 3  |  |
| Switch SettingGND = Fail, Open = FailShorted SenderDisable, Warning, ShutdownOpen SenderDisable, Warning, ShutdownUnitsPSI, KPaWarning Level0-90 PSI, 0-90 KPaFailure Level0-90 PSI, 0-90 KPaInput PinReserve, Analog 2-7Signal SourceSwitch input, SenderBypass Delay10-60 SecondsSwitch SettingGND = Warning, OPEN = Warning,<br>GND = Fail, Open = FailShorted SenderDisable, Warning, ShutdownOpen SenderDisable, Warning, ShutdownUnitsPercentageWarning Level0-90%Failure Level0-90%O% Fuel Levelvalue)0-1000 Ohms (data sheet or measured50% Fuel Levelvalue)0-1000 Ohms (data sheet or measured50% Fuel Levelvalue)0-1000 Ohms (data sheet or measured75% Fuel Levelvalue)0-1000 Ohms (data sheet or measured75% Fuel Levelvalue)0-1000 Ohms (data sheet or measured75% Fuel Levelvalue)0-1000 Ohms (data sheet or measured75% Fuel Levelvalue)0-1000 Ohms (data sheet or measured75% Fuel Levelvalue)0-1000 Ohms (data sheet or measured75% Fuel Levelvalue)0-1000 Ohms (data sheet or measured75% Fuel Levelvalue)0-1000 Ohms (data sheet or measured                                                                                                    |                                         | Bypass Delay          | 10-60 Seconds                          |  |
| Shorted SenderDisable, Warning, ShutdownOpen SenderDisable, Warning, ShutdownUnitsPSI, KPaWarning Level0-90 PSI, 0-90 KPaFailure Level0-90 PSI, 0-90 KPaInput PinReserve, Analog 2-7Signal SourceSwitch input, SenderBypass Delay10-60 SecondsSwitch SettingGND = Warning, OPEN = Warning,<br>GND = Fail, Open = FailShorted SenderDisable, Warning, ShutdownOpen SenderDisable, Warning, ShutdownUnitsPercentageWarning Level0-90%Failure Level0-90%60% Fuel Level0-1000 Ohms (data sheet or measured0% Fuel Levelvalue)0-1000 Ohms (data sheet or measured50% Fuel Levelvalue)0-1000 Ohms (data sheet or measured75% Fuel Levelvalue)0-1000 Ohms (data sheet or measured75% Fuel Levelvalue)0-1000 Ohms (data sheet or measured0-1000 Ohms (data sheet or measured<                                                                                                    |                                         | Switch Setting        | GND = Fail, Open = Fail                |  |
| Open Sender<br>UnitsDisable, Warning, Shutdown<br>PSI, KPaWarning Level0-90 PSI, 0-90 KPaFailure Level0-90 PSI, 0-90 KPaInput PinReserve, Analog 2-7Signal SourceSwitch input, SenderBypass Delay10-60 SecondsSwitch SettingGND = Warning, OPEN = Warning,<br>GND = Fail, Open = FailShorted SenderDisable, Warning, ShutdownOpen SenderDisable, Warning, ShutdownUnitsPercentageWarning Level0-90%Failure Level0-90%Failure Level0-90%67 Fuel Level0-1000 Ohms (data sheet or measured0% Fuel Levelvalue)0% Fuel Level0-1000 Ohms (data sheet or measured50% Fuel Levelvalue)0-1000 Ohms (data sheet or measured75% Fuel Levelvalue)0-1000 Ohms (data sheet or measured75% Fuel Levelvalue)0-1000 Ohms (data sheet or measured75% Fuel Levelvalue)0-1000 Ohms (data sheet or measured75% Fuel Levelvalue)0-1000 Ohms (data sheet or measured75% Fuel Levelvalue)0-1000 Ohms (data sheet or measured75% Fuel Levelvalue)0-1000 Ohms (data sheet or measured0-1000 Ohms (data sheet or measured0-1000 Ohms (data sheet or measured0-1000 Ohms (data sheet or measured0-1000 Ohms (data sheet or measured0-1000 Ohms (data sheet or measured0-1000 Ohms (data sheet or measured0-1000 Ohms (data sheet or measured <th></th> <th>Shorted Sender</th> <th>Disable, Warning, Shutdown</th>                                                                                                    |                                         | Shorted Sender        | Disable, Warning, Shutdown             |  |
| UnitsPSI, KPaWarning Level0-90 PSI, 0-90 KPaFailure Level0-90 PSI, 0-90 KPaInput PinReserve, Analog 2-7Signal SourceSwitch input, SenderBypass Delay10-60 SecondsSwitch SettingGND = Warning, OPEN = Warning,<br>GND = Fail, Open = FailShorted SenderDisable, Warning, ShutdownOpen SenderDisable, Warning, ShutdownUnitsPercentageWarning Level0-90%Failure Level0-90%0% Fuel Levelvalue)0% Fuel Levelvalue)0% Fuel Levelvalue)0-1000 Ohms (data sheet or measured50% Fuel Levelvalue)0-1000 Ohms (data sheet or measured50% Fuel Levelvalue)0-1000 Ohms (data sheet or measured50% Fuel Levelvalue)0-1000 Ohms (data sheet or measured50% Fuel Levelvalue)0-1000 Ohms (data sheet or measured50% Fuel Levelvalue)0-1000 Ohms (data sheet or measured50% Fuel Levelvalue)0-1000 Ohms (data sheet or measured50% Fuel Levelvalue)0-1000 Ohms (data sheet or measured75% Fuel Levelvalue)0-1000 Ohms (data sheet or measured75% Fuel Levelvalue)0-1000 Ohms (data sheet or measured                                                                                                    |                                         | Open Sender           | Disable, Warning, Shutdown             |  |
| Warning Level0-90 PSI, 0-90 KPaFailure Level0-90 PSI, 0-90 KPaInput PinReserve, Analog 2-7Signal SourceSwitch input, SenderBypass Delay10-60 SecondsSwitch SettingGND = Warning, OPEN = Warning,<br>GND = Fail, Open = FailShorted SenderDisable, Warning, ShutdownOpen SenderDisable, Warning, ShutdownUnitsPercentageWarning Level0-90%Failure Level0-90%GND = Fail Level0-1000 Ohms (data sheet or measured0% Fuel Levelvalue)0-1000 Ohms (data sheet or measured50% Fuel Levelvalue)0-1000 Ohms (data sheet or measured75% Fuel Levelvalue)0-1000 Ohms (data sheet or measured75% Fuel Levelvalue)0-1000 Ohms (data sheet or measured75% Fuel Levelvalue)0-1000 Ohms (data sheet or measured0-1000 Ohms (data sheet or measured75% Fuel Levelvalue)0-1000 Ohms (data sheet or measured0-1000 Ohms (data sheet or measured75% Fuel Levelvalue)0-1000 Ohms (data sheet or measured0-1000 Ohms (data sheet or measured0-1000 Ohms (data sheet or measured0-1000 Ohms (data sheet or measured0-1000 Ohms (data sheet or measured0-1000 Ohms (data sheet or measured0-1000 Ohms (data sheet or measured0-1000 Ohms (data sheet or measured                                                                                                    |                                         | Units                 | PSI, KPa                               |  |
| Fuel Level0-90 PSI, 0-90 KPaFuel LevelInput PinReserve, Analog 2-7Signal SourceSwitch input, SenderBypass Delay10-60 SecondsSwitch SettingGND = Warning, OPEN = Warning,<br>GND = Fail, Open = FailShorted SenderDisable, Warning, ShutdownOpen SenderDisable, Warning, ShutdownUnitsPercentageWarning Level0-90%Failure Level0-90%0% Fuel Levelvalue)0% Fuel Levelvalue)0-1000 Ohms (data sheet or measured25% Fuel Levelvalue)0-1000 Ohms (data sheet or measured50% Fuel Levelvalue)0-1000 Ohms (data sheet or measured75% Fuel Levelvalue)0-1000 Ohms (data sheet or measured75% Fuel Levelvalue)0-1000 Ohms (data sheet or measured75% Fuel Levelvalue)0-1000 Ohms (data sheet or measured75% Fuel Levelvalue)0-1000 Ohms (data sheet or measured75% Fuel Levelvalue)0-1000 Ohms (data sheet or measured                                                                                                    |                                         | Warning Level         | 0-90 PSI, 0-90 KPa                     |  |
| Fuel LevelInput PinReserve, Analog 2-7Signal SourceSwitch input, SenderBypass Delay10-60 SecondsSwitch SettingGND = Warning, OPEN = Warning,<br>GND = Fail, Open = FailShorted SenderDisable, Warning, ShutdownOpen SenderDisable, Warning, ShutdownUnitsPercentageWarning Level0-90%Failure Level0-90%0% Fuel Levelvalue)0-1000 Ohms (data sheet or measured25% Fuel Levelvalue)0-1000 Ohms (data sheet or measured50% Fuel Levelvalue)0-1000 Ohms (data sheet or measured50% Fuel Levelvalue)0-1000 Ohms (data sheet or measured50% Fuel Levelvalue)0-1000 Ohms (data sheet or measured50% Fuel Levelvalue)0-1000 Ohms (data sheet or measured75% Fuel Levelvalue)0-1000 Ohms (data sheet or measured75% Fuel Levelvalue)0-1000 Ohms (data sheet or measured                                                                                                    |                                         | Failure Level         | 0-90 PSI, 0-90 KPa                     |  |
| Fuel LevelSignal SourceSwitch input, SenderBypass Delay10-60 SecondsSwitch SettingGND = Warning, OPEN = Warning,<br>GND = Fail, Open = FailShorted SenderDisable, Warning, ShutdownOpen SenderDisable, Warning, ShutdownUnitsPercentageWarning Level0-90%Failure Level0-90%0% Fuel Levelvalue)0% Fuel Levelvalue)0-1000 Ohms (data sheet or measured25% Fuel Levelvalue)0-1000 Ohms (data sheet or measured50% Fuel Levelvalue)0-1000 Ohms (data sheet or measured75% Fuel Levelvalue)0-1000 Ohms (data sheet or measured75% Fuel Levelvalue)0-1000 Ohms (data sheet or measured0-1000 Ohms (data sheet or measured                                                                                                    |                                         | Input Pin             | Reserve, Analog 2-7                    |  |
| Bypass Delay10-60 SecondsSwitch SettingGND = Warning, OPEN = Warning,<br>GND = Fail, Open = FailShorted SenderDisable, Warning, ShutdownOpen SenderDisable, Warning, ShutdownUnitsPercentageWarning Level0-90%Failure Level0-90%0% Fuel Level0-1000 Ohms (data sheet or measured0% Fuel Levelvalue)0-1000 Ohms (data sheet or measured50% Fuel Levelvalue)0-1000 Ohms (data sheet or measured50% Fuel Levelvalue)0-1000 Ohms (data sheet or measured50% Fuel Levelvalue)0-1000 Ohms (data sheet or measured75% Fuel Levelvalue)0-1000 Ohms (data sheet or measuredvalue)0-1000 Ohms (data sheet or measured0-1000 Ohms (data sheet or measured000 Ohms (data sheet or measured000 Ohms (data sheet                                                                                                    | Fuel Level                              | Signal Source         | Switch input, Sender                   |  |
| Switch SettingGND = Warning, OPEN = Warning,<br>GND = Fail, Open = FailShorted SenderDisable, Warning, ShutdownOpen SenderDisable, Warning, ShutdownUnitsPercentageWarning Level0-90%Failure Level0-90%0° Fuel Level0-1000 Ohms (data sheet or measured0% Fuel Levelvalue)0-1000 Ohms (data sheet or measured50% Fuel Levelvalue)50% Fuel Levelvalue)0-1000 Ohms (data sheet or measured50% Fuel Levelvalue)0-1000 Ohms (data sheet or measured50% Fuel Levelvalue)0-1000 Ohms (data sheet or measured75% Fuel Levelvalue)0-1000 Ohms (data sheet or measuredvalue)0-1000 Ohms (data sheet or measured0-1000 Ohms (data sheet or measuredvalue)0-1000 Ohms (data sheet or measuredvalue)0-1000 Ohms (data sheet or measuredvalue)0-1000 Ohms (data sheet or measured                                                                                                    |                                         | Bypass Delay          | 10-60 Seconds                          |  |
| GND = Fail, Open = FailShorted SenderDisable, Warning, ShutdownOpen SenderDisable, Warning, ShutdownUnitsPercentageWarning Level0-90%Failure Level0-90%0~1000 Ohms (data sheet or measured0% Fuel Levelvalue)0-1000 Ohms (data sheet or measured25% Fuel Levelvalue)0-1000 Ohms (data sheet or measured50% Fuel Levelvalue)0-1000 Ohms (data sheet or measured75% Fuel Levelvalue)0-1000 Ohms (data sheet or measuredvalue)0-1000 Ohms (data sheet or measured0-1000 Ohms (data sheet or measured0-1000 Ohms (data sheet or measuredvalue)0-1000 Ohms (data sheet or measured0-1000 Ohms (data sheet or measured0-1000 Ohms (data sheet or measuredvalue)0-1000 Ohms (data sheet or measured0-1000 Ohms (data sheet or measuredvalue)0-1000 Ohms (data sheet or measured                                                                                                    |                                         | Switch Setting        | GND = Warning, OPEN = Warning,         |  |
| Shorted SenderDisable, Warning, ShutdownOpen SenderDisable, Warning, ShutdownUnitsPercentageWarning Level0-90%Failure Level0-90%0^-1000 Ohms (data sheet or measured0% Fuel Levelvalue)0-1000 Ohms (data sheet or measured25% Fuel Levelvalue)0-1000 Ohms (data sheet or measured50% Fuel Levelvalue)0-1000 Ohms (data sheet or measured75% Fuel Levelvalue)0-1000 Ohms (data sheet or measured0-1000 Ohms (data sheet or measured                                                                                                    |                                         |                       | GND = Fail, Open = Fail                |  |
| Open SenderDisable, Warning, ShutdownUnitsPercentageWarning Level0-90%Failure Level0-90%0-1000 Ohms (data sheet or measured0% Fuel Levelvalue)0-1000 Ohms (data sheet or measured25% Fuel Levelvalue)0-1000 Ohms (data sheet or measured50% Fuel Levelvalue)0-1000 Ohms (data sheet or measured50% Fuel Levelvalue)0-1000 Ohms (data sheet or measured75% Fuel Levelvalue)0-1000 Ohms (data sheet or measured0-1000 Ohms (data sheet or measured0-1000 Ohms (data sheet or measured0-1000 Ohms (data sheet or measured0-1000 Ohms (data sheet or measured0-1000 Ohms (data sheet or measured0-1000 Ohms (data sheet or measured0-1000 Ohms (data sheet or measured0-1000 Ohms (data sheet or measured                                                                                                    |                                         | Shorted Sender        | Disable, Warning, Shutdown             |  |
| UnitsPercentageWarning Level0-90%Failure Level0-90%0-1000 Ohms (data sheet or measured0% Fuel Levelvalue)0-1000 Ohms (data sheet or measured25% Fuel Levelvalue)0-1000 Ohms (data sheet or measured50% Fuel Levelvalue)0-1000 Ohms (data sheet or measured50% Fuel Levelvalue)0-1000 Ohms (data sheet or measured75% Fuel Levelvalue)0-1000 Ohms (data sheet or measured0-1000 Ohms (data sheet or measured0-1000 Ohms (data sheet or measured0-1000 Ohms (data sheet or measured0-1000 Ohms (data sheet or measured0-1000 Ohms (data sheet or measured                                                                                                    |                                         | Open Sender           | Disable, Warning, Shutdown             |  |
| Warning Level0-90%Failure Level0-90%0% Fuel Level0-1000 Ohms (data sheet or measured0% Fuel Level0-1000 Ohms (data sheet or measured25% Fuel Levelvalue)0-1000 Ohms (data sheet or measured50% Fuel Levelvalue)0-1000 Ohms (data sheet or measured50% Fuel Levelvalue)0-1000 Ohms (data sheet or measured75% Fuel Levelvalue)0-1000 Ohms (data sheet or measured0-1000 Ohms (data sheet or measured0-1000 Ohms (data sheet or measured0-1000 Ohms (data sheet or measured                                                                                                    |                                         | Units<br>Woming Level | Percentage                             |  |
| Failure Level0-90%0-1000 Ohms (data sheet or measured0% Fuel Level0-1000 Ohms (data sheet or measured25% Fuel Level0-1000 Ohms (data sheet or measured50% Fuel Level0-1000 Ohms (data sheet or measured50% Fuel Level0-1000 Ohms (data sheet or measured75% Fuel Level0-1000 Ohms (data sheet or measured0-1000 Ohms (data sheet or measured0-1000 Ohms (data sheet or measured0-1000 Ohms (data sheet or measured0-1000 Ohms (data sheet or measured0-1000 Ohms (data sheet or measured                                                                                                    |                                         | Warning Level         | 0.90%                                  |  |
| 0% Fuel Level0-1000 Ohms (data sheet of measured<br>value)<br>0-1000 Ohms (data sheet or measured<br>value)<br>                                                                                                    |                                         | Failure Level         | 0.1000 Ohms (data sheat or massured    |  |
| 0% Fuel Level   Value)     0-1000 Ohms (data sheet or measured     25% Fuel Level   value)     0-1000 Ohms (data sheet or measured     50% Fuel Level   value)     0-1000 Ohms (data sheet or measured     75% Fuel Level   value)     0-1000 Ohms (data sheet or measured     75% Fuel Level   value)     0-1000 Ohms (data sheet or measured                                                                                                    |                                         | 0% Eval Laval         | value)                                 |  |
| 25% Fuel Levelvalue)<br>0-1000 Ohms (data sheet or measured<br>value)<br>0-1000 Ohms (data sheet or measured<br>0-1000 Ohms (data sheet or measured<br>value)<br>0-1000 Ohms (data sheet or measured<br>value)<br>0-1000 Ohms (data sheet or measured                                                                                                    |                                         |                       | 0-1000 Ohms (data sheat or massured    |  |
| 2570 Fuel Level   Value)     0-1000 Ohms (data sheet or measured     50% Fuel Level   value)     0-1000 Ohms (data sheet or measured     75% Fuel Level   value)     0-1000 Ohms (data sheet or measured     0-1000 Ohms (data sheet or measured                                                                                                    |                                         | 25% Fuel Level        | value)                                 |  |
| 50% Fuel Level   value)     0-1000 Ohms (data sheet or measured     75% Fuel Level   value)     0-1000 Ohms (data sheet or measured     value)   0-1000 Ohms (data sheet or measured                                                                                                    |                                         |                       | 0-1000 Ohms (data sheet or measured    |  |
| 75% Fuel Level 0-1000 Ohms (data sheet or measured value)   0-1000 Ohms (data sheet or measured value)   0-1000 Ohms (data sheet or measured                                                                                                    |                                         | 50% Fuel Level        | value)                                 |  |
| 75% Fuel Level value)<br>0-1000 Ohms (data sheet or measured                                                                                                    |                                         |                       | 0-1000 Ohms (data sheet or measured    |  |
| 0-1000 Ohms (data sheet or measured                                                                                                    |                                         | 75% Fuel Level        | value)                                 |  |
| 0-1000 Onnis (data sheet of measured                                                                                                    |                                         |                       | 0-1000 Ohms (data sheet or measured    |  |
| 100% Fuel Level value)                                                                                                    |                                         | 100% Fuel Level       | value)                                 |  |

|                 | Input Pin         | Reserve, Analog 2-7                  |  |
|-----------------|-------------------|--------------------------------------|--|
| Oil Level       | Signal Source     | J1939, Switch input, Sender          |  |
|                 | Bypass Delay      | 10-60 Seconds                        |  |
|                 | Switch Setting    | GND = Fail, Open = Fail              |  |
|                 | Shorted Sender    | Disable, Warning, Shutdown           |  |
|                 | Open Sender       | Disable, Warning, Shutdown           |  |
|                 | Units             | Percentage                           |  |
|                 | Warning Level     | 0-100%                               |  |
|                 | Failure Level     | 0-100%                               |  |
|                 | Input Pin         | Reserve, Analog 2-7                  |  |
| Fuel In Basin   | Signal Source     | J1939, Switch input, Sender          |  |
|                 | Bypass Delay      | 10-60 Seconds                        |  |
|                 | Switch Setting    | GND = Fail, Open = Fail              |  |
|                 | Shorted Sender    | Disable, Warning, Shutdown           |  |
|                 | Open Sender       | Disable, Warning, Shutdown           |  |
|                 | Units             | Percentage                           |  |
|                 | Warning Level     | 0-90%                                |  |
|                 | Failure Level     | 0-90%                                |  |
|                 | Input Pin         | Reserve, Analog 2-7                  |  |
| Low Engine Tmp  | Signal Source     | J1939, Switch input, Sender          |  |
|                 | Bypass Delay      | 10-60 Seconds                        |  |
|                 | Switch Setting    | GND = Fail, Open = Fail              |  |
|                 | Shorted Sender    | Disable, Warning, Shutdown           |  |
|                 | Open Sender       | Disable, Warning, Shutdown           |  |
|                 | Units             | Fahrenheit, Celsius                  |  |
|                 | Warning Level     | 10-265°F, 10-265°C                   |  |
|                 | Cional Course     | 11020 Magnielun Can autnut           |  |
| Spood Sonsing   | Dated Free        | 10,0000 Hz                           |  |
| Speed Sensing   | Dated DDM         | 200 4000 DDM                         |  |
|                 | Over PPM Warn     | 100 5000 RPM                         |  |
|                 | Over RPM Fail     | 100-5000 RTM                         |  |
|                 | Under RPM Warn    | 100-5000 RTM                         |  |
|                 | Under RPM Fail    | 100-5000 RPM                         |  |
|                 | DisconnectFreq    | 1-100 Hz                             |  |
| AC Frequency    | Over Freq Warn    | 1-100 Hz                             |  |
| / O I loquolloy | Over Freq Fail    | 1-100 Hz                             |  |
|                 | UnderFreq Warn    | 1-100 Hz                             |  |
|                 | UnderFreq Fail    | 1-100 Hz                             |  |
|                 | Voltage Source    | Disable, Enable                      |  |
| A/C Voltage     | Voltage Display   | Line-Line, Line-Neutral, Both        |  |
| i i e i enaige  | , orage 2 ispray  | 1-Single, 2-Three, 3-Hi Wye, 4-Three |  |
|                 | Voltage Group     | phase                                |  |
|                 | Group 1 Setting   | 3 Wire Single, 2 Wire Single         |  |
|                 | Group 4 Setting   | Four Wire Delta, Three Phase         |  |
|                 | Over Volt Warn 1  | 0-700 VAC                            |  |
|                 | Over Volt Fail 1  | 0-700 VAC                            |  |
|                 | Under Volt Warn 1 | 0-700 VAC                            |  |
|                 | Under Volt Fail 1 | 0-700 VAC                            |  |
|                 | Over Volt Warn 2  | 0-700 VAC                            |  |

|                         | Over Volt Fail 2    | 0-700 VAC                        |  |
|-------------------------|---------------------|----------------------------------|--|
|                         | Under Volt Warn 2   | 0-700 VAC                        |  |
|                         | Under Volt Fail 2   | 0-700 VAC                        |  |
|                         | Over Volt Warn 3    | 0-700 VAC                        |  |
|                         | Over Volt Fail 3    | 0-700 VAC                        |  |
|                         | Under Volt Warn 3   | 0-700 VAC                        |  |
|                         | Under Volt Fail 3   | 0-700 VAC                        |  |
|                         | Over Volt Warn 4    | 0-700 VAC                        |  |
|                         | Over Volt Fail 4    | 0-700 VAC                        |  |
|                         | Under Volt Warn A   | 0-700 VAC                        |  |
|                         | Under Volt Fail 4   | 0-700 VAC                        |  |
|                         | Current source      | Disable Enable                   |  |
| A/C Current             | Turns Ratio         | 5-5000 A · 5 A                   |  |
| A/O Odifelit            | Over Current Warn 1 | 0-6500 A                         |  |
|                         | Over Current Fail 1 | 0.6500 A                         |  |
|                         | Over Current Warn 2 | 0-6500 A                         |  |
|                         | Over Current Fail 2 | 0.6500 A                         |  |
|                         | Over Current Worn 3 | 0.6500 A                         |  |
|                         | Over Current Fail 3 | 0.6500 A                         |  |
|                         | Over Current Warn A | 0.6500 A                         |  |
|                         | Over Current Fail 4 | 0.6500 A                         |  |
|                         | Hi Wwo Current      | 100% <b>5</b> 0%                 |  |
|                         | Cur Worn Lotch      | Disable Enable                   |  |
|                         | Dalass to Stort     |                                  |  |
| Engine Logie            | Claurelus Time      | 0-60 seconds                     |  |
| Engine Logic            | Glowplug Time       | 0-60 seconds                     |  |
|                         | Midllast Time       |                                  |  |
|                         | MidHeat Time        |                                  |  |
|                         | Crank Rest Time     |                                  |  |
|                         | Freel Crearly Dest  | 1-00<br>Dischle Enchle           |  |
|                         | Fuel Crank Rest     | Disable, Enable                  |  |
|                         | False Restart       | Disable, Enable                  |  |
|                         | FTS On Duration     | 0-60 seconds                     |  |
|                         | EIS On Duration     |                                  |  |
|                         | Warm-up Time        | U-600 seconds                    |  |
|                         | RPM Disconnect      | 100-2000 RPM                     |  |
|                         | Cool Down Delay     | 0-600 seconds                    |  |
|                         | Crank Oil pres      | 0-90 PS1                         |  |
|                         | Extra Relay         | Disable, Warm-Up, ETS,           |  |
| Digital Output Setup    | Output A            | Glowplug, Cooldown,              |  |
|                         | Output B            | Over Crank, High Temp Fail,      |  |
| All selections apply to | Output C            | High Temp warn, Low Oil Fail,    |  |
| each individual output  | Output D            | Low Oil Warning, Under RPM Fail, |  |
|                         | Output E            | Under RPM Warn, Over RPM Fail    |  |
|                         | Output F            | Over RPM Warn, Low Fuel Fail     |  |
|                         | Output G            | Low Fuel Warn, Battery Fail,     |  |
|                         | Output H            | Battery Warn, Low Coolant Fail,  |  |
|                         |                     | Low Coolant warn, Not in Auto,   |  |
|                         |                     | Failure, Crank Rest,             |  |
|                         |                     | Engine Running, Crank On,        |  |
|                         |                     | Exerciser Alarm, Recharge Alarm  |  |

|                     |                             | Under Volt Warn, Over volt warn,      |  |  |
|---------------------|-----------------------------|---------------------------------------|--|--|
|                     |                             | Over Amp Warn, Fuel in Basin,         |  |  |
|                     |                             | Volt Regulator, Low Temp Warn.        |  |  |
|                     |                             | Back Light, Auxiliary Warn,           |  |  |
|                     |                             | Maintenance, System Ready,            |  |  |
|                     |                             | Common Output 1, Common Output        |  |  |
|                     |                             | 2, Dummy Loads, High Fuel Warn,       |  |  |
|                     |                             | Current Latch, Config Warn 1, Config  |  |  |
|                     |                             | Warn 2, Config Fail 1, Config Fail 2. |  |  |
|                     |                             |                                       |  |  |
|                     | Exerciser Enable            | Disable, enable                       |  |  |
| Exerciser setup     | Run Duration                | 10-240 minutes                        |  |  |
|                     | Pre-Alarm Delay             | 1-20 minutes                          |  |  |
|                     | Repeat Freq.                | 1-672 hours                           |  |  |
|                     | Start Hour                  | 0-23                                  |  |  |
|                     | Start Date                  | 1-31                                  |  |  |
|                     |                             |                                       |  |  |
|                     | Input A (Bat)               | Disable, Low Air Pres                 |  |  |
| Digital Input Setup | Input B (Bat)               | Low Hyd Pres, Low Oil Pres,           |  |  |
|                     | Input C (Bat)               | EPS Supply Load                       |  |  |
|                     | Input D (Bat)               | Alarm Silence, Low Coolant,           |  |  |
|                     | Input E (Gnd)               | Volt Select 1, Volt Select 2,         |  |  |
|                     | Input F (Gnd)               | Idle Mode, Start/Stop,                |  |  |
|                     | Input G (Gnd)               | Auxiliary Fail, Auxiliary Warn,       |  |  |
|                     | Input H (Gnd)               | Charger Fault1, Charger Fault2, High  |  |  |
|                     |                             | Fuel Warn, Config Warn 1, Config      |  |  |
|                     |                             | Warn 2, Config Fail 1, Config Fail 2  |  |  |
|                     |                             | (located at bottom of menu)           |  |  |
|                     |                             | Global Trig, Crank Trig, Run Trig,    |  |  |
|                     |                             | Crank+Run Trig,                       |  |  |
|                     | Low Auto Charge             | Disable, Enable                       |  |  |
| Battery Setup       | Charge Pre-Alarm            | 1-60 minutes                          |  |  |
|                     | Charge Duration             | 10-240 minutes                        |  |  |
|                     | Recharge Level              | 7-24 volts                            |  |  |
|                     | Low Warn Level              | 7-24 volts                            |  |  |
|                     | Low Fail Level              | 7-24 volts                            |  |  |
|                     | High Warn Level             | 12-32 volts                           |  |  |
|                     | High Fail Level             | 12-32 volts                           |  |  |
|                     | Low Vol InCrank             | 4 – 18 volts                          |  |  |
|                     | Password No. 1 (Digit 1)    | 0-9                                   |  |  |
| Set Password (Four  | Password No. 2 (Digit 2)    | 0-9                                   |  |  |
| Digits Long)        | Password No. 3 (Digit 3)    | 0-9                                   |  |  |
| Cot Maintain        | Password No. 4 (Digit 4)    | 0-9<br>No. V.                         |  |  |
| Set Maintain        | Keset Counter               | No, Yes                               |  |  |
|                     | Enable Counter              | Disable, Enable                       |  |  |
|                     | Count Interval              | increments                            |  |  |
| Sot Modbuo          | Davida Address              | 1 247                                 |  |  |
| Set Woubus          | Device Address<br>Baud Pata | 1 - 247                               |  |  |
| Common Foulto       | Daulu Kale                  | 5000, 19200, 36400, 37000             |  |  |
| Common Faults       | Failure Table I             | <b>Failures:</b> Disable, Over Crank, |  |  |

|                | Warning Table 1               | Locked Rotor, HighEngineTemp,         |  |
|----------------|-------------------------------|---------------------------------------|--|
|                | Events Table 1                | LowOil Pressure, Over Speed, Low      |  |
|                | Failure Table 2               | Fuel Level, Oil Level, Low Coolant,   |  |
|                | Warning Table 2               | Low Air Pres, Low Hydraulic,          |  |
|                | Events Table 2                | Auxiliary Fail, Low Battery, High     |  |
|                |                               | Battery, UnderSpeed, Under Voltage,   |  |
|                |                               | Over Voltage, Over Current, Loss of   |  |
|                |                               | ECM, EPS Load Fail, Config Fail 1,    |  |
|                |                               | Config Fail 2                         |  |
|                |                               | Warnings: Disable,                    |  |
|                | HighEngineTemp, LowOil Pressu |                                       |  |
|                |                               | Over Speed, Low Fuel Level, Oil       |  |
|                |                               | Level, Fuel In Basin, Auxiliary Warn, |  |
|                |                               | Charger Fault, Low Battery, High      |  |
|                |                               | Battery, Under Speed, Under Voltage,  |  |
|                | Over Voltage, Over Current,   |                                       |  |
|                | LowEngine Temp, High Fuel L   |                                       |  |
|                |                               | Config Warn 1, Config Warn 2          |  |
|                |                               | Events: Disable, EPS Load On, Idle    |  |
|                |                               | Running, Service Needed, Not In       |  |
|                |                               | Auto, LoBatt InCrank                  |  |
| Set Dummy Load | Load Check                    | Disable, Enable                       |  |
|                | Bypass Delay                  | 10 – 120s                             |  |
|                | Load On Point                 | 0-500A                                |  |
|                | Load Off Point                | 0 – 500A                              |  |

# 6.1 J1939 Setup

The GSC400 will work with any generator as long as it supports the standard messages listed in the SAE J1939 specification. Standard messages include oil pressure, engine temperature, and engine speed. Some engine control modules have proprietary messages that are intended for specialized devices and are not displayed by the GSC400.

To use J1939 go to the Signal Source submenu for each parameter (see table below) and select J1939. For example to use J1939 to display Oil Pressure you would go to the Advanced Menu, go to "Oil Pressure", go to Signal Source, and then select the J1939 option.

| Table 10 – GSC400 Engine Parameters                                                                            |                                           |  |  |
|----------------------------------------------------------------------------------------------------|-------------------------------------------|--|--|
| Engine Parameter                                                                                               | Advanced Menu – Signal Source<br>Location |  |  |
| High Engine Temperature                                                                                        | High Engine Tmp                           |  |  |
| Oil Pressure                                                                                                   | Oil Pressure                              |  |  |
| Fuel Level                                                                                                    | Fuel Level                                |  |  |
| Oil Level Oil Level                                                                                            |                                           |  |  |
| Fuel In Basin Fuel In Basin                                                                                    |                                           |  |  |
| Low Engine Temperature Low Engine Tmp                                                                          |                                           |  |  |
| Negative engine temperatures, can be displayed on the GSC400 but any reading below $0^{0}$ C                   |                                           |  |  |
| $(32^{0}\text{F})$ is set to $0^{0}\text{C}$ for warning and failure level detection purposes (e.g. low engine |                                           |  |  |
| temperature).                                                                                                  |                                           |  |  |

The GSC400 can display extra parameters for the engines listed in the **Manufacturer** submenu. No warnings or failures can be generated with this data. To enable these messages, go to the Display Group 1 and Display Group 2 submenus located in the J1939 menu. If you have a different ECM manufacturer than listed under the Manufacturer menu, the Display Groups 1 and 2 setting does not apply. Table 11 lists the data parameters enabled for each group.

| Table 11 – J1939 Addition Parameter Display Options. |                                                                                                    |                                                                                                    |  |  |
|------------------------------------------------------|----------------------------------------------------------------------------------------------------|----------------------------------------------------------------------------------------------------|--|--|
| Engine Manufacturer                                  | Display Group 1                                                                                       | Display Group 2                                                                                      |  |  |
| John Deere                                           | Engine Torque (%)Intake Temperature (*Friction Torque (%)Fuel Temperature (*Load (%)Fuel Rate (L/min) |                                                                                                    |  |  |
| Volvo Penta                                          | Engine Torque (%)<br>Friction Torque (%)<br>Load (%)                                                  | Boost Pressure (kPa)<br>Oil Temperature ( <sup>0</sup> C)<br>Fuel Rate (L/min)                       |  |  |
| Cummins                                              | Set Speed (RPM)<br>ECM Battery (V)<br>Load (%)<br>Fuel Rate (L/min.)                                  | Barometric Pressure (kPa)<br>Fuel Temperature ( <sup>0</sup> C)<br>Oil Temperature ( <sup>0</sup> C) |  |  |

| Yanmar                                                         | Set Speed (RPM)<br>ECM Battery (V)<br>Load (%)<br>Fuel Rate (L/min.) | Barometric Pressure (kPa)<br>Fuel Temperature ( <sup>0</sup> C)<br>Oil Temperature ( <sup>0</sup> C) |  |
|----------------------------------------------------------------|----------------------------------------------------------------------|----------------------------------------------------------------------------------------------------|--|
| Detroit Diesel                                                 | Engine Torque (%)<br>Friction Torque (%)<br>Load (%)                 | Boost Pressure (kPa)<br>Oil Temperature ( <sup>0</sup> C)<br>Fuel Rate (L/min)                       |  |
| Others - Select this is<br>your engine is not<br>listed above. | No Display                                                           | No Display                                                                                           |  |

There is also a Loss of ECM submenu in the J1939 menu that you should enable if using J1939. When enabled, the controller will shut down on a failure when certain J1939 messages have not been received on the CAN bus for 6 seconds.

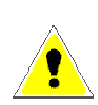

Also, when there has been no data received for a specific parameter, that parameter will display "N/A" in place of the value. This will disappear once data for the parameter is received from the bus. This will also occur on startup until the GSC400 accesses the data from the bus. Note that loss of ECM may not be triggered since other parameters may be receiving data from the bus.

#### 6.1.1 Auto Power ECM

Some Engine Control Modules (ECMs) require significant time to power up and initialize before they are ready to control the engine. The GSC400 can be programmed to leave the fuel relay output on while in the AUTO mode by enabling **Auto Power ECM**. This will ensure the ECM is already powered up and read to go when the user desires to start the generator. When the controller enters the Auto Mode the **ECM Power Delay** setting controls the amount of time the GSC400 delays before turning on the fuel output. This is useful to prevent the generator from starting up unexpectedly if it hasn't fully shut down when the controller entered the Auto Mode.

#### 6.1.2 Cummins Idle Speed

The GSC400 can switch between idle and normal operating speed on Cummins generators. When the fuel relay is on, the GSC400 continually sends out a speed command every 250ms to tell the generator which of the two speeds to run at. A digital output must be set to **Idle Mode** (see Table 15 on page 67) and when this digital input is active the generator runs at idle speed; otherwise it runs at normal operating speed.

To enable this feature set **Cummins Idle** to GCP Enable or GC1 Enable. GC1 is the newest protocol while for older engines you will need to use GCP.

If you are powering the ECM externally you may get an error message (if Cummings Idle Speed and Diagnostic Trouble Codes – see below – are enabled), "J1939 Erratic". The

ECM expects the speed update to be sent continuously and if it is not the ECM thinks there is a problem with the J1939 communications.

#### 6.1.3 Diagnostic Trouble Codes (DTCs)

The GSC400 has a DTC feature that when enabled allows the controller to receive currently active DTCs (DM1) messages and display then on the screen as well as optionally store then to the Event Log. The controller can also receive previously active (DM2) messages and display them on user command. DM2 messages are intended for technician troubleshooting and are not stored to the Event Log.

The GSC400 supports the following J1939 standards when reading **DM1** messages:

- 1. Single package frame J1939-71
- 2. Multi-packages frame J1939-21
  - a. BAM
  - b. TP.DP

The GSC400 supports the following J1939 standards when reading **DM2** messages:

- 1. DM2single package frame J1939-71
- 2. Multi-package frame J1939-21
  - a. BAM
  - b. RTS/CTS
  - c. TP.DP

The user can enable/disable the DTC feature and configure its behavior with the following settings.

**DTC DISPLAY** – This setting enables or disables active fault messages (DM1) monitoring. When the DTC DISPLAY feature is enabled the GSC400 can receive active faults in the RUNNING, OFF and AUTO modes on the J1939 bus. Any new received active faults will trigger a message "NEW ACTIVE DTC" and the user can read the message on the GSC400 front panel display. This new message will also be stored into the controller's event log if this feature was enabled.

**ACTIVE LOG DTC** - The setting enables/disables the storing of active faults (DM1) in GSC400 Event Log. The Event Log reserves 30 storage locations for DM1 messages.

**READ STORED DTC** – The setting enables/disables the ability to request stored fault codes from the ECM (DM2). When this setting is enabled the GSC400 will allow manually triggered requests of stored faults from the ECM's memory (DM2).

# 6.2 Analog Inputs

The GSC400 has support for the following analog input types:

- 1. High Engine Temperature<sup>1</sup>
- 2. Oil Pressure
- 3. Fuel Level
- 4. Oil Level
- 5. Fuel In Basin
- 6. Low Engine Temperature<sup>2</sup>

For each of the analog input types, you can select the pin (2 to 7) to connect to in the **Input Pin** menu. See Figure 4 on page 9 for the pin locations of the analog input connector. If you are not using one of the inputs indicated then select Disabled. <u>Also, you must select a pin even if you are using J1939 instead of a physical sender or switch.</u> Two different analog types cannot share the same pin with the exception of the Low Engine Temperature and High Engine Temperature as this allows the user to use one sender to measure both low engine temperature and high engine temperature.

#### **Attaching Switches to the Sender Inputs**

The user has the option of connecting either senders or switches to the analog inputs. If using switches they must be <u>switched to ground</u> but can be either normally open or normally closed.

Set the "<u>Signal Source</u>" menu to "Switch Input" and the "<u>Switch Setting</u>" menu to "Closed = Fail" for normally open switches or "Open = Fail" for normally closed switches.

If the Input Type is set to a switch in the Run Mode (see section 5.3 on page 22) the controller will display "SW" in place of the value that would be displayed if it was set to J1939 or Sender.

When the switch becomes active the controller will shutdown the engine with the exception of Fuel Level where you can set the controller to either shutdown or generate a warning.

<sup>&</sup>lt;sup>1</sup> Negative engine temperatures, can be displayed on the GSC400 but any reading below  $0^{0}$ C ( $32^{0}$ F) is set to  $0^{0}$ C for warning and failure level detection purposes (e.g. low engine temperature, high engine temperature).

<sup>&</sup>lt;sup>2</sup>Same as (1) above.

#### **Input Pin Disable Note**

When the Input Pin is set to disabled it is actually set to a virtual input where the voltage read is 5V, the source is set to a switch, and the switch setting is set to "Closed = Fail". This effectively disables the input. If changing the source, ensure that the Input Pin is not set to disabled.

In addition, you must select the **Input Type**, such as sender, J1939, or switch (see the section below for more information on senders). **The factory default sender tables loaded in the GSC400 only support pins 3 and 4.** If you need to use other pins, you must use the GSC400 PC Interface Sender Utility. Refer to the GSC400 PC Interface manual on more information about the utility.

A **Bypass Time** can be selected for each input (this applies to J1939, senders, and switches). After crank success, the bypass period will start, and during this period the controller will not enable the warning or failure checks for this input. After the bypass period, if there are any warnings or failures they will be triggered. The controller will display a message and sound the alarm in the case of a warning or will shut down and sound the alarm in the case of a failure.

Each of the analog types support **Warnings** and/or **Failures** (J1939 or senders only). In the case of high engine temperature, if the data from the sender (or J1939) exceeds the value set, then the controller will give a warning or failure. For the other analog input types, the data from the source must drop below the warning and/or failure setting. Warnings and failure thresholds are only supported when using senders or J1939. The Low Oil Level and Fuel In Basin warnings are global meaning they are always active even in the OFF state. The warnings for these also ignore the Bypass Time.

•

If you have the **Input Type** as a sender then you also need to set the **Open Sender Detection** or **Shorted Sender Detection** to Warning, Failure, or Disable. The Open Sender Detection will trigger if the analog input voltage rises above 4.76V. The Shorted Sender Detection will trigger if the voltage drops below 0.122V.

#### 6.2.1 Fuel Level Sender – Special Case

You will need to know the resistance of the sender at 0%, 25%, 75%, and 100% fuel levels. The resistance values must be either monotonically increasing (e.g. 1, 2, 3, 4, 5) or monotonically decreasing (e.g. 5, 4, 3, 2, 1).

If you have an <u>electronic sender</u> that outputs a voltage between 0 and 5V you can use it on the GSC400. You must convert the voltage output to a corresponding resistance so you can enter it in the menu. To do this, use the following formula:

#### **Resistance = (Voltage Output x Pull-up Resistance) / (5 – Voltage Output)**

Where:

<u>Voltage Output</u> – the voltage read at the output of the fuel sender <u>Pull-up Resistance</u> – in Ohms and depends on the analog input. It is 1000 Ohms for pins 2, 3, and 4; and 5110 Ohms for pins 4, 6, and 7.

Only pins 2 and 6 will give the full range of the sender. The other inputs have a gain of three which will multiply the analog signal of the electronic sender three times thus limiting it to the range 0V to 1.33V.

It is recommended to use pin 6 because its 5.11k Ohm pull-up will have less of an effect on the voltage output of the electronic sender than the 1k Ohm pull-up of pin 2.

In the Fuel Level menu (located in the Advanced Setup menu) you will also need to set the controller type or hardware version (LS/LX, or LSB/LXB). The controller hardware version can be found on the back label contained in the product number (under the bar code). Section 3 on page 9 explains how to read the product number.

#### 6.2.2 GSC400 Sender Support

In the **Signal Source** submenu in each of the six analog input menus there is a selection of three preloaded sender tables from which to choose in addition to the "J1939 Input" and "Switch Input" choices. The sender tables that are preloaded into the controller are given in Table 12. The PC Interface Sender Utility name for versions 1.8.1 and above are shown for reference and to provide more information to allow the user to determine which sender to use. Refer to the PC Interface manual.

| Table 12 – Default Sender Tables           |                                    |                                              |                     |                        |
|--------------------------------------------|------------------------------------|----------------------------------------------|---------------------|------------------------|
|                                            |                                    | Position 1                                   | Position 2          | Position 3             |
|                                            | Front Panel<br>Menu Name           | Datcon 1                                     | VDO 2               | Murphy 1               |
|                                            | Sender Utility<br>Name             | Datcon 330F<br>4910hm                        | VDO 266F<br>4880hm  | Murphy 368F<br>488Ohm  |
| High Engine<br>Temperature /<br>Low Engine | Sender Part<br>Number**            | Datcon 2022-00,<br>02024-00, and<br>02025-00 | VDO 323-421         | Murphy ES2T<br>250/300 |
| Temperature                                | Resistance<br>Type                 | Low                                          | Low                 | Low                    |
|                                            | Supported<br>Analog Input<br>Pins* | 3, 4                                         | 3, 4                | 3, 4                   |
|                                            | Front Panel<br>Menu Name           | Datcon 1                                     | VDO 1               | Murphy 1               |
|                                            | Sender Utility<br>Name             | Datcon 99PSI<br>2410hm                       | VDO 99PSI<br>136Ohm | Murphy 99PSI<br>237Ohm |
| Oil Pressure                               | Sender Part<br>Number**            | Datcon 2505-00                               | VDO 360-004         | Murphy ESP-100         |
|                                            | Resistance<br>Type                 | Low                                          | Low                 | Low                    |
|                                            | Supported<br>Analog Input<br>Pins* | 3, 4                                         | 3, 4                | 3, 4                   |

LSB/LXB controllers. LS/LX controllers pin 2 can also be used.

\*\* Some senders can be supplied by Dynagen. Refer to Table 22 – Senders Part List on page 81 for the Dynagen stock code.

The six analog input pins are divided into two groups: those that support low resistance senders and those that support high resistance senders. Low resistance senders have a maximum resistance of less or equal to 500 Ohms. High resistance senders have a maximum resistance of greater than 500 Ohms (usually they are a few kOhm).

Note that the senders listed in Table 12 cannot be used on all outputs (for the reasons given in the previous paragraph). Table 12 also lists what sender tables may be loaded on each input. If your sender is not supported or you wish to use a sender on an unsupported input then you have to use the sender table configuration utility built into the PC Interface that allows you to create new sender tables or to modify supported ones for the input you desire. Refer to the PC Interface manual for more information.

# 6.3 Speed Sensing

The speed sensing menu allows you to select the source to use for sensing the rotational speed of the engine. There are three options to choose from:

- 1. **J1939 Input** If the engine/generator comes equipped with an engine control module (ECM) that supports the J1939 protocol then the GSC400 can obtain the engine speed from the ECM.
- 2. **Magnetic Pickup** If the engine/generator is equipped with a magnetic pickup sensor then the sensor can be connected to the SPEED 1 and SPEED 2 spade terminals on the GSC400.
- 3. **Generator Output** The GSC400 can also determine the engine speed indirectly from the generator frequency. The voltage source of the generator must be connected to the SPEED 1 and SPEED 2 terminals.

**Over-speed warnings and failures** as well as **under-speed warnings and failures** can be set from the menu in terms of RPM. The warnings and failures apply to all three options above.

6.3.1 Rated Speed

For the magnetic pickup and generator output options you must select the rated frequency and rated speed. The GSC400 uses these values together to calculate the engine speed from the magnetic input or generator output.

The **rated speed** is the speed (in revolutions per minute, RPM) the engine runs at when producing power. For example some generators run at 1800RPM while others run at 3600RPM.

The **rated frequency** is usually either 50Hz or 60Hz. It is the frequency of the generator output when producing power. For a magnetic input the rated frequency is determined by the number of teeth on the flywheel and is calculated by:

# Rated frequency = (Number of teeth x Rated Speed) / 60

For the generator output option the rated frequency is normally the frequency of the generator: 50Hz or 60Hz.

# 6.4 Generator (AC Voltage / Current / Frequency) Setup

The AC Frequency, AC Voltage, and AC Current menus allow the measurement and display of the AC voltage, current, and frequency from the generator.

#### 6.4.1 AC Frequency

In the AC Frequency menu, warnings and failures can be triggered for frequencies under and/or over settable thresholds. The **DisconnectFreq** setting is used by the GSC400 controller as a backup to the speed input. If the speed input is not detected, the controller checks the **DisconnectFreq** settings. If the measured frequency is greater than this setting then the engine will be considered running.

#### 6.4.2 AC Voltage

The user can enter under voltage, over voltage, and over current settings for four different voltage configurations. This allows the GSC400 to be used on multiple generator types without having to configure each GSC400 or it allows a single generator to support multiple voltage configurations without having to go into the menu system. Each voltage group supports a different generator configuration:

- 1. Voltage Group 1 Single Phase (two or three wire)
- 2. Voltage Group 2 Three Phase (Delta or Hi Wye)
- 3. Voltage Group 3 Three Phase Hi Wye (Hi Wye centre tapped)
- 4. Voltage Group 4 Three Phase (three or four wire delta)

**Voltage Group 1** has an option (the **Group 1 Setting** under the AC Voltage menu) for two wire (Hot and Neutral) or three wire (A, B, Neutral) single phase. If two wire single phase is selected the GSC400 display is fixed to L-N.

**Voltage Group 2** can be used for 3 wire delta and non-center-tapped Hi Wye configurations. **Voltage Group 3** is the same as Voltage Group 2. There is a **Group 3 Setting** that can be enabled and is normally used for center tapped Hi Wye applications where the voltage displayed on the controller is double the actual measured voltage. Voltage Group 3 with the Group 3 Setting enabled is also useful in non-center-tapped Hi Wye and 4-wire Delta applications where the user wishes to measure a voltage greater than 600VAC – the maximum voltage the GSC400 supports. In this case the user can use a 2:1 potential transformer (PT) to step down the voltage to the GSC400 and still have the GSC400 display the correct voltage.

**Voltage Group 4** has an option (the **Group 4 Setting** submenu under the AC Voltage menu) for four wire delta or three phases (default). The two different configurations are shown in Figure 10. The three wire delta requires three voltage transformers to create the neutral reference. For four-wire delta, Phase B must be connected to the stinger (high LEG).

The GSC400 controller requires a neutral reference. All voltages are measured line to neutral and then converted for display as line to line if required unless Voltage Group 1 is selected with the two wire option in which case only Line to Neutral is displayed.

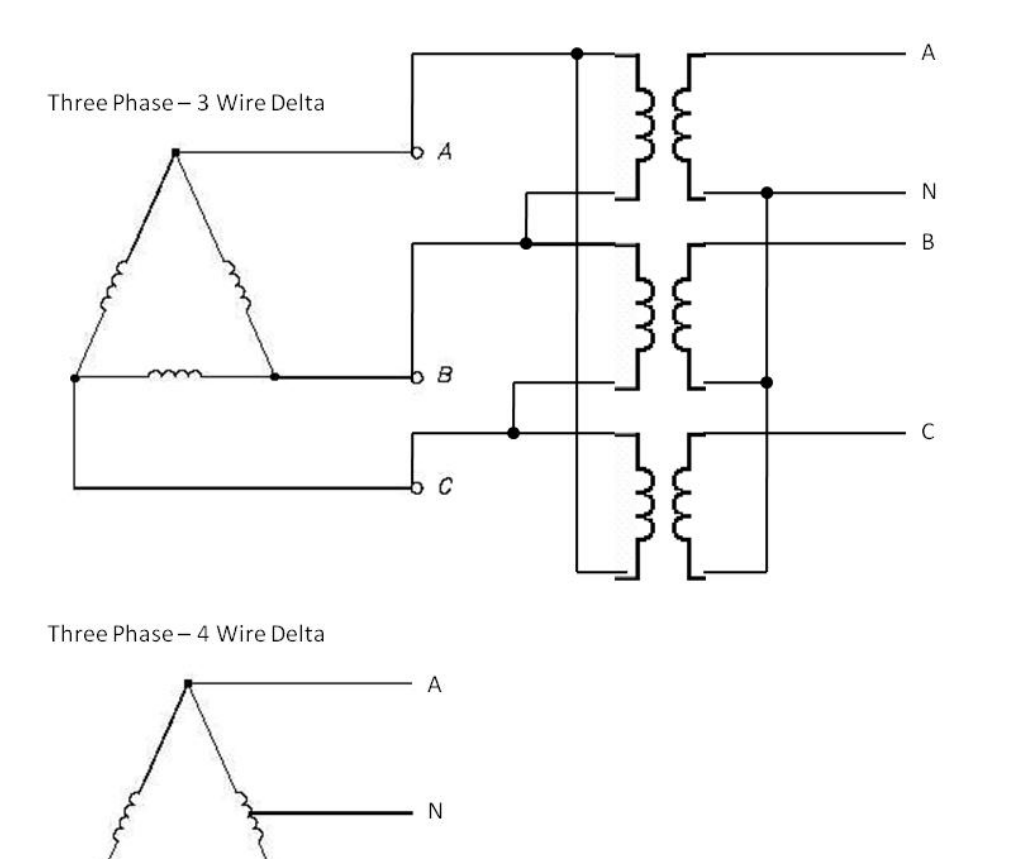

В

\_ C

Figure 10 – Three-wire versus four wire delta generator configurations

#### 6.4.2.1 Voltage Select Inputs

It is possible to automatically choose between each configuration by setting one or two of the digital inputs to **Volt Select 1** and **Volt Select 2**. This allows the GSC400 to automatically re-configure its voltage display as well as warning/shutdown trip points relating to AC voltages and currents. This is useful for mobile generators where the voltage selections can be selected via a CAM switch.

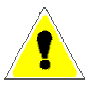

**Warning**: The Voltage Select Inputs override the **Voltage Group** submenu parameter in the AC Voltage menu.

| Table 13 Voltage Select Inputs                                                                  |                                 |                            |                            |  |
|-------------------------------------------------------------------------------------------------|---------------------------------|----------------------------|----------------------------|--|
|                                                                                                 |                                 |                            |                            |  |
|                                                                                                 | Valta as Carfi annatian         | Digital Inputs             |                            |  |
|                                                                                                 | voltage Configuration           | Volt Select 1              | Volt Select 2              |  |
| Voltage Group 1                                                                                 | 1 Phase, 3-wire (2-wire option  | Open Circuit               | Open Circuit               |  |
| (Single Phase)                                                                                  | also selectable)                |                            |                            |  |
| Voltage Group 2                                                                                 | 3 Phase, 4-wire Wye             | <b>ACTIVE</b> <sup>♦</sup> | Open Circuit               |  |
| Voltage Group 3                                                                                 | 3 Phase, 4-wire                 | Open Circuit               | <b>ACTIVE</b> <sup>♦</sup> |  |
|                                                                                                 | (2x display voltage option also | -                          |                            |  |
|                                                                                                 | selectable)                     |                            |                            |  |
| Voltage Group 4                                                                                 | 3 Phase, 4-wire Wye             | ACTIVE <sup>◆</sup>        | ACTIVE◆                    |  |
|                                                                                                 | (4-wire Delta option also       |                            |                            |  |
|                                                                                                 | selectable)                     |                            |                            |  |
| <sup>•</sup> If Digital Input Pin A, B, C or D is used, then ACTIVE is defined as a switched to |                                 |                            |                            |  |
| DAT connection If Digital Input Din E. E. C. or H is used then ACTIVE is defined as a           |                                 |                            |                            |  |

+BAT connection. If Digital Input Pin E, F, G or H is used, then ACTIVE is defined as a switched to GND connection.

NOTE: If only a single AC Group Sel function is selected, then the remaining unassigned AC Group Sel is equivalent to an "Open Circuit" in the above table.

# 6.4.3 AC Current

The GSC400 controller is designed to measure AC current from the generator with the use of current transformers (CTs). The maximum current on the AC current terminals of the GSC400 is limited to 5A.

The "**Turns Ratio**" sub menu is used to setup the CT ratio. All numbers in this menu are in terms of 5A. For example select 1000 means 1000:5A which, in turn, means the GSC400 displays 1000A on the screen when the current measured on the GSC400 AC Current terminals is 5A. **The GSC400 current terminals can handle a maximum of 5A. Larger currents can damage the GSC400**.

The AC Current menu is also used to set the over current warnings and shutdowns. These are grouped in terms of the voltage group 1 to 4. The current warning and failure depends on the voltage group selected in the Voltage Group submenu of the AC Voltage menu.

The **Hi Wye Current** parameter (second to last entry in the AC Current menu) is used to double the current reading (50% selection). If this is not desired then the 100% selection should be selected. Some generators have two wires for each phase, and as such, the current transformer (which is placed on one lead) will see only 50% of the current from each phase.

The **Cur Warn Latch** option (last entry in the AC Current menu) is used to latch on a special digital output (see Current Latch in Table 14 on page 64) that turns on when the current exceeds the Current Warning Threshold and can only be turned off by the user

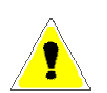

from the front panel. On a current latch condition the LCD displays "Over Current Latched." and "<Up Arrow> + <Down Arrow> for Unlatch".

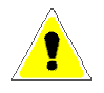

The current transformers (CTs) negative leads must be terminated individually into the GSC400 AC Current connector. **Do not tie the negative leads together to a common neutral.** See the system wiring diagram (Figure 4 on page 15) for more details.

#### 6.4.4 AC Current and Voltage Calibration

Each GSC400 undergoes an advanced two point calibration at the factory and typically does not required calibration except in the following instances:

- 1. Current Transformers (CT) are used that have poor tolerances.
- 2. The uncommon occurrence where the AC signal from the generator is distorted with a high total harmonic distortion (THD).

DynaGen has a software utility that can perform a basic calibration of the current and voltage.

6.5 Engine Logic

The Engine Logic menu contains the settings that control the starting and stopping of the engine. All parameters in bold below are located in the engine logic menu unless otherwise noted.

The **Crank Disconnect** setting determines the speed that must be attained before the crank output is turned off and the engine is considered to be running.

The **Crank Oil Pressure** parameter is used to determine when to check for the **Locked Rotor** condition. If the oil pressure is lower than the Crank Oil Pressure the GSC400 will check the engine speed for a locked rotor condition (see section 6.5.1.1 on Locked Rotor).

#### 6.5.1 Startup Sequence

All parameters in bold below are located in the engine logic menu unless otherwise noted.

When performing an automatic or manual start, the controller will wait for the **Delay To Start** duration and then turn on the glow plug output for the **Preheat** (**glow plug**) duration. The fuel output is also turned on. (Note: preheat and glow plug have the same meaning.) Normally the fuel remains off in the AUTO mode until Preheat is entered. For electronic engines some applications require that the ECM (which is powered by the Fuel Relay output) to be powered in the AUTO mode in order to start the generator as quick as possible. The J1939 menu has settings to allow the fuel output to come on in the AUTO mode. See section 6.1.1 on page 52.

After the preheat (glow plug) time, the crank output is turned on for the duration specified by the **Crank Time**. If the engine speed does not go above the **Crank Disconnect Setting** before the crank time then the crank output is turned off and the controller waits a period specified by the **Crank Rest Time**. The locked rotor condition is also checked while cranking (see 6.5.1.1 Locked Rotor below). The fuel output is also turned off unless the "**Fuel On During Crank Reset**" is enabled.

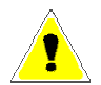

# THE LCD WILL TURN OFF DURING THE FIRST 2 SECONDS OF CRANKING TO LIMIT THE VOLTAGE DIP DURING CRANKING.

If the **Midheat** Time is greater than zero, the glow plug output remains on during cranking but not during crank rest. The glow plug output turns off if a crank failure occurs, once crank success is reached (unless the PostHeat is set to a value greater than 0s), or if the Midheat time expires.

After the crank rest delay expires, the controller turns on the fuel and crank outputs and attempts to start the generator again. This is repeated until the number of tries equals the **Crank Attempts**. If the controller cannot start the generator after the set number of crank attempts, the failure state is entered and an **over crank failure** is displayed on the screen.

If the generator starts successfully and the "**Restart on False Start**" submenu is set to Enabled then the engine speed is monitored for 10 seconds. If the Off key is pressed during these 10 seconds the engine will go into OFF mode without cooling down (if cool down is enabled). If the engine speed goes below the crank disconnect speed the controller attempts to restart the engine/generator. At the same time, if the **Warm-up** sub menu is set to a value greater than zero, a digital output can be set to turn on (one of the digital outputs or Extra relay must be set to "Warm Up") when the warm-up is finished. This is used to disengage any load or potential loads until the gen-set is warmed up. During the Warm-up time the output remains off.

Once the controller enters the Running state and if the **PostHeat** time is greater than 0, the glow plug output is turned on for the duration of the PostHeat time.

#### 6.5.1.1 Locked Rotor

The GSC400 has a safety feature where a locked rotor condition will be detected. This applies to generators only. To disable this feature set the **Crank Oil Pressure** in the

engine logic menu to 0. The Crank Oil Pressure is the oil pressure usually seen while the engine is cranking.

During cranking if the oil pressure is below the **Crank Oil Pressure** parameter (engine logic menu) and if the engine speed and AC frequency are both 0 the crank time is shortened to 3s (including the time passed in cranking). If the engine/generator has not reached the crank disconnect speed, frequency or the Crank Oil Pressure at the end of the 3s the GSC400 will stop cranking and go into a Locked Rotor Failure.

This feature prevents damage to the generator if for something is preventing the engine crankshaft (or generator rotor since it is connected to the crankshaft) from rotating.

#### 6.5.2 Shutdown Sequence

When the OFF key is pressed while the engine/generator is running and if the **Cool-Down** submenu is set to a value greater than 0 seconds the generator will go into Cool Down mode where an output is turned on (one of the digital outputs must be set to Cool Down). Once the Cool Down time is expired, the fuel relay is turned off and the controller enters the OFF state. If the **ETS On Duration** is set to a value greater than 0 seconds an output will be turned on for the time set (one of the digital outputs must be set to "Energize-to-Stop") by the ETS On Duration submenu.

# 6.6 Digital Output Setup

There are eight 200mA digital outputs (all switched to ground) and one 40A digital output (dry contact), the Extra output, all of which are configurable. Each feature (listed in Table 14 below) is permitted to be set to only one digital output.

| Table 14 – Digital Output Selections |                                                                      |
|--------------------------------------|----------------------------------------------------------------------|
| Name                                 | Description                                                          |
| Warm Up                              | This sets up the output to be controlled by the Warm-up feature.     |
|                                      | See section 6.5.1 for more details. The Warm-up time is set in the   |
|                                      | engine logic menu. This is an active low output (i.e. the output     |
|                                      | remains off during warm-up and turns on after warm-up is             |
|                                      | finished). The output always remains off when the controller is      |
|                                      | not in the RUN mode.                                                 |
| Energize to Stop (ETS)               | This allows the Energize to Stop feature to control an output. The   |
|                                      | time duration is set in the engine logic menu. See section 6.5.2 for |
|                                      | more details.                                                        |
| Preheat (glow plug)                  | This allows the Preheat, Midheat, and Postheat features in the       |
|                                      | engine logic menu to control the output. The Preheat (glow plug)     |
|                                      | time is set in the engine logic menu. See section 6.5.1 for more     |
|                                      | details.                                                             |
| Cool Down                            | This allows the Cool Down feature to control the output. The         |
|                                      | Cool Down duration is set in the engine logic menu. See section      |
|                                      | 6.5.2 for more details.                                              |
| Over Crank                           | This turns on the digital output when the Over Crank Failure is      |

|                        | activated. See section 6.5.1 for more details. The number of                                             |  |
|------------------------|----------------------------------------------------------------------------------------------------|--|
|                        | crank attempts is set in the engine logic menu.                                                          |  |
| High Temp Failure      | This turns on the digital output if the High Engine Temperature                                          |  |
|                        | Failure is activated. See section 6.2 for more details.                                                  |  |
| High Temp Warning      | This turns on the digital output if the High Engine Temperature                                          |  |
|                        | Warning is activated. See section 6.2 for more details.                                                  |  |
| Low Oil Failure        | This turns on the digital output if the Low Oil Pressure Failure is                                      |  |
|                        | active. See section 6.2 or section 6.8 for more details.                                                 |  |
| Low Oil Warning        | This turns on the digital output if the Low Oil Pressure Warning is                                      |  |
|                        | activated. See section 6.2 for more details.                                                             |  |
| Under Speed Failure    | This turns on the digital output if the Under Speed Failure is                                           |  |
|                        | activated. See section 6.3 for more details.                                                             |  |
| Under Speed Warning    | This turns on the digital output if the Under Speed Warning is                                           |  |
|                        | activated. See section 6.3 for more details.                                                             |  |
| Over Speed Failure     | This turns on the digital output if the Over Speed Failure is                                            |  |
|                        | activated. See section 6.3 for more details.                                                             |  |
| Over Speed Warning     | This turns on the digital output if the Over Speed Warning is                                            |  |
|                        | activated. See section 6.3 for more details.                                                             |  |
| Low Fuel Failure       | This turns on the digital output if the Low Fuel Failure is                                              |  |
|                        | activated. See section 6.2 for more details.                                                             |  |
| Low Fuel Warning       | This turns on the digital output if the Low Fuel Warning is                                              |  |
|                        | activated. See section 6.2 for more details.                                                             |  |
| Battery Failure        | This turns on the digital output if the Low or High Battery Failure                                      |  |
|                        | is activated. See section 6.9 for more details.                                                          |  |
| Battery Warning        | This turns on the digital output if the Low or High Battery                                              |  |
|                        | Warning is activated. See section 6.9 for more details.                                                  |  |
| Low Coolant Failure    | This turns on the digital output if the Low Coolant Failure is                                           |  |
|                        | activated. This is controlled by the Low Coolant Digital Input                                           |  |
|                        | described in Table 15 in section 6.8.                                                                    |  |
| Low Coolant Warning    | Reserved for future use. Selecting this feature will have no effect.                                     |  |
| Not In Auto            | This turns on the digital output when the controller is not in the                                       |  |
|                        | Auto state. Section 5.3 describes the various states of the                                              |  |
|                        | controller.                                                                                              |  |
| General Failure        | This turns on the digital output when any failure is active.                                             |  |
| Crank Rest             | This turns on the digital output when the controller is in the crank                                     |  |
|                        | rest state after a crank attempt. The crank rest duration is set in                                      |  |
|                        | the engine logic menu. See section 6.5.1 for more details.                                               |  |
| Engine Running         | I his turns on the digital output when the controller enters the run                                     |  |
| En sin a Creatin a     | state (crank success). The run state is described in section 5.5.                                        |  |
| Engine Cranking        | and the digital output when the crank output is on. See                                                  |  |
| Exercisor Alerm        | This turns on the digital output when the engine/generator starts on                                     |  |
| Exerciser Alarm        | This turns on the digital output when the engine/generator starts on an avaraisar avant (soution $6.7$ ) |  |
| Pattory Pacharga Alarm | This turns on the digital output when the engine/generator starts on                                     |  |
| Battery Recharge Alarm | a low battery event (section 6.2)                                                                        |  |
| Under Voltage Warning  | This turns on the digital output when the AC Under Voltage                                               |  |
| onder vonage warning   | Warning (section 7 4) is activated                                                                       |  |
| Over Voltage Warning   | This turns on the digital output when the AC Over Voltage                                                |  |
| over voltage warning   | Warning (section 7 4) is activated                                                                       |  |
| Over Current Warning   | This turns on the digital output when the AC Over Current                                                |  |
| over current warning   | This turns on the digital output when the AC Over Current                                                |  |

|                         | Warning (section 7.4) is activated.                                     |
|-------------------------|-------------------------------------------------------------------------|
| Fuel In Basin Warning   | This turns on the digital output if the Low Fuel In Basin Warning       |
|                         | (section 6.2) is activated.                                             |
| Voltage Regulator       | This allows the digital output to be controlled by the idle feature.    |
|                         | The idle feature also requires a digital input to be set to Idle Mode   |
|                         | (see section 6.8). See section 5.5 on page 25 for more information      |
|                         | on the Idle Mode feature.                                               |
| Low Temperature Warning | This turns on the digital output if the Low Engine Temperature          |
|                         | Warning (section 6.2) is activated.                                     |
| Backlight               | This turns off the digital output if the LCD backlighting turns off.    |
|                         | The controller enters the sleep mode (section 5.3) when this            |
|                         | occurs.                                                                 |
| Auxiliary Warning       | This turns on the output if the Auxiliary Warning Digital Input         |
|                         | (see Table 15 in section 6.8) is active.                                |
| Maintenance Timer       | This turns on the output if maintenance is required to be               |
|                         | performed on the engine/generator. See section 6.11.                    |
| System Ready            | This turns on the output if the controller is in the auto state with no |
|                         | warnings (some warnings are ignored for this feature such as low        |
|                         | and high battery voltage).                                              |
| Common Fault Output 1   | This turns on the output if the Common Fault 1 feature is active.       |
|                         | See section 6.13 for more details.                                      |
| Common Fault Output 2   | This turns on the output if the Common Fault 2 feature is active.       |
|                         | See section 6.13 for more details.                                      |
| Dummy Load              | I his allows the digital output to be controlled by the Dummy Load      |
| Lich Fred Level Women   | The turne on the output if the High Fred Lovel Warning digital          |
| High Fuel Level warning | insturns on the output if the High Fuel Level warning digital           |
| Current Latah           | This turns on the output if the Cur Warn Letch in the AC Current        |
| Current Laten           | many (see Table 0 on page 46) is set to Enable and the High             |
|                         | Current Warning is active. The output can only be turned off by         |
|                         | the user. See section $6/4.3$ on page 61 for more information           |
| Config Warn 1           | This turns on the output if the Config Warn 1 digital input (Table      |
|                         | 15 on page 67) is active.                                               |
| Config Warn 2           | This turns on the output if the Config Warn 2 digital input (Table      |
|                         | 15 on page 67) is active.                                               |
| Config Fail 1           | This turns on the output if the Config Fail 1 digital input (Table 15   |
|                         | on page 67) is active.                                                  |
| Config Fail 2           | This turns on the output if the Config Fail 2 digital input (Table 15   |
|                         | on page 67) is active.                                                  |

# 6.7 Exerciser Setup

The GSC400 can be set to automatically start the engine/generator at regular intervals if left in the AUTO state. This is controlled by the Exerciser Setup menu. The **Exerciser Enable** should be set to Enabled if this feature is desired.

The GSC400 will display a message and sound the buzzer for a set amount of time (**Pre-Alarm Delay**) to alert nearby personnel that the generator is about to start. The engine/generator will run for a set period of time (**Run Duration**) and then shut down.

The **Start Date** and **Start Hour** determine the date (0 to 31) and time when the engine/generator will first start. After the first exerciser start, the engine/generator will start up on regular intervals given by the **Repeat Freq** which is measured in hours.

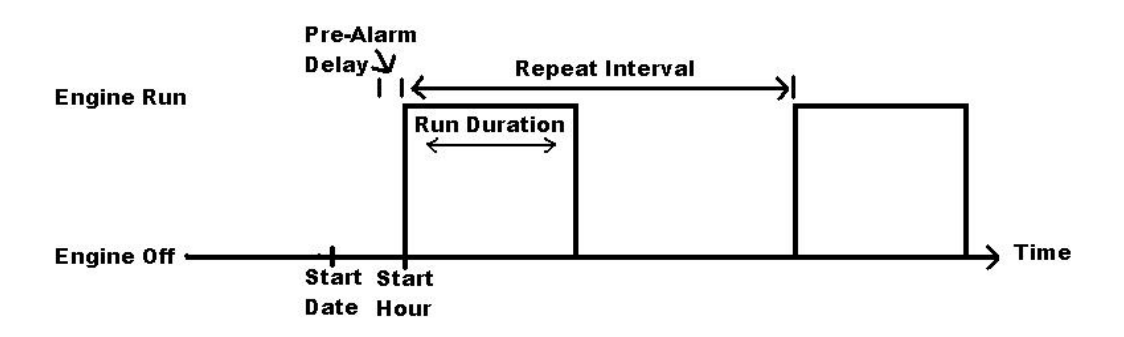

The exerciser feature depends on the GSC400 internal clock. Make sure the clock is set to the proper time and date.

GSC400 internal clock information can remain "in memory" for approximately 2 weeks when no DC power is supplied to the controller. Two week memory storage is available in a completely charged controller clock. DC power is required to be supplied continually to the GSC400 for approximately 1 hour to allow for a completely charged clock.

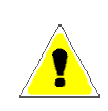

The **remote start contacts (RSC)** are ignored in an exerciser started run until the GSC400 enters cool-down or AUTO. To prevent the engine from shutting down set the cool-down time to a value other than 0. While in cool-down the GSC400 will detect the RSC and will go back into the RUN mode without shutting down.

# 6.8 Digital Input Setup

There are eight digital inputs. Each input can be selected to any of the features given in Table 15 below.

| Table 15 – Digital Input Selections |                                                                  |
|-------------------------------------|------------------------------------------------------------------|
| Name                                | Description                                                      |
| Low Air Pressure                    | This input generates a Low Air Pressure failure when active only |
|                                     | in Crank. It is ignored in the OFF, AUTO, and RUN modes.         |
| Low Hydraulic Pressure              | This input generates a Low Hydraulic Pressure failure when       |
|                                     | active only in Crank. It is ignored in the OFF, AUTO, and RUN    |

|                         | modes.                                                                                                    |
|-------------------------|----------------------------------------------------------------------------------------------------|
| Low Oil Pressure        | This input generates a "Low Oil Pressure" failure when active                                                            |
|                         | only when the controller is in the RUN mode.                                                                             |
| EPS Supplying Load      | If the generator is starting up but is not running (i.e. the controller                                                  |
|                         | is not in the RUN Mode) and if the input is active, the GSC400                                                           |
|                         | will cancel the start sequence and enter the failure state on an EPS                                                     |
|                         | load failure.                                                                                                    |
|                         | After crank success if the input is active the "FPS Supplying                                                            |
|                         | Load" lamp on the GSC400 front face will turn on                                                                         |
| Alarm Silence           | This input silences the buzzer on the GSC400 unit when active.                                                           |
| Low Coolant [Level]     | This input generates a Low Coolant Level failure when active.                                                            |
| Volt Select 1           | These inputs allow the user to change the supported generator                                                            |
| Volt Select 2           | configuration without having to go into the controller menu. See                                                         |
|                         | section 6.4.2.1 for more details.                                                                                        |
|                         |                                                                                                    |
| Idle Mode               | This input, when active, allows the generator to run at a lower                                                          |
|                         | speed without triggering under-voltage, under-frequency, or                                                              |
|                         | under-speed warnings or failures. "Idle Running" is displayed on                                                         |
|                         | the GSC400 display when this input is active. See section 5.5 on                                                         |
|                         | page 25 for more information on the falle Mode feature.                                                                  |
|                         | The idle mode can also turn on a digital output (see the Voltage                                                         |
|                         | Regulator digital output feature in <b>Table 14 on page 64</b> ). This                                                   |
|                         | output is usually used to turn off the generator voltage regulator                                                       |
|                         | when idle mode is entered but can be used for any purpose.                                                               |
|                         |                                                                                                    |
|                         | This is also used for Cummins J1939 Idle Feature. See section                                                            |
|                         | 5.12.1 on page 39 for more information.                                                                                  |
| Start / Stop            | When the digital input is active the generator is started if in the                                                      |
|                         | Auto mode. If the digital input becomes inactive this places the                                                         |
|                         | controller back into the Auto mode (shuts down the generator).                                                           |
| A '1' TO '1             | This performs the same function as the remote start contacts.                                                            |
| Auxiliary Failure       | An Auxiliary Failure is generated when the input is active. This                                                         |
| Association Woming      | can occur in the OII, Auto, Cranking, and Running states.                                                                |
| Auxiliary warning       | An Auxiliary warning is generated when the input is active. This can occur in the Off Auto, Cranking, and Running states |
| Charger 1 Fault         | A Charger 1 Fault warning is generated when the input is active                                                          |
| Charger 2 Fault         | A Charger 2 Fault warning is generated when the input is active.                                                         |
| High Fuel Level Warning | A "High Fuel Level Warning" is generated when the input is                                                               |
|                         | active.                                                                                                    |
|                         |                                                                                                    |
| Config Warn 1           | These inputs when active generate a warning/failure and a                                                                |
| Config Warn 2           | configurable text message is displayed to the screen when the                                                            |
| Config Fail 1           | input is active. The text message can only be configured from the                                                        |
| Config Fail 2           | GSC400 PC Interface. The length of the message is limited to 15                                                          |
|                         | characters.                                                                                                    |
|                         | The user can control the states in which these features are                                                              |
|                         | anabled. The selections are:                                                                                             |
|                         |                                                                                                    |

| 1. Global – Everywhere                                        |
|---------------------------------------------------------------|
| 2. Crank – From start of delay-to-start to the end of         |
| cranking                                                      |
| 3. <b>Run</b> – RUN Mode only                                 |
| 4. <b>Crank+Run</b> – Combination of 2 and 3 above.           |
| These settings are located at the bottom of the menu for each |
| input.                                                        |

# 6.9 Battery Setup

The Battery menu allows the user to set the low and high battery **warning** and **failure** levels. In addition, the generator can be made to automatically start when in the AUTO state if the voltage drops below the **Recharge Level**.

The controller will display Low Voltage During Cranking on the screen if during cranking the voltage drops below the **Low Vol InCrank** setting.

Note: When the generator is running, the battery voltage will equal the alternator charging voltage. The actual open-circuit battery voltage may be lower than displayed.

#### 6.9.1 Low Battery Recharge

The GSC400 can be setup to automatically run the generator if the battery voltage goes below a certain point, the **Recharge Level** setting. The **Charge Enable** parameter must be set to Enable to enable the low battery recharge feature. The **ChargeDuration** setting controls the length of time the generator will run before shutting down.

Note that the GSC400 does not have the capability of charging the battery to a specified voltage level.

# 6.10 Password Setup

The GSC400 allows a 4 digit password to be entered to protect the advanced setup menu from any unauthorized changes. This password will be needed to perform any changes to the advanced setup. If the password is entered incorrectly, the controller will allow 3 more tries before the GSC400 returns back to the main menu.

To set each digit of the password, do the following:

- Select Password No.1 (Digit 1) Enter the desired number 0-9
- Select Password No.2 (Digit 2) Enter the desired number 0-9
- Select Password No.3 (Digit 3) Enter the desired number 0-9
- Select Password No.4 (Digit 4) Enter the desired number 0-9

Remember to write down the password for future reference. **The default password is all zeros.** 

You can only reset the password using the GSC400 PC Interface. To reset the passwords click on "Load Factory Defaults" under File in the top menu. **This will reset ALL settings to their factory default so make sure to record the controller settings before doing this.** 

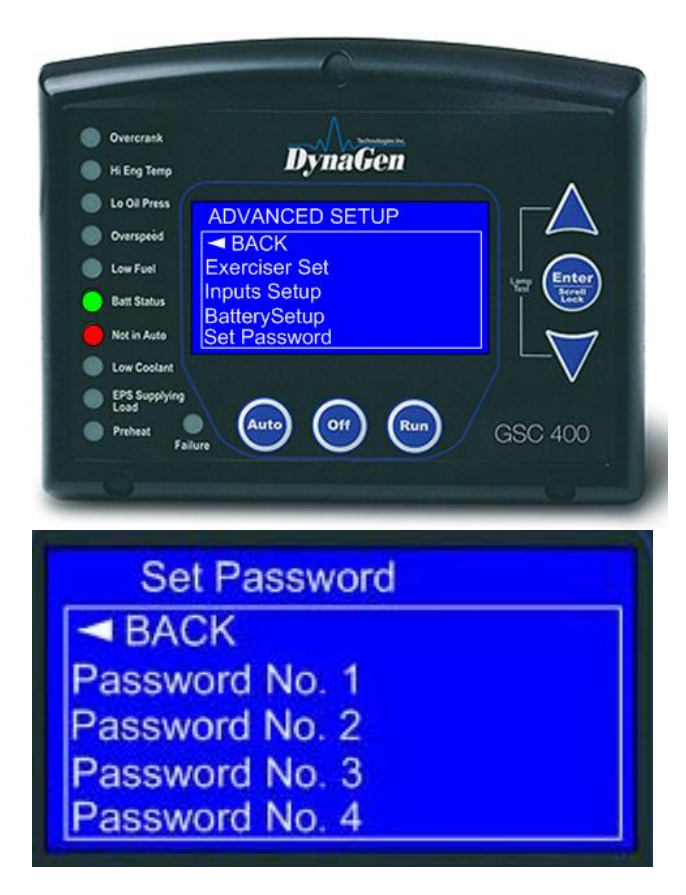

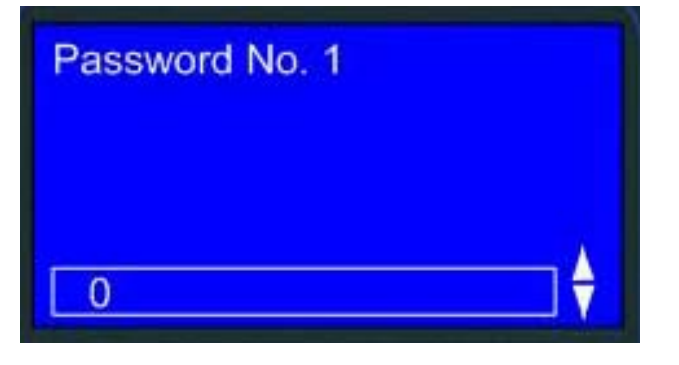

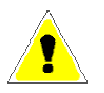

# 6.11 Set Maintain

This menu controls the service feature that is used to alert the user of required generator maintenance and can be enabled or disabled from this menu. If enabled, the **count interval** menu allows the user to set the number of hours until next service. The number of hours to next service is displayed in the Basic Setup menu under Maintenance (see Table 5 on page 30).

Once the count interval reaches 0 hours it displays a service message, records an event in the Event History Log, and continues to count down, displaying negative hours in the Maintenance submenu, until it is reset by the technician. The **reset counter** submenu is used by the technician to reset the counter after service is performed. The service feature does not count down to the next service until it is reset in this menu.

# 6.12 Set Modbus

The GSC400 acts as a slave on a Modbus RS-485 network and can – on request by the master device – remotely transmit warning, failure, and event indications. The device address and baud rate can be set from this menu.

See Appendix B: Modbus Map for more communication interface details.

# 6.13 Common Faults

**Common Fault 1** and **Common Fault 2** menus contain tables of all the events, warnings, and failures available in the GSC400 controller and allows the user to select those to generate a trigger when active. The trigger can be used to turn on a digital output, store the status of the trigger (active / inactive) to the Modbus Common Fault registers, or both. Both the common fault 1 and common fault 2 menus generate their own independent trigger and use separate modbus registers and digital outputs.

A digital output must be set to **Common Fault Output 1** if using the Common Fault 1 menu or **Common Fault Output 2** if using the Common Fault Output 2 menu to allow the trigger to turn on the digital output (see section 6.6 Digital Output Setup).

Using the PC Interface, the user can also mask the event, warning, and failure tables for each of the common faults. For example the user can set the Common Fault 1 modbus register to respond to events, warnings, and failures and set the Common Fault 1 digital output to respond to failures only. This configuration is not available in the front panel menu system; the PC Interface must be used.

# 6.14 Set Dummy Load

The dummy load feature allows the user to turn on an output if the AC current is below a settable threshold (**Load On Point**). This is useful for applications where the generator must have a minimal load to prevent damage to the generator.

Upon crank success (RUN Mode entered), if enabled, the feature waits for a configurable bypass time, then starts to monitor the AC current. If the AC current remains below the Load On Point for 6.5 seconds then the dummy load digital output is turned on. If the AC current rises and remains above a settable threshold (**Load Off Point**) for 1.5s, the dummy load digital output is turned off.

A digital output must be set to dummy load to use this feature.
## 7 Recommended Maintenance

The actions in Table 16 should be performed routinely.

WARNING: When performing any GSC400 or Engine maintenance be certain controller is in OFF Mode, is isolated from all possible sources of power, and the Crank wire is removed from the Controller.

| Table 16 – Recommended Maintenance                                        |                                                                                                    |  |
|---------------------------------------------------------------------------|----------------------------------------------------------------------------------------------------|--|
| Procedure                                                                 | Action                                                                                                    |  |
| Making the controller safe for inspection and maintenance.                | Disconnect all possible power sources before controller inspection.                                                    |  |
| Inspect controller mounting location for possible safety issues           | Inspect mounting location for any safety or fire<br>issues. Inspect for dirt, wiring damage and<br>mechanical damages. |  |
| Inspect controller for loose fasteners, terminals and wiring connections. | hals Check all hardware including controller wiring,<br>terminals etc. for any looseness due to<br>vibrations etc.     |  |
| Clean area around controller                                              | Periodically inspect and remove any debris/dirt from within or near the controller.                                    |  |
| Check for any overheating due to loose connections                        | Check for any discoloration, melting or blistering of any wiring or connections                                        |  |
| Perform regular testing of controller                                     | Perform regular testing of the controller to check for proper operation.                                               |  |

## 8 Default Configuration Settings

GSC400's are factory programmed and shipped with default settings loaded into the controller.

| Table 17 – GSC400 Default Settings |                          |                  |  |
|------------------------------------|--------------------------|------------------|--|
| FUNCTION                           | DEFAULT SETTINGS         |                  |  |
|                                    | Manufacturer             | John Deere       |  |
| J1939                              | Display Group 1          | Disable          |  |
|                                    | Display Group 2          | Disable          |  |
|                                    | DTC Display              | Disable          |  |
|                                    | Active DTC Log           | Disable          |  |
|                                    | Read Stored DTC          | Disable          |  |
|                                    | Auto Power ECM           | Disable          |  |
|                                    | ECM Power Delay          | 6 seconds        |  |
|                                    | Cummins Idle             | Disable          |  |
|                                    | <b>Conversion Method</b> | Conversion 2     |  |
|                                    | Input Pin                | Input Pin 2      |  |
| High Engine Temp                   | Signal Source            | Switch           |  |
|                                    | Bypass Delay             | 30 Seconds       |  |
|                                    | Switch Setting           | SW Closed = Fail |  |
|                                    | Shorted Sender           | Disable          |  |
|                                    | Open Sender              | Disable          |  |
|                                    | Units                    | Fahrenheit       |  |
|                                    | Warning Level            | 200°F            |  |
|                                    | Failure Level            | 220°F            |  |
|                                    | Input Pin                | Disable          |  |
| Oil Pressure                       | Signal Source            | Switch           |  |
|                                    | Bypass Delay             | 30 Seconds       |  |
|                                    | Switch Setting           | SW Closed = Fail |  |
|                                    | Shorted Sender           | Disable          |  |
|                                    | Open Sender              | Disable          |  |
|                                    | Units                    | PSI              |  |
|                                    | Warning Level            | 20 PSI           |  |
|                                    | Failure Level            | 15 PSI           |  |
|                                    | Input Pin                | Disabled         |  |
| Fuel Level                         | Signal Source            | Switch           |  |
|                                    | Bypass Delay             | 30 Seconds       |  |
|                                    | Switch Setting           | SW Closed = Fail |  |
|                                    | Shorted Sender           | Disable          |  |
|                                    | Open Sender              | Disable          |  |
|                                    | Units                    | Percentage       |  |
|                                    | Warning Level            | 25%<br>5%        |  |
|                                    | Failure Level            | 3%               |  |
|                                    | Input Pin                | Disable          |  |
| Oil Level                          | Signal Source            | Switch           |  |
|                                    | Bypass Delay             | 10 Seconds       |  |
|                                    | Switch Setting           | SW Closed = Fail |  |

|               | Shorted Sender        | Disable           |  |
|---------------|-----------------------|-------------------|--|
|               | Open Sender           | Disable           |  |
|               | Units                 | Percentage        |  |
|               | Warning Level         | 10%               |  |
|               | Failure Level         | 5%                |  |
|               | Input Pin             | Disable           |  |
| Fuel In Basin | Signal Source         | Switch            |  |
|               | Bypass Delay          | 11 Seconds        |  |
|               | Switch Setting        | SW Closed = Fail  |  |
|               | Shorted Sender        | Disable           |  |
|               | Open Sender           | Disable           |  |
|               | Units                 | Percentage        |  |
|               | Warning Level         | 2%                |  |
|               | Failure Level         | 5%                |  |
|               | Input Pin             | Disable           |  |
| Low Engine    | Signal Source         | Switch            |  |
|               | Bypass Doloy          | 10 Seconds        |  |
| remperature   | Switch Sotting        | SW Closed - Fail  |  |
|               | Switch Setting        | Disable           |  |
|               | Onen Sender           | Disable           |  |
|               | Unite                 | Disable           |  |
|               | Units<br>Warming Land |                   |  |
|               | warning Level         | 10 <sup>-</sup> F |  |
|               | Signal Source         | Generator Output  |  |
| Spd Sensing   | Rated Freq            | 60 Hz             |  |
|               | Rated RPM             | 1800 RPM          |  |
|               | Over Speed Warn       | 1950 RPM          |  |
|               | Over Speed Fail       | 2050 RPM          |  |
|               | Under Speed Warn      | 1650 RPM          |  |
|               | Under Speed Fail      | 1550 RPM          |  |
|               | Frequency Disconnect  | 22 Hz             |  |
| AC Frequency  | Over Freq Warn        | 70 Hz             |  |
|               | Over Freq Fail        | 75 Hz             |  |
|               | Under Freq Warn       | 50 Hz             |  |
|               | Under Freq Fail       | 45 Hz             |  |
|               | Voltage Source        | Enable            |  |
| A/C Voltage   | Voltage Display       | Line-Neutral      |  |
|               | Voltage Group         | Group #1 (Single) |  |
|               | Over Volt Warn 1      | 250 VAC           |  |
|               | Over Volt Fail 1      | 260 VAC           |  |
|               | Under Volt Warn 1     | 230 VAC           |  |
|               | Under Volt Fail 1     | 220 VAC           |  |
|               | Over Volt Warn 2      | 220 VAC           |  |
|               | Over Volt Fail 2      | 230 VAC           |  |
|               | Under Volt Warn 2     | 195 VAC           |  |
|               | Under Volt Fail 2     | 185 VAC           |  |
|               | Over Volt Warn 3      | 500 VAC           |  |
|               | Over Volt Fail 3      | 520 VAC           |  |

Under Volt Warn 3

Under Volt Fail 3 Over Volt Warn 4 460 VAC 440 VAC

630 VAC

|                         | Over Volt Fail 4    | 650 VAC             |   |
|-------------------------|---------------------|---------------------|---|
|                         | Under Volt Warn 4   | 570 VAC             |   |
|                         | Under Volt Fail 4   | 550 VAC             | — |
|                         | Current source      | Enable              |   |
| A/C Current             | Turns Patio         |                     |   |
| A/C Cullent             | Over Current Wern 1 | 100A.3A             |   |
|                         | Over Current Fail 1 | 90 A                | — |
|                         | Over Current Pair 1 | 100 A               | — |
|                         | Over Current Warn 2 |                     | — |
|                         | Over Current Fall 2 | 90 A                |   |
|                         | Over Current warn 3 | 20 A                |   |
|                         | Over Current Fail 3 | 25 A                |   |
|                         | Over Current Warn 4 | 15 A                |   |
|                         | Over Current Fail 4 | 20 A                |   |
|                         | Delay to Start      | 0 seconds           |   |
| Engine Logic            | Pre-heat Time       | 0 seconds           |   |
|                         | Crank Time          | 15 seconds          |   |
|                         | MidHeat Time        | 0 seconds           |   |
|                         | Crank Rest Time     | 15 seconds          |   |
|                         | Crank Attempts      | 3                   |   |
|                         | Fuel Crank Rest     | Enable              |   |
|                         | False Restart       | Enable              |   |
|                         | Post-Heat Time      | 0 seconds           |   |
|                         | ETS On Duration     | 0 seconds           |   |
|                         | Warm-up Time        | 600 seconds         |   |
|                         | Crank Disconnect    | 650 RPM             |   |
|                         | Cool Down Delay     | 0 seconds           |   |
|                         | Crank Oil pres      | 10 PSI              |   |
|                         | Extra Relay         | Disable,            |   |
| Digital Output Setup    | Output 1            | Disable             |   |
|                         | Output 2            | Disable             |   |
| All selections apply to | Output 3            | Disable             |   |
| each individual output  | Output 4            | Disable             |   |
|                         | Output 5            | Disable             |   |
|                         | Output 6            | Disable             |   |
|                         | Output 7            | Disable             |   |
|                         | Output 8            | Disable             |   |
|                         | Exerciser Enable    | Disable             |   |
| Exerciser setup         | Run Duration        | 30 minutes          |   |
|                         | Pre-Alarm Delay     | 5 minutes           |   |
|                         | Repeat Frequency    | 336 hours (14 days) |   |
|                         | Start Hour          | 12                  |   |
|                         | Start Date          | 8                   |   |
|                         | Input 1 (Bat)       | Disable             |   |
| Digital Input Setup     | Input 2 (Bat)       | Disable             |   |
|                         | Input 3 (Bat)       | Disable             |   |
| All selections apply to | Input 4 (Bat)       | Disable             |   |
| each individual input   | Input 5 (Gnd)       | Disable             |   |
|                         | Input 6 (Gnd)       | Disable             |   |
|                         | Input 7 (Gnd)       | Disable             |   |

|               | Input 8 (Gnd)    | Disable    |
|---------------|------------------|------------|
|               | Low Auto Charge  | Disable    |
| Battery Setup | Charge Pre-Alarm | 1 minute   |
|               | Charge Duration  | 91 minutes |
|               | Recharge Level   | 10.4 volts |
|               | Low Warn Level   | 11.2 volts |
|               | Low Fail Level   | 7 volts    |
|               | High Warn Level  | 15 volts   |
|               | High Fail Level  | 16 volts   |
|               | Low Vot InCrank  | 8          |
|               | Password No. 1   | 0          |
| Set Password  | Password No. 2   | 0          |
|               | Password No. 3   | 0          |
|               | Password No. 4   | 0          |

## 9 Appendix A: Accessory List

## 9.1 GSC400 Controller Harness - Accessories

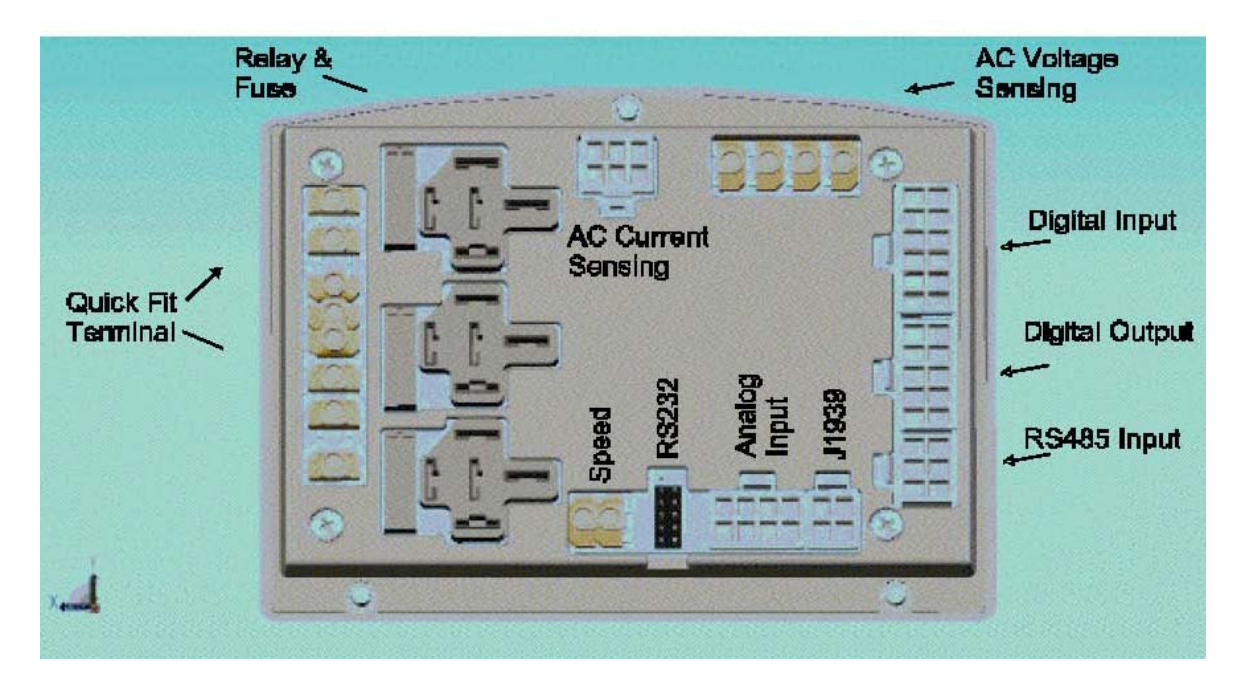

Figure 11 – GSC400 terminal names and layout. View from rear of controller.

| Table 18 – GSC400 Harness Part Numbers                                                                                                    |             |                                     |  |
|----------------------------------------------------------------------------------------------------|-------------|-------------------------------------|--|
| Harness Name                                                                                                    | 5ft Harness | Circuit Numbers<br>(Pins) Populated |  |
| CAN (J1939) (Rev 3)                                                                                                    | 1373R3-5    | 1, 2, 3 <sup>1</sup>                |  |
| AC Current Sensing (Rev 2)                                                                                                    | 1375R2-5    | All circuits                        |  |
| Digital Outputs (Rev 2)                                                                                                    | 1377R2-5    | 1, 2, 3, 4                          |  |
| Analog Inputs (Rev 2)                                                                                                    | 1376R2-5    | 1, 2, 3, 4                          |  |
| Digital Inputs (Rev 2) 1378R2-5 4, 7, 8, 9*, 10, 11, 12*                                                                                                    |             |                                     |  |
| <sup>1</sup> The new Rev 3 of this harness contains a terminating resistor. If the GSC400 is not the last device on the network this resistor can be cut out. |             |                                     |  |
| *Circuits 9 and 12 are tied together. This disables the emergency stop input.                                                                                 |             |                                     |  |
| For users who desire this feature cut this wire.                                                                                                    |             |                                     |  |

| Table 19 – GSC400 Wiring Harness Part List |             |                |                                                      |
|--------------------------------------------|-------------|----------------|------------------------------------------------------|
| Harness<br>Description                     | Stock Code  | Harness Length | Circuit Numbers<br>(Pins) Populated <sup>2</sup>     |
| AC Current<br>Sensing*                     | DWG1375R2-5 | 5 Feet         | 1, 2, 3                                              |
| Digital Input*                             | DWG1378R2-5 | 5 Feet         | All circuits                                         |
| Analog Input*                              | DWG1376R2-5 | 5 Feet         | 1, 2, 3, 4                                           |
| J1939                                      | DWG1373R3-5 | 5 Feet         | 1, 2, 3, 4                                           |
| Digital Output                             | DWG1377R2-5 | 5 Feet         | 4, 7, 8, 9 <sup>1</sup> , 10, 11,<br>12 <sup>1</sup> |
| Modbus                                     | DWG1454R1.0 | 5 Feet         | 1, 2, 3 <sup>3</sup>                                 |

The following table identifies all the wiring harnesses as part of the GSC400 controller:

\*The AC Current Sensing, Digital Input and Analog Input Harness can be purchased together as a starter kit: **Stock Code ACC0086**. See section 12 on page 104 for the drawing.

<sup>1</sup> Circuits 9 and 12 are tied together. This disables the emergency stop input. For users who desire this feature cut this wire.

<sup>2</sup> See Figure 4 on page 15 for information on pin numbers.

<sup>3</sup> This harness also provides power and ground for modbus devices via connections to the GSC400 extra power and ground terminals.

### 9.2 GSC400 Programmer

The GSC400 programmer can be used to configure the GSC400 settings (instead of using the front panel menu) and load new firmware (software for the GSC400 that gives it new feature, performance improvements, or bug fixes).

| Table 20 – GSC400 Programmer Part List |            |
|----------------------------------------|------------|
| Programmer Description                 | Stock Code |
| USB/Serial Programmer GSC400-PGMRB     |            |

## 9.3 CT's (Current Transformers)

Current transformers are required for display of AC current. One CT is required for each phase to be displayed. The wiring for CT's is as follows:

In single phase applications:

- Phase A to terminals Phase A\*
- Phase B to terminals Phase B\*

In three phase applications:

- Phase A to terminals Phase A\*
- Phase B to terminals Phase B\*
- Phase C to terminals Phase C\*

In center tap delta applications:

- Phase A to terminals Phase A\*
- Phase B to terminals Phase B\*
- Phase C to terminals Phase C\*

Phase A Phase B Phase B Phase B Phase B Phase B Phase B Phase C Phase C

AC CURRENT SENSING

\* White wire assumed positive. Black wire assumed negative.

## Figure 12 – AC current sensing connections.

| Table 21 – Current Transformers Part List |            |                         |
|-------------------------------------------|------------|-------------------------|
| CT Description                            | Stock Code | Manufacturer's Part No. |
| 100A:5A                                   | ACC0045    | PC&S-546-100-L          |
| 200A:5A                                   | ACC0046    | PC&S-546-200-L          |
| 300A:5A                                   | ACC0047    | PC&S-546-300-L          |
| 500A:5A                                   | ACC0048    | PC&S-546-500-L          |
| 600A:5A                                   | ACC0049    | PC&S-546-600-L          |
| 1000A:5A                                  | ACC0050    | PC&S-546-1000-L         |
| 1500A:5A                                  | ACC0057    | PC&S-546-1500-L         |

## 9.4 Engine Sending Units

Senders are required if display of engine parameters, warnings and failures are required. Otherwise switches could be used if only failure indication and shutdown is required.

| Table 22 – Senders Part List                  |            |                                                                              |
|-----------------------------------------------|------------|------------------------------------------------------------------------------|
| Sender Description                            | Stock Code | Part # Description                                                           |
| Datcon – Oil Pressure (34 to 241<br>Ohms)     | ACC0074    | Datcon 102225-00 1/8" = 27<br>NPTF (Heavy duty version of<br>Datcon 2505-00) |
| Datcon – Temperature (7 to 491<br>Ohms), 1/8" | ACC0027    | Datcon 02022-00 1/8"-27<br>NPTF                                              |
| Datcon – Temperature, 3/8"                    | ACC0098    | DATCON - 02024-00 3/8" 18<br>NPTF                                            |
| Datcon – Temperature, 1/2"                    | ACC0099    | DATCON - 02025-00 1/2" 14<br>NPTF                                            |

## 9.5 GSC400 replaceable 12/24VDC relays

The GSC400 controller is designed to operate in either 12 or 24 VDC battery start systems. When operating in 12VDC systems the fuel, crank and extra relays need to be rated 12VDC coil. When operating in 24VDC systems these relays need to be rated 24VDC coil. To maintain the UL rating, the HASCO relays must be used.

| Table 23 – Relay Part List |            |                            |
|----------------------------|------------|----------------------------|
| Relay Description          | Stock Code | Manufacturer's Part<br>No. |
| 12VDC AZETTLER             | RLY0029    | AZ-973-1C-12DC             |
| 24VDC AZETTLER             | RLY0043    | AZ-973-1C-24DC             |
| 12VDC HASCO                | RLY0053    | CAR-1A-40-DC12S            |
| 24VDC HASCO                | RLY0054    | CAR-1A-40-DC24S            |

## 9.6 GSC400 Fusing

Output relays are protected by onboard 40A fuse protection. Smaller amperage fuses from many automotive stores may be used in place of the higher current 40A. If installing lower amperage fuse protection be certain that current draw does not exceed the fuse current limit.

| Table 24 – GSC400 fuse part list. |            |                    |
|-----------------------------------|------------|--------------------|
| Fuse Description                  | Stock Code | Part # Description |
| 40A, 32VDC<br>Auto Fast Action    | FUS0012    | Littlefuse-257040  |

## 10 Appendix B: Modbus Map

Modbus communications uses master-slave communication in which only the master can initiate a transaction, called a query. The slave addressed by the query will respond by either supplying the requested data to the master or by performing the requested action. A slave device never initiates communications, and will always generate a response to the query unless certain error conditions occur. The GSC400 is designed to communicate on the Modbus only as a slave device.

### **10.1 Communication Details**

A master can query slaves individually or query all slaves collectively by initiating a broadcast message. A slave does not send a response message to a broadcast query. If a query requests actions unable to be performed by the slave, the slave response message will contain an Exception Response Code defining the error detected. Query and response messages share the same message structure. Each message is comprised of four message fields: the Device Address, the Function Code, the Data Block, and the Error Check field.

Query / Response Message Structure:

- \* Device Address
- \* Function Code
- \* Eight-Bit Data Bytes
- \* Error Check

#### **Device Address Field**

The Device Address field contains the unique Modbus address of the slave being queried. The addressed slave will repeat its address in the Device Address field of the response message. This field is 1 byte.

#### **Function Code Field**

The Function Code field in the Query message defines the action to be taken by the addressed slave. This field is echoed in the Response message, and will be altered by setting the MSB of the field to "1" if the response is an error response. This field is 1 byte.

#### **Data Block Field**

The query Data block contains additional information needed by the slave to perform the requested function. The response Data block contains data collected by the slave for the queried function. An error response will substitute an Exception Response Code for the Data Block. The length of this field varies with each query.

#### **Error Check Field**

The Error Check field provides a method for the slave to validate the integrity of the query message contents and allows the master to confirm the validity of response message contents. This field is 2 bytes.

#### **Serial Transmission Details**

A standard Modbus network offers 2 transmission modes for communication: ASCII or RTU. The GSC400 supports only the RTU (Remote Terminal Unit) mode. Each 8-bit byte in a message contains two 4-bit hexadecimal characters. The message is transmitted in a continuous stream with the LSB of each byte of data transmitted first. Transmission of each 8-bit data byte occurs with 1 start bit and 1 stop bit. Parity checking is none. The transmission baud rate is user-configurable, and both baud rate and Modbus address can be altered during menu operation. If altered, the new baud rate and / or address will not be seen until the after power is recycled on the GSC400. The GSC400 supported baud rates are 9600, 19200, 38400, and 57600.

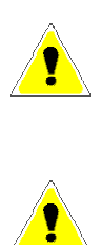

Firmware versions 1.38 to 1.46 support 1<sup>st</sup> generation Modbus registers. Firmware versions 2.00 and above supports both 1<sup>st</sup> generation as well as 2<sup>nd</sup> generation registers. For new applications it is recommended to utilize 2<sup>nd</sup> generation modbus registers.

Registers 40086, 40173 and 40174 are supported by firmware versions 2.02 and above.

When the GSC400 controller goes from the Run to OFF mode or Menu to OFF mode modbus communications will be unavailable until the controller is in the OFF mode.

## 10.2 Modbus Commands

GSC400 supports two Modbus commands "0x03 Read Holding Register (4x)" and "0x06 Write Single Register"

To make the communication work, user need to setup something in GSC400 setting to corresponding with the RSA unit. In the GSC400 Advanced menu, there is a menu "SET Modbus", user can setup the GSC400 device address and device baud rate there.

To use the 0x03 command to read the holding register, the user will need to set the holding register start address, quantity of bytes to read, and the scan rate. When sending the start address, use the following formula: **start address = register address - 40 000**.

1. Obtain the correct holding register address from the register map below

2. The GSC400 device only supports reading up to 20 registers at a time; reading more than 20 registers at a time will give an illegal address error. Also be careful to not read invalid registers as the GSC400 register map is not continuous.

3. The recommended scan rate is 1000ms. The GSC400 updates holding register address from 40050 to 40244 every 1 second.

4. All registers that are written too, and all modbus registers in the range of 1 to 10, are updated every 250ms.

As an example, a user wanting to read the engine speed and other related parameters (the engine speed holding address is 0x40150), would use the 0x03 command with start address 0x40150 and quantity 20, and a scan rate of 1000ms. The user's device will continue polling address 0x40150 to 0x40169 at 1000ms duration.

Note: There are only two addresses that support the 0x06 command, the address are 0x40098 and 0x40130.

## 10.3 Register Map

# **NOTE:** All parameters are assumed to be unsigned integer values unless otherwise specified in the "Range" column.

| Table 25 – Modbus Register Map |                                                                   |                      |                          |                               |             |  |  |
|--------------------------------|-------------------------------------------------------------------|----------------------|--------------------------|-------------------------------|-------------|--|--|
| Register                       | Parameter                                                         | Range                | Read /                   | Data format                   | Units       |  |  |
|                                |                                                                   |                      | Write                    |                               |             |  |  |
|                                |                                                                   |                      |                          |                               |             |  |  |
|                                | 1 <sup>st</sup> Generation ModBus Support                         |                      |                          |                               |             |  |  |
|                                | (For new applications utilize 2 <sup>nd</sup> generation support) |                      |                          |                               |             |  |  |
|                                | (- °- ••• ••                                                      | ·F                   |                          | ()                            |             |  |  |
| Warning a                      | nd fault shutdown are up                                          | dated by control     | ler once everv           | 250ms.                        |             |  |  |
| 40001                          | Highest Severity Event                                            | bit $16 = Alarm Sta$ | ate. bit $15-14 = Se$    | verity Bits 13-10 = Reserved  | Bits 9-1 =  |  |  |
| 40001                          | (Read only)                                                       | Event #              | ac, on 15 11 – 50        | venty, bits 15 16 – iteserved | , 516 9 1 - |  |  |
| 40002                          | Previous Highest Severity<br>Event (R)                            | bit 16 = Alarm Sta   | ate, bit 15-14 = Se      | verity, Bits 13-1 = Event #   |             |  |  |
| 40003 ~                        |                                                                   | Each event uses 5    | bits,                    |                               |             |  |  |
| 40010                          |                                                                   | b4, b3, b2, b1, b0   | where b0 is the le       | ast significant bit.          |             |  |  |
| (Dead                          |                                                                   | b0 = The event sta   | tus (warning or sl       | nutdown occurring)            |             |  |  |
| (Reau                          |                                                                   | 0 = Not Active, 1    | = Active                 |                               |             |  |  |
| Only)                          |                                                                   | b2-b1 = The sever    | ity of the event         |                               |             |  |  |
|                                |                                                                   | 0 = Take No Actio    | on, $1 = Warning$        | /Acknowledge                  |             |  |  |
|                                |                                                                   | 2 = Action Requir    | ed, $3 = \text{Take Im}$ | mediate Action (shutdown)     |             |  |  |
|                                |                                                                   | b3 = Alarm Action    | n (indicates if GSO      | C400 is sounding buzzer)      |             |  |  |
|                                |                                                                   | 0 = No Audible A     | larm, $1 = $ Sound       | Audible Alarm                 |             |  |  |
|                                |                                                                   | b4 = Warning/Fail    | lure Feature Enab        | led/Disabled                  |             |  |  |
|                                |                                                                   | 0 = Disabled, 1 = 1  | Enabled                  |                               |             |  |  |
| 40003                          | Events number 1 System                                            | Ready bit 4-0        |                          |                               |             |  |  |
|                                | Events number 2 Over cra                                          | ink bit 9-5          | 7 . (01 . 1              | 1.4 14 10                     |             |  |  |
| 10001                          | Events number 3 High En                                           | gine Temperature W   | Varning / Shutdow        | n bit 14-10                   |             |  |  |
| 40004                          | Events number 4 Low Oil                                           | Pressure Warning /   | Shutdown bit             | 4-0                           |             |  |  |
|                                | Events number 5 Over spe                                          | eed bit 9-5          |                          |                               |             |  |  |

|                          | Events number 6 Emerger                | ncy Stop bit 14-10                              | )                                   |                                                                                                    |
|--------------------------|----------------------------------------|-------------------------------------------------|-------------------------------------|----------------------------------------------------------------------------------------------------|
| 40005                    | Events number 7 Low Cod                | olant Level bit 4-                              | 0                                   |                                                                                                    |
|                          | Events number 8 Low Cod                | olant Temperature                               | bit 9-5                             |                                                                                                    |
|                          | Events number 9 Low Fue                | el Level In Tank bi                             | t 14-10                             |                                                                                                    |
| 40006                    | Events number 10 Low Fue               | el Pressure bit 4-0                             |                                     |                                                                                                    |
|                          | Events number 11 Emerger               | ncy Power Supplyin                              | g Load bit 9-5                      |                                                                                                    |
|                          | Events number 12 Generate              | or Running bit 14                               | -10                                 |                                                                                                    |
| 40007                    | Events number 13 Generate              | or Not In Auto Mod                              | e bit 4-0                           |                                                                                                    |
|                          | Events number 14 Battery               | Charger Fault bit                               | 9-5                                 |                                                                                                    |
|                          | Events number 15 Battery               | Voltage Low bit                                 | 4-10                                |                                                                                                    |
| 40008                    | Events number 16 Battery               | Voltage High bit                                | 4-0                                 |                                                                                                    |
|                          | Events number 17 Low Bat               | tery Voltage During                             | g Cranking bit                      | D-5                                                                                                    |
|                          | Events number 18 Locked                | Rotor bit 14-10                                 |                                     |                                                                                                    |
| 40009                    | Events number 19 Common                | n Fault #1 Warning/                             | Shutdown bit 4                      | 0                                                                                                    |
|                          | Events number 20 Common                | n Fault #2 Warning/                             | Shutdown bit 9                      | -5                                                                                                    |
|                          | Events number 21 Reserved              | d bit 14-10                                     |                                     |                                                                                                    |
| 40010                    | Reserved                               |                                                 |                                     |                                                                                                    |
|                          |                                        |                                                 |                                     |                                                                                                    |
|                          | 2 <sup>nd</sup> gene                   | eration Modb                                    | ous register                        | support                                                                                                    |
|                          |                                        | Basic Modbu                                     | s Functions                         |                                                                                                    |
| Dasic Moubus Functions   |                                        |                                                 |                                     |                                                                                                    |
| 1 CONTROLLED INFORMATION |                                        |                                                 |                                     |                                                                                                    |
|                          | 1.                                     | CONTROLLI                                       | ER INFORMA                          | ATION                                                                                                    |
|                          | 1.                                     | CONTROLLI<br>(Rea                               | E <b>R INFORM</b> A<br>d Only)      | ATION                                                                                                    |
| 40080                    | 1.<br>GSC400 Front Panel               | CONTROLLI(Rea)0 = OFF.                          | E <b>R INFORM</b><br>d Only)<br>R   | ATION<br>bit0: Over Crank Failure (red)                                                                                                    |
| 40080                    | 1.<br>GSC400 Front Panel               | <b>CONTROLLI</b><br>(Rea $0 = OFF$ , $1 = ON$   | E <b>R INFORM</b><br>d Only)<br>R   | bit0: Over Crank Failure (red)<br>bit1: Over Crank Warning (amber)                                                                                                    |
| 40080                    | 1.<br>GSC400 Front Panel<br>LED Status | <b>CONTROLLI</b><br>(Real $0 = OFF$ , $1 = ON$  | E <b>R INFORM</b><br>d Only)<br>R   | bit0: Over Crank Failure (red)<br>bit1: Over Crank Warning (amber)<br>bit2: High engine temp. failure (red)                                                                                                    |
| 40080                    | 1.<br>GSC400 Front Panel<br>LED Status | <b>CONTROLLI</b><br>(Real $0 = OFF$ , $1 = ON$  | E <b>R INFORM</b><br>d Only)<br>R   | bit0: Over Crank Failure (red)<br>bit1: Over Crank Warning (amber)<br>bit2: High engine temp. failure (red)<br>bit3: High engine temp. warning (amber)                                                                                                    |
| 40080                    | 1.<br>GSC400 Front Panel<br>LED Status | CONTROLLE (Real 0) = OFF, 1 = ON                | E <b>R INFORM</b> A<br>d Only)<br>R | bit0: Over Crank Failure (red)<br>bit1: Over Crank Warning (amber)<br>bit2: High engine temp. failure (red)<br>bit3: High engine temp. warning (amber)<br>bit4 : Low oil pressure failure (red)                                                                                                    |
| 40080                    | 1.<br>GSC400 Front Panel<br>LED Status | <b>CONTROLLI</b><br>(Real $0 = OFF$ , $1 = ON$  | E <b>R INFORM</b> A<br>d Only)<br>R | bit0: Over Crank Failure (red)<br>bit1: Over Crank Warning (amber)<br>bit2: High engine temp. failure (red)<br>bit3: High engine temp. warning (amber)<br>bit4 : Low oil pressure failure (red)<br>bit5: Low oil pressure warning (amber)                                                                                                    |
| 40080                    | 1.<br>GSC400 Front Panel<br>LED Status | CONTROLLE (Real 0) = OFF, 1 = ON                | ER INFORMA<br>d Only)<br>R          | bit0: Over Crank Failure (red)<br>bit1: Over Crank Warning (amber)<br>bit2: High engine temp. failure (red)<br>bit3: High engine temp. warning (amber)<br>bit4 : Low oil pressure failure (red)<br>bit5: Low oil pressure warning (amber)<br>bit6: Engine over speed failure (red)                                                                                                    |
| 40080                    | 1.<br>GSC400 Front Panel<br>LED Status | <b>CONTROLLI</b><br>(Real<br>0 = OFF,<br>1 = ON | ER INFORMA<br>d Only)<br>R          | bit0: Over Crank Failure (red)<br>bit1: Over Crank Warning (amber)<br>bit2: High engine temp. failure (red)<br>bit3: High engine temp. warning (amber)<br>bit4 : Low oil pressure failure (red)<br>bit5: Low oil pressure warning (amber)<br>bit6: Engine over speed failure (red)<br>bit7 : Engine over speed warning (amber)                                                                                                    |
| 40080                    | 1.<br>GSC400 Front Panel<br>LED Status | <b>CONTROLLE</b><br>(Real<br>0 = OFF,<br>1 = ON | ER INFORMA<br>d Only)<br>R          | bit0: Over Crank Failure (red)<br>bit1: Over Crank Warning (amber)<br>bit2: High engine temp. failure (red)<br>bit3: High engine temp. warning (amber)<br>bit4 : Low oil pressure failure (red)<br>bit5: Low oil pressure warning (amber)<br>bit6: Engine over speed failure (red)<br>bit7 : Engine over speed warning (amber)<br>bit8 : Low fuel level failure (red)                                                                                                    |
| 40080                    | 1.<br>GSC400 Front Panel<br>LED Status | CONTROLLE<br>(Real<br>0 = OFF,<br>1 = ON        | ER INFORMA<br>d Only)<br>R          | bit0: Over Crank Failure (red)<br>bit1: Over Crank Warning (amber)<br>bit2: High engine temp. failure (red)<br>bit3: High engine temp. warning (amber)<br>bit4 : Low oil pressure failure (red)<br>bit5: Low oil pressure warning (amber)<br>bit6: Engine over speed failure (red)<br>bit7 : Engine over speed warning (amber)<br>bit8 : Low fuel level failure (red)<br>bit9 : Low fuel level warning (amber)                                                                                                    |
| 40080                    | 1.<br>GSC400 Front Panel<br>LED Status | <b>CONTROLLE</b><br>(Real<br>0 = OFF,<br>1 = ON | ER INFORMA<br>d Only)<br>R          | bit0: Over Crank Failure (red)<br>bit1: Over Crank Warning (amber)<br>bit2: High engine temp. failure (red)<br>bit3: High engine temp. warning (amber)<br>bit4 : Low oil pressure failure (red)<br>bit5: Low oil pressure warning (amber)<br>bit6: Engine over speed failure (red)<br>bit7 : Engine over speed warning (amber)<br>bit8 : Low fuel level failure (red)<br>bit9 : Low fuel level failure (red)<br>bit9 : Low fuel level warning (amber)                                                                                                    |
| 40080                    | 1.<br>GSC400 Front Panel<br>LED Status | CONTROLLE<br>(Real<br>0 = OFF,<br>1 = ON        | ER INFORMA<br>d Only)<br>R          | bit0: Over Crank Failure (red)<br>bit1: Over Crank Warning (amber)<br>bit2: High engine temp. failure (red)<br>bit3: High engine temp. warning (amber)<br>bit4: Low oil pressure failure (red)<br>bit5: Low oil pressure warning (amber)<br>bit6: Engine over speed failure (red)<br>bit7: Engine over speed failure (red)<br>bit8: Low fuel level failure (red)<br>bit9: Low fuel level failure (red)<br>bit9: Low fuel level warning (amber)<br>bit10: Low Battery warning (amber)<br>bit11: Battery Ok (solid green in OFF                                                                                 |
| 40080                    | 1.<br>GSC400 Front Panel<br>LED Status | <b>CONTROLLI</b><br>(Rea<br>0 = OFF,<br>1 = ON  | ER INFORMA<br>d Only)<br>R          | bit0: Over Crank Failure (red)<br>bit1: Over Crank Warning (amber)<br>bit2: High engine temp. failure (red)<br>bit3: High engine temp. warning (amber)<br>bit4 : Low oil pressure failure (red)<br>bit5: Low oil pressure warning (amber)<br>bit6: Engine over speed failure (red)<br>bit7 : Engine over speed warning (amber)<br>bit8 : Low fuel level failure (red)<br>bit9 : Low fuel level failure (red)<br>bit9 : Low fuel level marning (amber)<br>bit10: Low Battery warning (amber)<br>bit11: Battery Ok (solid green in OFF<br>and RUN modes, flashing green in                                      |
| 40080                    | 1.<br>GSC400 Front Panel<br>LED Status | CONTROLLE<br>(Rea<br>0 = OFF,<br>1 = ON         | ER INFORMA<br>d Only)<br>R          | bit0: Over Crank Failure (red)<br>bit1: Over Crank Warning (amber)<br>bit2: High engine temp. failure (red)<br>bit3: High engine temp. warning (amber)<br>bit4: Low oil pressure failure (red)<br>bit5: Low oil pressure warning (amber)<br>bit6: Engine over speed failure (red)<br>bit7: Engine over speed failure (red)<br>bit8: Low fuel level failure (red)<br>bit9: Low fuel level failure (red)<br>bit9: Low fuel level warning (amber)<br>bit10: Low Battery warning (amber)<br>bit11: Battery Ok (solid green in OFF<br>and RUN modes, flashing green in<br>AUTO mode)                               |
| 40080                    | 1.<br>GSC400 Front Panel<br>LED Status | CONTROLLE<br>(Rea<br>0 = OFF,<br>1 = ON         | R INFORMA<br>d Only)<br>R           | bit0: Over Crank Failure (red)<br>bit1: Over Crank Warning (amber)<br>bit2: High engine temp. failure (red)<br>bit3: High engine temp. warning (amber)<br>bit4: Low oil pressure failure (red)<br>bit5: Low oil pressure warning (amber)<br>bit6: Engine over speed failure (red)<br>bit7: Engine over speed warning (amber)<br>bit8: Low fuel level failure (red)<br>bit9: Low fuel level failure (red)<br>bit9: Low fuel level marning (amber)<br>bit10: Low Battery warning (amber)<br>bit11: Battery Ok (solid green in OFF<br>and RUN modes, flashing green in<br>AUTO mode)<br>bit12: Not in auto (red) |

#### 87 of 105

|       |                   |          |   | bit14: Low coolant level shutdown (red)                                    |
|-------|-------------------|----------|---|----------------------------------------------------------------------------|
|       |                   |          |   | bit15: Low coolant level warning (amber)                                   |
| 40081 |                   |          |   | bit0: EPS supplying load shutdown (red)                                    |
|       |                   |          |   | bit1: EPS supplying load (green)                                           |
|       |                   |          |   | bit2: not used                                                             |
|       |                   |          |   | bit3 : Glow plug on (green)                                                |
|       |                   |          |   | bit4 : Failure is active (Red Failure LED)                                 |
|       |                   |          |   | bit5 to bit7: (not used)                                                   |
|       |                   |          |   | bit8: Crank relay On (no LED)                                              |
|       |                   |          |   | bit9: Fuel relay ON (no LED)                                               |
|       |                   |          |   | bit10: Extra relay ON (no LED)                                             |
|       |                   |          |   | bit11 to bit13: (Reserved)                                                 |
|       |                   |          |   | bit14 and bit 15: (not used)                                               |
| 40082 | Events / Warnings | 0 = OFF, | R | bit0 : Warm up finished                                                    |
|       | Status            | 1 = ON   |   | bit1 : ETS is on                                                           |
|       |                   |          |   | bit2 : Glow plug is on                                                     |
|       |                   |          |   | bit3 : Cool Down is active                                                 |
|       |                   |          |   | bit4 : Over crank occurred                                                 |
|       |                   |          |   | bit5 : High engine temperature failure                                     |
|       |                   |          |   | bit6 : High engine temperature warning                                     |
|       |                   |          |   | bit7 : Low oil pressure failure                                            |
|       |                   |          |   | bit8 : Low oil pressure warning                                            |
|       |                   |          |   | bit9 : Under speed failure                                                 |
|       |                   |          |   | bit10: Under speed/freq warning                                            |
|       |                   |          |   | bit11: Over speed failure                                                  |
|       |                   |          |   | bit12: Over speed/freq warning                                             |
|       |                   |          |   | bit13: Low fuel level failure                                              |
|       |                   |          |   | bit14: Low fuel level warning                                              |
|       |                   |          |   | bit15: Battery low and high level failure                                  |
| 40083 |                   |          |   | bit0: Battery low and high level warning                                   |
|       |                   |          |   | bit1: Not used                                                             |
|       |                   |          |   | bit2: Low coolant level failure                                            |
|       |                   |          |   | bit3 : Controller is not in auto                                           |
|       |                   |          |   | bit4: Failure has occurred                                                 |
|       |                   |          |   | bit5 : Cranking rest active                                                |
|       |                   |          |   | crapk success)                                                             |
|       |                   |          |   | hit7: Controller is granking                                               |
|       |                   |          |   | bit?: Controller is cranking<br>bit?: Evereiser pre clerm ective (this hit |
|       |                   |          |   | will flash)                                                                |
|       |                   |          |   | bit0: Battery charging pro alarm is active                                 |
|       |                   |          |   | bity: Battery charging pre-alarm is active                                 |

|       |  | (this bit will flash)                      |
|-------|--|--------------------------------------------|
|       |  | bit10: AC under voltage warning            |
|       |  | bit11: AC over voltage warning             |
|       |  | bit12: AC over current warning             |
|       |  | bit13: Fuel in basin warning               |
|       |  | bit14: Voltage Regulator Digital Output    |
|       |  | feature is on.                             |
|       |  | bit15: Low engine temperature warning      |
| 40084 |  | bit0: Backlight is on                      |
|       |  | bit1: Auxiliary warning                    |
|       |  | bit2 : Maintenance is required             |
|       |  | bit3: System is OK (definition: no         |
|       |  | warning, including not in auto warning)    |
|       |  | bit4: Common fault 1 digital output        |
|       |  | feature (warning and failure)              |
|       |  | bit5: Common fault 2 digital output        |
|       |  | feature (warning and failure)              |
|       |  | bit6: Dummy load digital output feature    |
|       |  | bit7 : reserved                            |
|       |  | bit8 : Over current latch (AC Current      |
|       |  | feature)                                   |
|       |  | bit9: User configurable warning 1 digital  |
|       |  | output feature                             |
|       |  | bit10: User configurable warning 2         |
|       |  | digital output feature                     |
|       |  | bit11: User configurable failure1 digital  |
|       |  | output feature                             |
|       |  | bit12: User configurable failure 2 digital |
|       |  | output feature                             |
|       |  | bit13 to bit15: (Reserved)                 |
| 40085 |  | bit0 to bit4: (Reserved)                   |
|       |  | bit5 : Low oil level failure               |
|       |  | bit6: Low air pressure failure digital     |
|       |  | input                                      |
|       |  | bit7: Low hydraulic failure digital input  |
|       |  | bit8: Auxiliary input failure              |
|       |  | bit9: Low battery level failure            |
|       |  | bit10: High battery level failure          |
|       |  | bit11: AC over voltage failure             |
|       |  | bit12: AC under voltage failure            |
|       |  | bit13: AC over current failure             |

|          |                  |                           |          | bit14: J1939 Loss of ECM failure                                                                                                    |
|----------|------------------|---------------------------|----------|----------------------------------------------------------------------------------------------------|
|          |                  |                           |          | bit15: EPS load failure                                                                                                    |
| 40086    |                  |                           |          | bit0: PGN 61444 EEC1 not available                                                                                                    |
| (f/w     |                  |                           |          | (engine speed)                                                                                                    |
| (1/ II   |                  |                           |          | bit1: PGN 65263 Fluid level not                                                                                                    |
| versions |                  |                           |          | available (oil pressure)                                                                                                    |
| 2.02 and |                  |                           |          | bit2: PGN 65262 Engine temperature                                                                                                    |
| above)   |                  |                           |          | not available                                                                                                    |
|          |                  |                           |          | bit3: Emergency stop active                                                                                                    |
|          |                  |                           |          | bit4: Low battery voltage during                                                                                                    |
|          |                  |                           |          | cranking active                                                                                                    |
|          |                  |                           |          | bit5: Battery charger fault active                                                                                                    |
|          |                  |                           |          | bit6: System not ready active                                                                                                    |
|          |                  |                           |          | bit7: Low oil level warning active                                                                                                    |
| 40090    | GSC400 hardware  | 1.00 ~ 9.99               | R        | Version format is "X.YY"; Decimal                                                                                                    |
|          | version number   |                           |          | format where X represents a number                                                                                                    |
| 40091    | GSC400 firmware  | 1.00 ~ 9.99               | R        | from 1 – 9 and is stored in the high byte                                                                                                    |
|          | version number   |                           |          | number from 00 to 00 and is stored in the                                                                                                    |
|          |                  |                           |          | lower byte of 40090                                                                                                    |
| 40002    | CSC400 comic1    | A to 7                    | D        | The serial number is stored in 7 digit                                                                                                    |
| 40092~   |                  | 410 /                     | ĸ        | The serial number is stored in 7 digit                                                                                                    |
|          | Obe+00 seria     |                           | K        | decimal format with the high byte of                                                                                                    |
| 40095    | number           | characters                | K        | decimal format with the high byte of register 40092 containing the high MSB                                                                                                    |
| 40095    | number           | characters                | K        | decimal format with the high byte of<br>register 40092 containing the high MSB<br>and the low byte of register 40095                                                                                                    |
| 40095    | number           | characters                | K        | decimal format with the high byte of<br>register 40092 containing the high MSB<br>and the low byte of register 40095<br>containing the LSB. <b>Unused characters</b>                                                                                                    |
| 40095    | number           | characters                | K        | decimal format with the high byte of<br>register 40092 containing the high MSB<br>and the low byte of register 40095<br>containing the LSB. <b>Unused characters</b><br><b>are stored as zeros.</b> For example serial                                                                                                    |
| 40095    | number           | characters                | K        | decimal format with the high byte of<br>register 40092 containing the high MSB<br>and the low byte of register 40095<br>containing the LSB. <b>Unused characters</b><br><b>are stored as zeros.</b> For example serial<br>number 0012450 would be stored as                                                                                                    |
| 40095    | number           | characters                | K        | decimal format with the high byte of<br>register 40092 containing the high MSB<br>and the low byte of register 40095<br>containing the LSB. <b>Unused characters</b><br><b>are stored as zeros.</b> For example serial<br>number 0012450 would be stored as<br>follows:                                                                                                    |
| 40095    | number           | characters                | K        | decimal format with the high byte of<br>register 40092 containing the high MSB<br>and the low byte of register 40095<br>containing the LSB. <b>Unused characters</b><br><b>are stored as zeros.</b> For example serial<br>number 0012450 would be stored as<br>follows:<br>40092 MSB = 0                                                                                                    |
| 40095    | number           | characters                | K        | decimal format with the high byte of<br>register 40092 containing the high MSB<br>and the low byte of register 40095<br>containing the LSB. <b>Unused characters</b><br><b>are stored as zeros.</b> For example serial<br>number 0012450 would be stored as<br>follows:<br>40092 MSB = 0<br>40092 LSB = 0                                                                                                    |
| 40095    | number           | characters                | K        | decimal format with the high byte of<br>register 40092 containing the high MSB<br>and the low byte of register 40095<br>containing the LSB. <b>Unused characters</b><br><b>are stored as zeros.</b> For example serial<br>number 0012450 would be stored as<br>follows:<br>40092 MSB = 0<br>40092 LSB = 0<br>40093 MSB = 1                                                                                                    |
| 40095    | number           | characters                | K        | decimal format with the high byte of<br>register 40092 containing the high MSB<br>and the low byte of register 40095<br>containing the LSB. <b>Unused characters</b><br><b>are stored as zeros.</b> For example serial<br>number 0012450 would be stored as<br>follows:<br>40092 MSB = 0<br>40092 LSB = 0<br>40093 MSB = 1<br>40093 LSB = 2                                                                                    |
| 40095    | number           | characters                | K        | decimal format with the high byte of<br>register 40092 containing the high MSB<br>and the low byte of register 40095<br>containing the LSB. <b>Unused characters</b><br><b>are stored as zeros.</b> For example serial<br>number 0012450 would be stored as<br>follows:<br>40092 MSB = 0<br>40092 LSB = 0<br>40093 MSB = 1<br>40093 LSB = 2<br>40094 MSB = 4                                                                   |
| 40095    | number           | characters                | K        | decimal format with the high byte of<br>register 40092 containing the high MSB<br>and the low byte of register 40095<br>containing the LSB. <b>Unused characters</b><br><b>are stored as zeros.</b> For example serial<br>number 0012450 would be stored as<br>follows:<br>40092 MSB = 0<br>40092 LSB = 0<br>40093 MSB = 1<br>40093 LSB = 2<br>40094 MSB = 4<br>40094 LSB = 5                                                  |
| 40095    | number           | characters                | K        | decimal format with the high byte of<br>register 40092 containing the high MSB<br>and the low byte of register 40095<br>containing the LSB. <b>Unused characters</b><br><b>are stored as zeros.</b> For example serial<br>number 0012450 would be stored as<br>follows:<br>40092 MSB = 0<br>40092 LSB = 0<br>40093 MSB = 1<br>40093 LSB = 2<br>40094 MSB = 4<br>40094 LSB = 5<br>40095 MSB = 0                                 |
| 40095    | number           | characters                | K        | decimal format with the high byte of<br>register 40092 containing the high MSB<br>and the low byte of register 40095<br>containing the LSB. <b>Unused characters</b><br><b>are stored as zeros.</b> For example serial<br>number 0012450 would be stored as<br>follows:<br>40092  MSB = 0<br>40092  LSB = 0<br>40093  MSB = 1<br>40093  LSB = 2<br>40094  MSB = 4<br>40094  LSB = 5<br>40095  MSB = 0<br>40095  LSB = NOT USED |
| 40095    | number           | characters                | TROLAND  | decimal format with the high byte of<br>register 40092 containing the high MSB<br>and the low byte of register 40095<br>containing the LSB. Unused characters<br>are stored as zeros. For example serial<br>number 0012450 would be stored as<br>follows:<br>40092 MSB = 0<br>40092 LSB = 0<br>40093 MSB = 1<br>40093 LSB = 2<br>40094 MSB = 4<br>40094 LSB = 5<br>40095 MSB = 0<br>40095 LSB = NOT USED                       |
| 40095    | number<br>2. STA | characters<br>RT/STOP CON | TROL AND | decimal format with the high byte of<br>register 40092 containing the high MSB<br>and the low byte of register 40095<br>containing the LSB. <b>Unused characters</b><br><b>are stored as zeros.</b> For example serial<br>number 0012450 would be stored as<br>follows:<br>40092 MSB = 0<br>40092 LSB = 0<br>40093 MSB = 1<br>40093 LSB = 2<br>40094 MSB = 4<br>40094 LSB = 5<br>40095 MSB = 0<br>40095 LSB = NOT USED         |

| 40098                    | SYSTEM DISABLE | 0x5DA2  | W | When 0x5DA2 is written to address            |  |
|--------------------------|----------------|---------|---|----------------------------------------------|--|
|                          |                | (23970) |   | 40098 this places the controller in the      |  |
|                          |                | (23)10) |   | OFF mode (System disabled). The              |  |
|                          |                |         |   | register is read in all controller operating |  |
|                          |                |         |   | modes (Running, Auto, Failure,               |  |
|                          |                |         |   | Menu/sleep modes). CAUTION – when            |  |
|                          |                |         |   | received in the Running mode the             |  |
|                          |                |         |   | controller immediately goes to the OFF       |  |
|                          |                |         |   | mode (no cool-down is performed).            |  |
|                          |                |         |   | When received in failure mode this will      |  |
|                          |                |         |   | reset the system failure and revert to       |  |
|                          |                |         |   | the OFF mode.                                |  |
|                          | SYSTEM ENABLE  | 0x5BA4  | W | When 0x5BA4 is written to address            |  |
|                          |                | (23460) |   | 40098 this places the controller in the      |  |
|                          |                | (       |   | AUTO mode (waiting to start). The            |  |
|                          |                |         |   | register is read only in the OFF mode        |  |
|                          |                |         |   | of operation and ignored in all other        |  |
|                          |                |         |   | operating modes.                             |  |
|                          | START          | 0x9768  | W | When 0x9768 is written to address 40098      |  |
|                          |                | (38760) |   | this initiates an automatic start. This      |  |
|                          |                |         |   | register is only read in the AUTO            |  |
|                          |                |         |   | mode of operation and is ignored in          |  |
|                          |                |         |   | other modes.                                 |  |
|                          | STOP           | 0x57A8  | W | When 0x57A8 is written to address            |  |
|                          |                | (22440) |   | 40098 this initiates a shutdown/stop of      |  |
|                          |                |         |   | the equipment. This register is only         |  |
|                          |                |         |   | monitored when the system is running         |  |
|                          |                |         |   | (start signal received) and is ignored in    |  |
|                          |                |         |   | all other operating modes. When cool         |  |
|                          |                |         |   | down is enabled and a stop command           |  |
|                          |                |         |   | is received the controller will proceed      |  |
|                          |                |         |   | to the cool down mode then shutdown          |  |
|                          |                |         |   | equipment.                                   |  |
|                          | REQUEST DM2    | 0xBB44  | W | Send a request to controller for reading     |  |
|                          |                |         |   | the previous DTC codes. If the controller    |  |
|                          |                |         |   | read the previous DTC code success, the      |  |
|                          |                |         |   | data will be updated in the range of         |  |
|                          |                |         |   | 40180 to 40244. This registers can hold      |  |
|                          |                |         |   | maximum 32 DTC code                          |  |
|                          |                |         |   |                                              |  |
| 3. SYSTEM CONTROL STATUS |                |         |   |                                              |  |

| Read Only. Allows user to determine current controller mode (and sub-mode). Any active events or |                  |                   |              |                                             |  |
|--------------------------------------------------------------------------------------------------|------------------|-------------------|--------------|---------------------------------------------|--|
|                                                                                                  | warnings         | will be displayed | d up to a ma | ximum of 6.                                 |  |
| 40100                                                                                            | System operating | 0x90              | R (Read      | The possible controller modes are:          |  |
|                                                                                                  | mode             | 0x93              | Only)        | MENU/OFF SLEEP mode 0x90 (144)              |  |
|                                                                                                  |                  | 0x96              |              | OFF mode 0x93 (147)                         |  |
|                                                                                                  |                  | 00                |              | AUTO mode 0x96 (150)                        |  |
|                                                                                                  |                  | 0x99              |              | FAILURE mode0x99 (153)                      |  |
|                                                                                                  |                  | 0x9C              |              | RUNNING mode 0x9C (156)                     |  |
|                                                                                                  |                  |                   |              | When in controller menu/OFF sleep           |  |
|                                                                                                  |                  |                   |              | mode if the controller is required to go to |  |
|                                                                                                  |                  |                   |              | the AUTO mode a system disable              |  |
|                                                                                                  |                  |                   |              | command (40098) must be written             |  |
|                                                                                                  |                  |                   |              | followed by system enable command           |  |
|                                                                                                  |                  |                   |              | (40098).                                    |  |
| 40101                                                                                            | System Sub-state | 0 ~ 40            | R            | The controller sub-mode (if applicable):    |  |
|                                                                                                  | 5                |                   |              | 19 DLY TO START                             |  |
|                                                                                                  |                  |                   |              | 20 PREHEATING                               |  |
|                                                                                                  |                  |                   |              | 21 CRANKING                                 |  |
|                                                                                                  |                  |                   |              | 22 WARM UP                                  |  |
|                                                                                                  |                  |                   |              | 23 CRANK REST                               |  |
|                                                                                                  |                  |                   |              | 25 COOLDOWN                                 |  |
|                                                                                                  |                  |                   |              | 26 SHUTDOWN                                 |  |
|                                                                                                  |                  |                   |              | 27 IDLE RUNNING                             |  |
|                                                                                                  |                  |                   |              | 31 IDLE COOL                                |  |
|                                                                                                  |                  |                   |              | 32 REMOTE START RUN (RSC contacts)          |  |
|                                                                                                  |                  |                   |              | 33 Front Panel Run (Manual Run)             |  |
|                                                                                                  |                  |                   |              | 34 MODBUS RUN (modbus start                 |  |
|                                                                                                  |                  |                   |              | triggered)                                  |  |
|                                                                                                  |                  |                   |              | 35 LOW BATTERY RUNNING                      |  |
|                                                                                                  |                  |                   |              | 36 EXERCISER RUNNING                        |  |
|                                                                                                  |                  |                   |              | 0 None of the above. 0 corresponds to none  |  |
|                                                                                                  |                  |                   |              | of the above sub modes of operation.        |  |
| 40102                                                                                            | Active Event     | 0 ~ 255           | R (Read      | A maximum of 6 events/warnings are stored   |  |
| ~                                                                                                | message queue    |                   | Only)        | concurrently. One event/warning per         |  |
| 40107                                                                                            | C 1              |                   | 57           | register. Ensure that controller is not in  |  |
| +0107                                                                                            |                  |                   |              | sleep mode before reading.                  |  |
|                                                                                                  |                  |                   |              | 0 READING ABORT (DTC reading)               |  |
|                                                                                                  |                  |                   |              | 1 Low Voltage In Crank                      |  |
|                                                                                                  |                  |                   |              | 2 Charger 1 Fault                           |  |
|                                                                                                  |                  |                   |              | 3 Need Maintenance                          |  |

|  |  | 4 CRANK FAILURE                         |
|--|--|-----------------------------------------|
|  |  | 5 Charger 2 Fault                       |
|  |  | 6 Custom Warning 1                      |
|  |  | 7 Custom Warning 2                      |
|  |  | 8 CRANK SUCCESS                         |
|  |  | 9 Empty Space                           |
|  |  | 11 REQUESTING DTC                       |
|  |  | 14 LAMP TEST                            |
|  |  | 15 High Fuel Level                      |
|  |  | 16 Warning                              |
|  |  | 17 Low AC Voltage                       |
|  |  | 18 Over Cur Latched                     |
|  |  | 19 ↑+↓ FOR UNLATCH                      |
|  |  | 20 READ DTC SUCCESS                     |
|  |  | 21 FUEL OFF – If fuel turned off during |
|  |  | crank rest.                             |
|  |  | 22 Low Engine RPM                       |
|  |  | 23 High Engine RPM                      |
|  |  | 24 High AC Current                      |
|  |  | 25 High AC Voltage                      |
|  |  | 26 High Engine Temp                     |
|  |  | 27 Low Oil Pressure                     |
|  |  | 28 Low Fuel Level                       |
|  |  | 29 EXERCISE Prealarm                    |
|  |  | 30 CHARGE Prealarm                      |
|  |  | 31 NO DTC AVAILABLE                     |
|  |  | 32 DM2 REQUEST FAIL                     |
|  |  | 33 KEEP FUELING – If fuel remains on    |
|  |  | during crank rest.                      |
|  |  | 34 Lock Mark symbol (screen locked when |
|  |  | in Run Mode)                            |
|  |  | 35 NOT IN AUTO                          |
|  |  | 36 OFF FOR SILENCE                      |
|  |  | 37 OFF FOR ALARM                        |
|  |  | 38 POWER ON ECM                         |
|  |  | 39 WAITING ECM                          |
|  |  | 40 NEW ACTIVE DTC                       |
|  |  | 41 DTC PROCESS DOWN                     |
|  |  | 43 FAILURE                              |
|  |  | 45 WAIT TO START                        |
|  |  | 46 Low Oil Level                        |

|       |                |        |         | 47 Low Speed Warn                         |
|-------|----------------|--------|---------|-------------------------------------------|
|       |                |        |         | 48 Locked Rotor                           |
|       |                |        |         | 49 Fuel In Basin                          |
|       |                |        |         | 50 Low Battery                            |
|       |                |        |         | 51 High Battery                           |
|       |                |        |         | 52 AUTO FOR SILENCE                       |
|       |                |        |         | 53 AUTO FOR ALARM                         |
|       |                |        |         | 54 Low Engine Temperature warning         |
|       |                |        |         | 55 Open Engine Temperature sender         |
|       |                |        |         | 56 Short Engine Temperature sender        |
|       |                |        |         | 57 Open Oil Pressure sender               |
|       |                |        |         | 58 Short Oil Pressure sender              |
|       |                |        |         | 59 Open Fuel Level sender                 |
|       |                |        |         | 60 Short Fuel Level sender                |
|       |                |        |         | 61 Open Oil Level sender                  |
|       |                |        |         | 62 Short Oil Level sender                 |
|       |                |        |         | 63 Open Fuel Basin sender                 |
|       |                |        |         | 64 Short Fuel Basin sender                |
|       |                |        |         | 70 EMERGENCY STOP                         |
|       |                |        |         | 71 Auxiliary Warn                         |
|       |                |        |         | 72 Under Frequency warning                |
|       |                |        |         | 73 Over Frequency warning                 |
|       |                |        |         | 255 (0xFF) Empty - No message in queue    |
| 40108 | Active Failure | 0 ~ 44 | R (Read | If the controller is in an active FAILURE |
|       |                |        | Only)   | mode the failure number in register 40108 |
|       |                |        | •       | corresponds to the below failure mode.    |
|       |                |        |         | 0 reserved                                |
|       |                |        |         | 1 Internal reserved 1 ( ADE Read )        |
|       |                |        |         | 2 Internal reserved 2 ( KEYBOARD )        |
|       |                |        |         | 3 Internal reserved 3 ( ADC read )        |
|       |                |        |         | 4 Internal reserved 4 (RS485)             |
|       |                |        |         | 5 Internal reserved 5 (RS232)             |
|       |                |        |         | 6 Internal reserved 6 ( ADE Write )       |
|       |                |        |         | 7 Internal reserved 7 (TLE6230)           |
|       |                |        |         | 8 Internal reserved 8 ( EEPROM )          |
|       |                |        |         | 9 (Reserved )                             |
|       |                |        |         | 10 HIGH ENGINE TEMP                       |
|       |                |        |         | 11 LOW OIL PRESSURE                       |
|       |                |        |         | 12 UNDER SPEED                            |
|       |                |        |         | 13 OVER SPEED                             |
|       |                |        |         | 14 LOW FUEL LEVEL                         |

|       |                  |           |   | 15 LOW BATTERY                             |
|-------|------------------|-----------|---|--------------------------------------------|
|       |                  |           |   | 16 LOW COOLANT                             |
|       |                  |           |   | 17 OVER CRANK                              |
|       |                  |           |   | 18 OVER VOLTAGE                            |
|       |                  |           |   | 19 UNDER VOLTAGE                           |
|       |                  |           |   | 20 OVER CURRENT                            |
|       |                  |           |   | 21 EPS LOADS ERROR                         |
|       |                  |           |   | 22 LOW AIR PRESSURE                        |
|       |                  |           |   | 23 LOW HYDRAULIC                           |
|       |                  |           |   | 24 LOW OIL LEVEL                           |
|       |                  |           |   | 25 LOCKED ROTOR                            |
|       |                  |           |   | 26 HIGH BATTERY                            |
|       |                  |           |   | 27 LOSS OF ECM COMMUNICATION               |
|       |                  |           |   | 28 OPEN ENG TEMP (applies to both          |
|       |                  |           |   | High and Low Engine Temperature)           |
|       |                  |           |   | 29 SHORT ENG TEMP (applies to both         |
|       |                  |           |   | High and Low Engine Temperature)           |
|       |                  |           |   | 30 OPEN OIL PRES                           |
|       |                  |           |   | 31 SHORT OIL PRES                          |
|       |                  |           |   | 32 OPEN FUEL LEVEL                         |
|       |                  |           |   | 33 SHORT FUEL LEVEL                        |
|       |                  |           |   | 34 OPEN OIL LEVEL                          |
|       |                  |           |   | 35 SHORT OIL LEVEL                         |
|       |                  |           |   | 36 OPEN FUEL BASIN                         |
|       |                  |           |   | 37 SHORT FUEL BASIN                        |
|       |                  |           |   | 40 AUXILIARY FAIL                          |
|       |                  |           |   | 41 UNDER FREQUENCY                         |
|       |                  |           |   | 42 OVER FREQUENCY                          |
|       |                  |           |   | 162 USER CONFIG FAIL 1                     |
|       |                  |           |   | 163 USER CONFIG FAIL 2                     |
|       |                  |           |   | 255 (0xFF) Empty – No failure message      |
| 40109 | System Sub-state | 0 ~ 65535 | R | The value of register 40109 corresponds to |
|       | delay countdown  |           |   | the count down delay for one of the below  |
|       | -                |           |   | mentioned sub-states. To determine which   |
|       |                  |           |   | sub-state is in countdown mode read        |
|       |                  |           |   | register 40101. Resolution is 1 second.    |
|       |                  |           |   |                                            |
|       |                  |           |   | The following sub-states incorporate delay |
|       |                  |           |   | countdown:                                 |
|       |                  |           |   | DLY TO START                               |
|       |                  |           |   | PREHEATING                                 |

|       |                    |                   |                | CRANKING                                                                                                    |
|-------|--------------------|-------------------|----------------|----------------------------------------------------------------------------------------------------|
|       |                    |                   |                | WARMUP                                                                                                    |
|       |                    |                   |                | CRANK REST                                                                                                    |
|       |                    |                   |                | COOLDOWN                                                                                                    |
|       |                    |                   |                | IDLE COOL (COOLDOWN IN IDLE)                                                                                           |
|       |                    |                   |                | LOW BATTERY PRELARM                                                                                                    |
|       |                    |                   |                | LOW DC BATTERY CHARGING                                                                                                |
|       |                    |                   |                | EXERCISER PREALARM                                                                                                    |
|       |                    |                   |                | EXERCISER RUNNING                                                                                                    |
|       |                    |                   | <b>I</b>       |                                                                                                    |
|       | 4. DIG             | ITAL I/O AND      | ANALOG I       | NPUTS                                                                                                    |
|       | (Read Only) Allows | the status of the | digital inputs | and outputs to be read.                                                                                                |
|       | Digital I/O and    | Analog Input wi   | ll update even | ry 1 second once.                                                                                                    |
| 40110 | Digital Input      | 0 ~ 1023          | R (Read        | Status of controller digital inputs. OFF                                                                               |
|       |                    |                   | Only)          | means the input is not active or not                                                                                   |
|       |                    |                   |                | connected.                                                                                                    |
|       |                    |                   |                |                                                                                                    |
|       |                    |                   |                | Bit $0$ = Input A (BAT) $0$ = OFF, 1 =                                                                                 |
|       |                    |                   |                | ACTIVE                                                                                                    |
|       |                    |                   |                | Bit1 = Input B (BAT) $0 = OFF, 1 =$                                                                                    |
|       |                    |                   |                | ACTIVE                                                                                                    |
|       |                    |                   |                | Bit2 = Input C (BAT) $0 = OFF, 1 =$                                                                                    |
|       |                    |                   |                | ACTIVE                                                                                                    |
|       |                    |                   |                | Bit3 = Input D (BA1) $0 = OFF, 1 =$                                                                                    |
|       |                    |                   |                | $\begin{array}{l} \text{ACTIVE} \\ \text{Pit} 4 = \text{Input E} (\text{CND}) = 1 = \text{OEE}  0  = 1 \\ \end{array}$ |
|       |                    |                   |                | $\Delta CTIVE$                                                                                                    |
|       |                    |                   |                | Bit5 = Input F (GND)  1 = OFF  0 =                                                                                     |
|       |                    |                   |                | ACTIVE                                                                                                    |
|       |                    |                   |                | Bit6 = Input G (GND) $1 = OFF, 0 =$                                                                                    |
|       |                    |                   |                | ACTIVE                                                                                                    |
|       |                    |                   |                | Bit7 = Input H (GND) $1 = OFF, 0 =$                                                                                    |
|       |                    |                   |                | ACTIVE                                                                                                    |
|       |                    |                   |                | Bit8 = Start/Stop 1 = OFF, 0 =                                                                                         |
|       |                    |                   |                | ACTIVE                                                                                                    |
|       |                    |                   |                | Bit9 =Emergency Stop $0 = OFF, 1 =$                                                                                    |
|       |                    |                   |                | ACTIVE                                                                                                    |
|       |                    |                   |                |                                                                                                    |
|       |                    |                   |                | Note: Do not read the start/stop digital                                                                               |
|       |                    |                   |                | input (Bit 8) as a means to determine if                                                                               |

|       |                |        |         | start signal active or   | not active, please                      |  |  |
|-------|----------------|--------|---------|--------------------------|-----------------------------------------|--|--|
|       |                |        |         | read the register 401    | 00 for system                           |  |  |
|       |                |        |         | state.                   | state.                                  |  |  |
| 40111 | Digital Output | 0~2047 | R (Read | Status of controller out | Status of controller outputs. 0         |  |  |
|       |                |        | Only)   | corresponds to output    | OFF or NOT                              |  |  |
|       |                |        | 011197  | ACTIVE, while a 1 co     | rresponds to output                     |  |  |
|       |                |        |         | ON or ACTIVE.            |                                         |  |  |
|       |                |        |         |                          |                                         |  |  |
|       |                |        |         | Bit0 = Output A          | 0 = OFF, 1 =                            |  |  |
|       |                |        |         | ACTIVE                   |                                         |  |  |
|       |                |        |         | Bit1 = Output B          | 0 = OFF, 1 =                            |  |  |
|       |                |        |         | ACTIVE                   |                                         |  |  |
|       |                |        |         | Bit2 = Output C          | 0 = OFF, 1 =                            |  |  |
|       |                |        |         | ACTIVE                   |                                         |  |  |
|       |                |        |         | Bit3 = Output D          | 0 = OFF, 1 =                            |  |  |
|       |                |        |         | ACTIVE                   |                                         |  |  |
|       |                |        |         | Bit4 = Output E          | 0 = OFF, 1 =                            |  |  |
|       |                |        |         | ACTIVE                   |                                         |  |  |
|       |                |        |         | Bit5 = Output F          | 0 = OFF, 1 =                            |  |  |
|       |                |        |         | ACTIVE<br>Bit(           |                                         |  |  |
|       |                |        |         | BITO = Output G          | 0 = OFF, 1 =                            |  |  |
|       |                |        |         | Bit7 – Output H          | 0 - OFE 1 -                             |  |  |
|       |                |        |         | ACTIVE                   | 0 - 011, 1 -                            |  |  |
|       |                |        |         | Bit8 = Extra Relay       | $0 = OFE \ 1 =$                         |  |  |
|       |                |        |         | ACTIVE                   | • • • • • • • • • • • • • • • • • • • • |  |  |
|       |                |        |         | Bit9 = Fuel Relay        | 0 = OFF, 1 =                            |  |  |
|       |                |        |         | ACTIVE                   |                                         |  |  |
|       |                |        |         | Bit10 = Crank Relay      | 0 = OFF, 1 =                            |  |  |
|       |                |        |         | ACTIVE                   |                                         |  |  |

#### **Advanced Modbus register support**

#### 1. ENGINE-GENERATOR PARAMETERS

(Read Only)

Running parameters will update every 1 second. The engine speed, high engine temperature, low engine temperature, oil pressure, and fuel level parameters display 0xFF01 if not available (if source is J1939). The six sender inputs (High Engine Temperature, Low Engine Temperature, Fuel Level, Oil Pressure, Oil Level, and Fuel In Basin) parameters display 0xFF00 if set to switch or disabled.

| 40150  | Engine Speed          | 0 ~ 6553.0   | R | 1 bit equal 0.1 RPM        | RPM    |
|--------|-----------------------|--------------|---|----------------------------|--------|
|        |                       |              |   | Reading 18000              |        |
|        |                       |              |   | corresponds to 1800RPM     | ~      |
| 40151  | High Engine           | 0~250.0      | R | I bit equal 0.1 unit       | С      |
|        | Temperature           |              |   | to 100 0C                  |        |
| 40153  | Low Engine            | 0 ~ 250 0    | R | 1 bit equal 0.1 unit       | C      |
| 10100  | Temperature           | 0 20010      |   | Reading 1000 corresponds   | C      |
|        | remperature           |              |   | to 100.0C                  |        |
| 40154  | Fuel Level            | 0.0 ~ 100.0  | R | 1 bit equal to 0.1%        | %      |
|        |                       |              |   | Reading 1000 corresponds   |        |
|        |                       |              |   | to 100.0%                  |        |
| 40155  | Oil Pressure          | 0.0 ~ 1000.0 | R | 1 bit equal 0.1 unit       | KPa    |
| 40135  | On Tressure           | 0.0 * 1000.0 | K | Reading 1000 corresponds   | IXI a  |
|        |                       |              |   | to 100.0KPa                |        |
| 40156  | Oil Level             | 0.0 ~ 100.0  | R | 1 bit equal to 0.1%        | %      |
|        |                       |              |   | Reading 1000 corresponds   |        |
| 40157  |                       | 0 100.0      | D | to 100.0%                  | 0/     |
| 40157  | Fuel In Basin         | 0 ~ 100.0    | К | Reading 1000 corresponds   | %      |
|        |                       |              |   | to 100.0%                  |        |
| 40160  | Line Voltage A-B      | 0~999.9      | R | 1 bit 0.1V                 | V      |
| 40161  | Line Voltage B-C      |              | R | Reading 9999 corresponds   | V      |
| 40162  | Line Voltage C-A      |              | R | to 999.9.V                 | V      |
| 40163  | Phase Voltage A       |              | R |                            | V      |
| 40164  | Phase Voltage B       |              | R |                            | V      |
| 40165  | Phase Voltage C       |              | R |                            | V      |
| 40167  | Phase A Current       | 0~999.9      | R | 1 bit equal to 0.1A        | А      |
| 40168  | Phase B Current       |              | R | Reading 9999 corresponds   | А      |
| 40169  | Phase C Current       |              | R |                            | А      |
| 40170  | AC Frequency          | 0 ~ 100.0    | R | AC frequency               | Hz     |
|        |                       |              |   | Reading 600 corresponds    |        |
| 40172  | Engine Herry (        | 0.255000.0   | D | to 60.0Hz                  | Hereit |
| 401/2~ | Engine Hours (new -   | 0~255999.9   | K | low 16bits, 173 is high    | Hours  |
| 40173  | f/w versions 2.02 and |              |   | 16bits. 1bit = $0.1$ Hours |        |
|        | above)                |              |   |                            |        |
| 40174  | Battery Voltage       | 0~31.8       | R | 1 bit equal 0.1V           | V      |

|                     |                           |                |   | Reading 318 corresponds            |               |  |
|---------------------|---------------------------|----------------|---|------------------------------------|---------------|--|
|                     |                           |                |   | to 31.8V                           |               |  |
| 40175               | PCB Board                 | -55 ~ 130      | R | 1 bit 0.1C                         | С             |  |
|                     | Temperature               | Signed         |   | Reading 1000 corresponds           |               |  |
|                     |                           | Integer 16 bit |   | to 100.0C                          |               |  |
|                     |                           | 8              |   | Positive or negative values        |               |  |
|                     |                           |                |   | can be identified by               |               |  |
|                     |                           |                |   | reading the high byte of           |               |  |
|                     |                           |                |   | MSB. A 1 in bit 15                 |               |  |
|                     |                           |                |   | corresponds to a negative          |               |  |
|                     |                           |                |   | number while a 0                   |               |  |
|                     |                           |                |   | corresponds to a positive          |               |  |
|                     | ~ ~ ~                     |                |   | number                             |               |  |
| 40176               | Current Run time          | 0~6553.5       | R | 1 bit 0.1 hour                     | Hours         |  |
|                     | (Total run time on active |                |   | 65535 corresponds to               |               |  |
|                     | running event).           |                |   | 6553.5HS                           |               |  |
|                     | NOTE: Timer is reset to   |                |   |                                    |               |  |
|                     | Zero after active running |                |   |                                    |               |  |
|                     | event has been terminated |                |   |                                    |               |  |
|                     | (OFF or AUTO mode         |                |   |                                    |               |  |
|                     | waiting to start)         |                |   |                                    |               |  |
| 40177 ~             | Engine Hours (old         | 0~255999.9     | R | Total Accumulated                  | Hours         |  |
| 40178               | way – use registers       |                |   | running hours, the reading         |               |  |
|                     | 40172/40173 instead)      |                |   | in 40177, 1 bit equal to 0.1       |               |  |
|                     |                           |                |   | nour. The reading in               |               |  |
|                     |                           |                |   | 40178, 1 bit equal to 1000         |               |  |
|                     |                           |                |   | 40178 * 1000 + 40177/10            |               |  |
| 40145               | Maintanan an Tima         | 1000           | D | The unit is $0.1$ hour (1 hit = 1) | 0.1 hour):    |  |
| 40145               | Maintenance Time          | -1000 ~        | K | Positive values count down t       | the hours to  |  |
|                     |                           | +1000          |   | next maintenance Negative          | values count  |  |
|                     |                           | Signed Integer |   | up the hours since maintenar       | rce should    |  |
|                     |                           | 16 bit         |   | have been performed. Positiv       | ve or         |  |
|                     |                           |                |   | negative values can be identi      | ified by read |  |
|                     |                           |                |   | the high byte of MSB. A 1 ir       | n bit 15      |  |
|                     |                           |                |   | corresponds to a negative nu       | mber while a  |  |
|                     |                           |                |   | 0 corresponds to a positive n      | umber.        |  |
|                     |                           |                |   |                                    |               |  |
| 2 Ενέντε μιστοργίος |                           |                |   |                                    |               |  |

#### IIISTOKI LUG ID

| 40130 | Read Previous Entry | 0x6C93<br>(27795) | W | Write control command to holding register address. |
|-------|---------------------|-------------------|---|----------------------------------------------------|
|       | Read Next Entry     | 0x639C<br>(25500) | W |                                                    |

The controller will check the log request every 1 second. Each time a new command is received, the controller will scroll either down or up one message (until it reaches either the bottom or top of the message log), one message and update the log content in address 40131 to 40141. Once at the top of the log, registers 40131 to 40141 are not changed if a "Read Previous Entry" command is received. Once at the bottom of the log, registers 40131 to 40141 are not changed if a "Read Next Entry" command is received. After 20s of receiving further commands in register 40130, all registers are cleared (i.e. set to 0).

| 40131 | Log Type | Only          | R | 1 Internal reserved 1 ( ADE Read )  |
|-------|----------|---------------|---|-------------------------------------|
|       | • • • •  | supports the  |   | 2 Internal reserved 2 (KEYBOARD)    |
|       |          |               |   | 3 Internal reserved 3 ( ADC read )  |
|       |          | values listed |   | 4 Internal reserved 4 (RS485)       |
|       |          | in format     |   | 5 Internal reserved 5 (RS232)       |
|       |          | column.       |   | 6 Internal reserved 6 ( ADE Write ) |
|       |          |               |   | 7 Internal reserved 7 ( TLE6230 )   |
|       |          |               |   | 8 Internal reserved 8 ( EEPROM )    |
|       |          |               |   | 9 (Reserved).                       |
|       |          |               |   | 10 HIGH ENGINE TEMPERATURE          |
|       |          |               |   | 11 LOW OIL PRESSURE                 |
|       |          |               |   | 12 UNDER SPEED                      |
|       |          |               |   | 13 OVER SPEED                       |
|       |          |               |   | 14 LOW FUEL LEVEL                   |
|       |          |               |   | 15 LOW BATTERY                      |
|       |          |               |   | 16 LOW COOLANT                      |
|       |          |               |   | 17 OVER CRANK                       |
|       |          |               |   | 18 OVER VOLTAGE                     |
|       |          |               |   | 19 UNDER VOLTAGE                    |
|       |          |               |   | 20 OVER CURRENT                     |
|       |          |               |   | 21 EPS LOADS ERROR                  |
|       |          |               |   | 22 LOW AIR PRESSURE                 |
|       |          |               |   | 23 LOW HYDRAULIC                    |
|       |          |               |   | 24 LOW OIL LEVEL                    |
|       |          |               |   | 25 LOCKED ROTOR                     |
|       |          |               |   | 26 HIGH BATTERY                     |
|       |          |               |   | 27 LOSS OF ECM COMMUNICATION        |
|       |          |               |   | 28 OPEN ENG TEMPERATURE             |
|       |          |               |   | 29 SHORT ENG TEMPERATURE            |

|       |                     |         |   | 30 OPEN OIL PRESSURE       |        |
|-------|---------------------|---------|---|----------------------------|--------|
|       |                     |         |   | 31 SHORT OIL PRESSURE      | 3      |
|       |                     |         |   | 32 OPEN FUEL LEVEL         |        |
|       |                     |         |   | 33 SHORT FUEL LEVEL        |        |
|       |                     |         |   | 34 OPEN OIL LEVEL          |        |
|       |                     |         |   | 35 SHORT OIL LEVEL         |        |
|       |                     |         |   | 36 OPEN FUEL BASIN         |        |
|       |                     |         |   | 37 SHORT FUEL BASIN        |        |
|       |                     |         |   | 40 AUXILIARY FAIL          |        |
|       |                     |         |   | 41 UNDER FREQUENCY         |        |
|       |                     |         |   | 42 OVER FREQUENCY          |        |
|       |                     |         |   | 44 POWER ON                |        |
|       |                     |         |   | 45 AUTO ENABLE             |        |
|       |                     |         |   | 46 OFF ENABLE              |        |
|       |                     |         |   | 47 MANUAL START            |        |
|       |                     |         |   | 49 REMOTE START            |        |
|       |                     |         |   | 51 EMERGENCY STOP          |        |
|       |                     |         |   | 52 CHARGE START            |        |
|       |                     |         |   | 53 CHARGE OVER             |        |
|       |                     |         |   | 54 MAINTAIN NEEDED         |        |
|       |                     |         |   | 55 INITIALIZING            |        |
|       |                     |         |   | 56 MAINTAINED              |        |
|       |                     |         |   | 57 NEXT EXERCISER          |        |
|       |                     |         |   | 58 RUN EXERCISER           |        |
|       |                     |         |   | 59 EXERCISER OVER          |        |
|       |                     |         |   | 62 LOG CORRUPTED           |        |
|       |                     |         |   | 63 MODBUS START            |        |
|       |                     |         |   | 162 (0xA2) CONFIG FAIL     | 1      |
|       |                     |         |   | 163 (0xA3) CONFIG FAIL     | 2      |
|       |                     |         |   | 233 (0xE9) DTC             |        |
| 40132 | Log Time stamp      | Decimal |   | Decimal format             | Minute |
|       | Minutes             | 0~59    |   | High 4-bit tens 0 ~ 5      |        |
|       |                     |         |   | Low 4-bit ones $0 \sim 9$  |        |
| 40133 | Log Time stamp      | Decimal |   | Decimal format             | Hour   |
|       | Hours               | 0~23    |   | High 4-bit tens $0 \sim 2$ |        |
|       |                     |         |   | Low 4-bit ones $0 \sim 9$  |        |
| 40134 | Log Time stamp Date | Decimal | R | Decimal format             | Day    |
|       |                     | 1 ~ 31  |   | High 4-bit tens $0 \sim 3$ |        |
|       |                     |         |   | Low 4-bit ones $0 \sim 9$  |        |
| 40135 | Log Time stamp      | Decimal |   | Decimal format             | Month  |
|       | Month               | 1 ~ 12  |   | High 4-bit tens 0 ~ 1      |        |
|       |                     |         |   |                            |        |

|       |                         |         |   | Low 4-bit ones $0 \sim 9$                |
|-------|-------------------------|---------|---|------------------------------------------|
| 40136 |                         | 0 ~ 255 |   | Lowest byte of SPN (bit 8 MSB)           |
| 40137 | Log DTC code. Only      | 0 ~ 39  | R | Middle byte of SPN (bit 8 MSB)           |
| 40138 | valid if entry contains | 0 ~ 31  |   | 3 highest bits of SPN and the FMI (bit 8 |
|       | DTC message (if Log     |         |   | is SPN MSB and bit 5 is FMI MSB)         |
| 40139 | Type register – 40131   |         |   | Bit 8 CM, other 7 bits OC (bit 7 MSB)    |
|       | equals 233).            |         |   |                                          |
| 40140 | Log Sequence            | 1 ~ 100 | R | Current log being read.                  |
| 40141 | Total Log Number        | 1 ~ 100 | R | Total number of entries in the log.      |

#### J1939 DIAGNOSTIC TROUBLE CODES

Active DTC parameters will be updated and synchronized with front panel GSC400 display. Previously active DTC parameters will remain active even after they are read from the registers. Parameters can only be cleared once power is cycled to GSC400 controller or a shutdown is initiated. (Note: In one byte,Bit7 is MSB,Bit0 is LSB )

| 40114 | Active DTC lamp<br>status and reserved<br>lamp status                                                                                                    | 0~65536 | R | The High byte of 40114 holding register<br>Bit 7~6 malfunction indicate lamp status<br>Bit 5~4 red stop lamp status<br>Bit 3~2 amber warning lamp status<br>Bit 1~0 protect lamp status<br>Low byte reserved for lamp status                                                                                                    |
|-------|----------------------------------------------------------------------------------------------------|---------|---|----------------------------------------------------------------------------------------------------|
| 40115 | Active DTC No. 1                                                                                                    | 0~65536 | R | (DTC was defined in SAE J1939-73)                                                                                                    |
| 40116 | (Each DTC code will<br>be stored in 2 holding<br>register, High Byte of<br>the first register is Byte<br>1, Low byte is byte 2,<br>high byte of second<br>register is byte 3, Low<br>Byte is Byte 4). See<br>right column for more<br>information. | 0~65536 | R | <u>CM</u> : Bit7 of Byte 4. SPN Conversion<br>Method bit. If CM = 0 below applies,<br>else see below the table.<br><u>SPN</u> : SPN is 19 bits value, the MSB of<br>SPN is spn18, and the LSB of SPN is<br>spn0. Data range is from 0 to 524,287.<br>Bit7~Bit5 of the byte 3 is spn18~spn16,<br>Bit7~Bit0 of the byte 2 is spn15~spn8,<br>and the Bit7~Bit0 of byte 1 is spn7~spn0.<br><u>FMI</u> : FMI is 5 bits value; data range is<br>from 0 to 31. It is the Bit4~Bit0 of byte 3.<br><u>OC</u> : OC is 7 bits value; data range is<br>from 0 to 126. It is the Bit6~Bit0 of the<br>byte 4. |
|       |                                                                                                    |         |   |                                                                                                    |

| 40117 ~ | Registers 40117 to 40126 not shown. They      |         |   |                                          |
|---------|-----------------------------------------------|---------|---|------------------------------------------|
| 40126   | contain Active DTC No. 2 to 6 and are in the  |         |   |                                          |
|         | same format as above.                         |         |   |                                          |
| 40180   | Previous Active DTC                           | 0~65536 | R | Bit 8~7 malfunction indicate lamp status |
|         | lamp status and                               |         |   | Bit 6~5 red stop lamp status             |
|         | recerved lamp status                          |         |   | Bit 4~3 amber warning lamp status        |
|         | reserved ramp status                          |         |   | Bit 2~1 protect lamp status              |
|         |                                               |         |   | Low byte reserved for lamp status        |
| 40181   | Previous Active DTC                           | 0~65536 | R |                                          |
| 40182   | No. 1 (Same format as                         | 0~65536 | R |                                          |
|         | Active DTC registers                          |         |   | Same format as Active DTC                |
|         | above)                                        |         |   | registers above.                         |
| 40183 ~ | Registers 40183 to 40244 are not shown. They  |         |   |                                          |
| 40244   | contain Previously Active DTC No. 2 to 32 and |         |   |                                          |
|         | are in the same format as above.              |         |   |                                          |

## 11 Appendix C: J1939 Old DTC Conversion Methods

This appendix was created to assist the user in decoding the information contained in the modbus DTC (DM1 and DM2) registers if the generator ECM does not support the newest DTC conversion method. The diagnostic trouble codes on J1939 are specified in a specific format. Older J1939 specifications had three conversion methods for the SPN and it was impossible to tell them apart from the DTC data alone. One had to consult the engine manufacturer.

Newer J1939 specifications follow one SPN method (Version 4) and the user can determine if this method applies by looking at the CM bit. It will be set to 1 if Version 4 applies, and set to 0 if Versions 1, 2, or 3 applies. If the CM bit is 0, see below for the three conversion methods. Byte 1 to Byte 4 refers to the individual bytes in the GSC400 DTC Modbus registers. See registers 40115 and 40116 on page 101, above.

#### **DTC Conversion Method (Version) 1:**

- Byte 1: 8 most significant bits of 16 most significant bits of SPN
- Byte 2: 8 least significant bits of 16 most significant bits of SPN
- Byte 3: 3 most significant bits of byte contain the 3 least significant bits of SPN 5 least significant bits of byte contain the FMI
- Byte 4: most significant bit of byte contains CM 7 least significant bits of byte contains OC

#### **DTC Conversion Method (Version) 2:**

- Byte 1: 8 least significant bits of 16 most significant bits of SPN
- Byte 2: 8 most significant bits of 16 most significant bits of SPN
- Byte 3: 3 most significant bits of byte contain the 3 least significant bits of SPN 5 least significant bits of byte contain the FMI
- Byte 4: most significant bit of byte contains CM 7 least significant bits of byte contains OC

#### **DTC Conversion Method (Version) 3:**

- Byte 1: 8 least significant bits of SPN
- Byte 2: 8 second byte of SPN
- Byte 3: 3 most significant bits of byte contain the 3 most significant bits of SPN 5 least significant bits of byte contain the FMI
- Byte 4: most significant bit of byte contains CM

7 least significant bits of byte contains OC

DTC conversion method 3 is the same as DTC conversion method 4 (the new J1939 standard) except that the CM bit is 1 so it is impossible to tell it apart from versions 1 and 2. Version 4 has the bit set to 0 which allows the user to know the conversion format without consulting the engine manufacturer.

## 12 Appendix D: Additional Drawings

The follow pages include various drawings that may be of benefit.

Hardy Diesel & Equipment Inc 15749 Lyons Valley Rd Jamul, CA 91935 800-341-7027 HardyDiesel.com

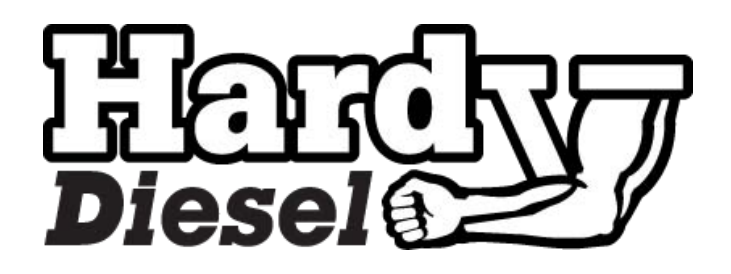

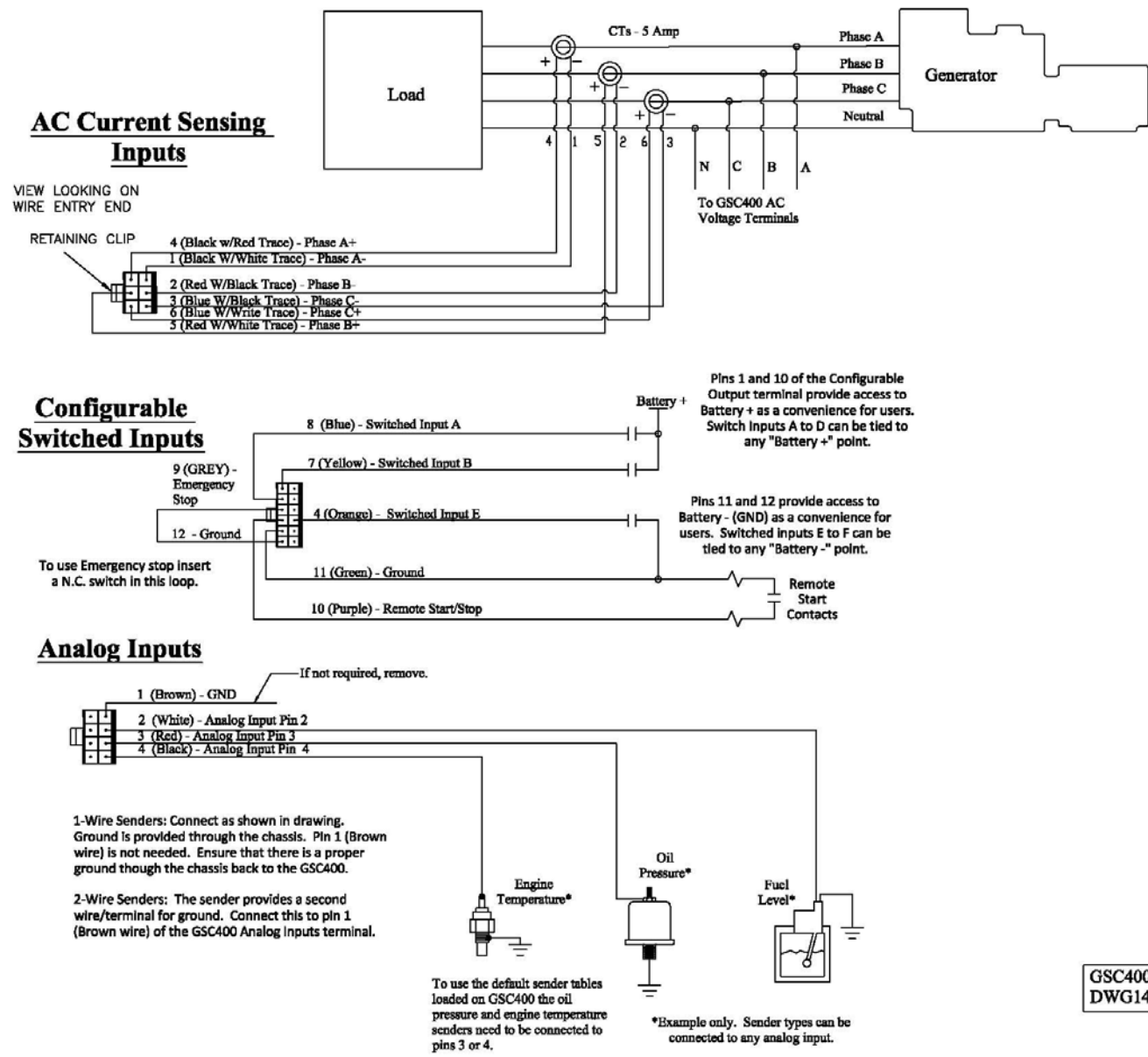

GSC400 ACC0086 Typical User Setup DWG1447 Rev1.1